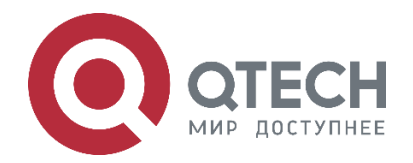

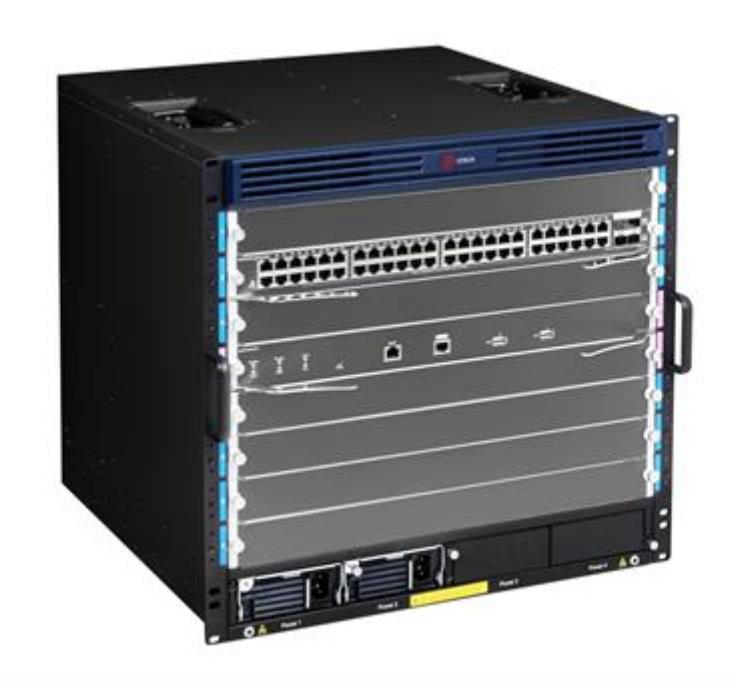

Руководство по настройке Системные настройки Ethernet-коммутаторы ЦОД Серия QSW-7600

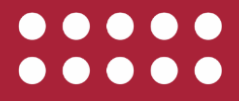

www.qtech.ru

| www.atech.ru |  |
|--------------|--|

| Оглавление                                                               |    |
|--------------------------------------------------------------------------|----|
| 1. НАСТРОЙКА CLI                                                         | 13 |
| 1.1. Обзор                                                               | 13 |
| 1.2. Применение                                                          | 13 |
| 1.2.1. Настройка сетевых устройств и управление ими с помощью интерфейса |    |
| командной строки                                                         | 13 |
| 1.2.1.1. Сценарий                                                        | 13 |
| 1.2.1.2. Описание                                                        | 13 |
| 1.3. Функции                                                             | 14 |
| 1.3.1. Обзор                                                             | 14 |
| 1.3.2. Доступ к интерфейсу командной строки                              | 15 |
| 1.3.3. Режимы команд                                                     | 15 |
| 1.3.4. Справка по системе                                                | 17 |
| 1.3.5. Сокращенные команды                                               | 19 |
| 1.3.6. Параметры команд по умолчанию и сброс команды                     | 19 |
| 1.3.7. Подсказки с указанием неверных команд                             | 19 |
| 1.3.8. Команды журнала (logging)                                         | 20 |
| 1.3.9. Изменение функций                                                 | 20 |
| 1.3.10. Поиск и фильтрация вывода команды show                           | 22 |
| 1.3.11. Alias (псевдоним) команд                                         | 23 |
| 1.3.11.1. Результат конфигурации                                         | 23 |
| 1.3.11.2. Этапы конфигурации                                             | 23 |
| 1.3.11.3. Пример конфигурации                                            | 24 |
| 1.3.11.4. Справка по системе                                             | 25 |
| 2. НАСТРОЙКА БАЗОВОГО УПРАВЛЕНИЯ                                         | 27 |
| 2.1. Обзор                                                               | 27 |
| 2.2. Применение                                                          | 27 |
| 2.2.1. Управление сетевыми устройствами                                  | 27 |
| 2.3. Функции                                                             | 27 |
| 2.3.1. Базовые концепции                                                 | 27 |
| 2.3.2. Обзор                                                             | 28 |
| 2.3.3. Контроль доступа пользователя                                     | 29 |
| 2.3.3.1. Принцип работы                                                  | 29 |
| 2.3.3.2. Связанные настройки системы                                     | 29 |
| 2.3.4. Контроль аутентификации при входе                                 | 30 |
| 2.3.4.1. Принцип работы                                                  | 30 |
| 2.3.4.2. Связанные настройки системы                                     | 31 |

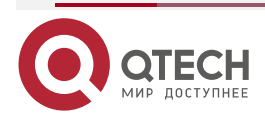

|                                                   | www.qtech.ru | •••• |
|---------------------------------------------------|--------------|------|
| 2.3.5. Основные параметры системы                 | 32           |      |
| 2.3.5.1. Связанные настройки системы              | 32           |      |
| 2.3.6. Отображение конфигураций                   | 33           |      |
| 2.3.6.1. Принцип работы                           | 33           |      |
| 2.3.6.2. Связанные настройки системы              | 34           |      |
| 2.3.7. Telnet                                     | 34           |      |
| 2.3.7.1. Принцип работы                           | 34           |      |
| 2.3.7.2. Связанные настройки системы              | 34           |      |
| 2.3.8. Перезапуск                                 | 35           |      |
| 2.3.8.1. Связанные настройки системы              | 35           |      |
| 2.4. Конфигурация                                 | 35           |      |
| 1.                                                | 37           |      |
| 2.4.1. Настройка паролей и привилегий             | 37           |      |
| 2.4.1.1. Результат конфигурации                   | 37           |      |
| 2.4.1.2. Примечания                               | 37           |      |
| 2.4.1.3. Этапы конфигурации                       | 37           |      |
| 2.4.1.4. Проверка конфигурации                    | 38           |      |
| 2.4.1.5. Связанные настройки                      | 39           |      |
| 2.4.2. Настройка входа и аутентификации           | 42           |      |
| 2.4.2.1. Результат конфигурации                   | 42           |      |
| 2.4.2.2. Этапы конфигурации                       | 42           |      |
| 2.4.2.3. Проверка конфигурации                    | 43           |      |
| 2.4.2.4. Связанные настройки                      | 44           |      |
| 2.4.2.5. Пример конфигурации                      | 48           |      |
| 2.4.3. Настройка основных параметров системы      | 49           |      |
| 2.4.3.1. Результат конфигурации                   | 49           |      |
| 2.4.3.2. Этапы конфигурации                       | 49           |      |
| 2.4.3.3. Проверка конфигурации                    | 50           |      |
| 2.4.3.4. Связанные настройки                      | 50           |      |
| 2.4.3.5. Пример конфигурации                      | 53           |      |
| 2.4.4. Включение и выключение определенной службы | 55           |      |
| 2.4.4.1. Результат конфигурации                   | 55           |      |
| 2.4.4.2. Этапы конфигурации                       | 55           |      |
| 2.4.4.3. Проверка конфигурации                    | 55           |      |
| 2.4.4.4. Связанные настройки                      | 55           |      |
| 2.4.4.5. Пример конфигурации                      | 56           |      |
| 2.4.5. Настройка запланированной перезагрузки     | 56           |      |

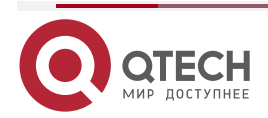

|                                                        | www.qtech.ru |  |
|--------------------------------------------------------|--------------|--|
| 2.4.5.1. Результат конфигурации                        | 56           |  |
| 2.4.5.2. Этапы конфигурации                            | 56           |  |
| 2.4.5.3. Связанные настройки                           | 57           |  |
| 2.5. Контроль состояния                                | 57           |  |
| 2.5.1. Отображение                                     | 57           |  |
| 3. НАСТРОЙКА ТЕРМИНАЛЬНОГО ДОСТУПА                     | 58           |  |
| 3.1. Обзор                                             | 58           |  |
| 3.2. Применение                                        | 58           |  |
| 3.2.1. Доступ к устройству при помощи консоли (СТҮ)    | 58           |  |
| 3.2.2. Доступ к устройству через VTY                   | 58           |  |
| 3.3. Функции                                           | 59           |  |
| 3.3.1. Базовые концепции                               | 59           |  |
| 3.3.2. Обзор                                           | 59           |  |
| 3.3.3. Базовые функции                                 | 59           |  |
| 3.3.3.1. Связанные настройки системы                   | 59           |  |
| 3.4. Конфигурация                                      | 60           |  |
| 3.4.1. Вход в режим конфигурации терминального доступа | 60           |  |
| 3.4.1.1. Результат конфигурации                        | 60           |  |
| 3.4.1.2. Этапы конфигурации                            | 60           |  |
| 3.4.1.3. Проверка конфигурации                         | 60           |  |
| 3.4.1.4. Связанные настройки                           | 60           |  |
| 3.4.1.5. Пример конфигурации                           | 61           |  |
| 3.5. Контроль состояния                                | 64           |  |
| 3.5.1. Очистка                                         | 64           |  |
| 3.5.2. Отображение                                     | 64           |  |
| 4. НАСТРОЙКА ДИАПАЗОНА ВРЕМЕНИ                         | 65           |  |
| 4.1. Обзор                                             | 65           |  |
| 4.2. Варианты применения                               | 65           |  |
| 4.2.1. Применение диапазона времени к ACL-списку       | 65           |  |
| 4.2.1.1. Пример применения                             | 65           |  |
| 4.2.1.2. Функциональное развертывание                  | 65           |  |
| 4.3. Сведения о функции                                | 66           |  |
| 4.3.1. Базовые концепции                               | 66           |  |
| 4.3.1.1. Настройка абсолютного диапазона времени       | 66           |  |
| 4.3.1.2. Периодическое время                           | 66           |  |
| 4.3.1.3. Функции                                       | 66           |  |
| 4.3.2. Использование абсолютного диапазона времени     | 66           |  |

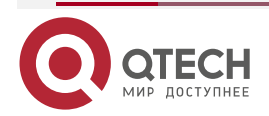

|                                                                  | www.qtech.ru | •••• |
|------------------------------------------------------------------|--------------|------|
| 4.3.2.1. Принцип работы                                          | 66           |      |
| 4.3.2.2. Связанные настройки системы                             | 66           |      |
| 4.3.3. Использование периодического диапазона времени            | 67           |      |
| 4.3.3.1. Принцип работы                                          | 67           |      |
| 4.3.3.2. Связанные настройки системы                             | 67           |      |
| 4.4. Подробные сведения о конфигурации                           | 67           |      |
| 4.4.1. Настройка диапазона времени                               | 67           |      |
| 4.4.1.1. Результат конфигурации                                  | 67           |      |
| 4.4.1.2. Метод конфигурации                                      | 67           |      |
| 4.4.1.3. Проверка конфигурации                                   | 68           |      |
| 4.4.1.4. Связанные настройки                                     | 68           |      |
| 4.5. Контроль состояния и поддержание временного диапазона       | 69           |      |
| 5. НАСТРОЙКА USB                                                 | 70           |      |
| 5.1. Обзор                                                       | 70           |      |
| 5.2. Применение                                                  | 70           |      |
| 5.2.1. Использование флеш-накопителя USB для обновления устройст | ва 70        |      |
| 5.2.1.1. Сценарий                                                | 70           |      |
| 5.2.1.2. Описание                                                | 70           |      |
| 5.3. Функции                                                     | 70           |      |
| 5.4. Конфигурация                                                | 71           |      |
| 5.4.1. Использование USB                                         | 71           |      |
| 5.4.1.1. Результат конфигурации                                  | 71           |      |
| 5.4.1.2. Примечания                                              | 71           |      |
| 5.4.1.3. Этапы конфигурации                                      | 72           |      |
| 5.4.1.4. Проверка конфигурации                                   | 72           |      |
| 5.4.1.5. Пример конфигурации                                     | 72           |      |
| 5.4.1.6. Типичные ошибки                                         | 74           |      |
| 5.4.2. Извлечение USB-накопителя                                 | 75           |      |
| 5.4.2.1. Результат конфигурации                                  | 75           |      |
| 5.4.2.2. Примечания                                              | 75           |      |
| 5.4.2.3. Этапы конфигурации                                      | 75           |      |
| 5.4.2.4. Проверка конфигурации                                   | 75           |      |
| 5.4.2.5. Связанные настройки                                     | 75           |      |
| 5.4.2.6. Пример конфигурации                                     | 75           |      |
| 5.5. Контроль состояния                                          | 76           |      |
| 6. НАСТРОЙКА UFT                                                 | 77           |      |
| 6.1. Обзор                                                       | 77           |      |
|                                                                  |              |      |

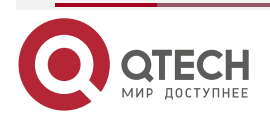

# Руководство по настройке QSW-7600

|                                                                     | www.qtech.ru | •••• |
|---------------------------------------------------------------------|--------------|------|
| 6.1.1. Протоколы и стандарты                                        | 77           |      |
| 6.2. Применение                                                     | 77           |      |
| 6.2.1. Динамическое распределение записей                           | 77           |      |
| 6.2.1.1. Сценарий                                                   | 77           |      |
| 6.2.1.2. Описание                                                   | 78           |      |
| 6.3. Функции                                                        | 78           |      |
| 6.3.1. Обзор                                                        | 78           |      |
| 6.3.2. Режим работы UFT                                             | 78           |      |
| 6.3.2.1. Принцип работы                                             | 78           |      |
| 6.4. Конфигурация                                                   | 79           |      |
| 6.4.1. Настройка режима работы UFT                                  | 79           |      |
| 6.4.1.1. Результат конфигурации                                     | 79           |      |
| 6.4.1.2. Примечания                                                 | 79           |      |
| 6.4.1.3. Метод конфигурации                                         | 80           |      |
| 6.4.1.4. Проверка конфигурации                                      | 81           |      |
| 6.4.1.5. Примеры конфигурации                                       | 82           |      |
| 6.5. Контроль состояния                                             | 83           |      |
| 6.5.1. Отображение статуса выполнения                               | 83           |      |
| 7. НАСТРОЙКА РЕЗЕРВИРОВАНИЯ КАРТ УПРАВЛЕНИЯ                         | 84           |      |
| 7.1. Обзор                                                          | 84           |      |
| 7.2. Применение                                                     | 84           |      |
| 7.2.1. Резервирование модулей управления                            | 85           |      |
| 7.2.1.1. Сценарий                                                   | 85           |      |
| 7.2.1.2. Описание                                                   | 85           |      |
| 7.3. Функции                                                        | 85           |      |
| 7.3.1. Базовые концепции                                            | 85           |      |
| 7.3.2. Обзор                                                        | 87           |      |
| 7.3.3. Выбор управляющого и резервного модулей управления           | 87           |      |
| 7.3.3.1. Принцип работы                                             | 87           |      |
| 7.3.3.2. Связанные настройки системы                                | 88           |      |
| 7.3.4. Синхронизация информации модулей управления                  | 88           |      |
| 7.3.4.1. Принцип работы                                             | 88           |      |
| 7.3.4.2. Связанные настройки системы                                | 89           |      |
| 7.4. Конфигурация                                                   | 89           |      |
| 7.4.1. Настройка ручного переключения управляющего/резервного устро | йства 89     |      |
| 7.4.1.1. Результат конфигурации                                     | 89           |      |
| 7.4.1.2. Примечания                                                 | 90           |      |

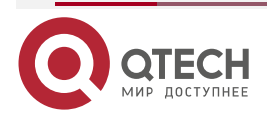

|                                                                      | www.qtech.ru | •••• |
|----------------------------------------------------------------------|--------------|------|
| 7.4.1.3. Этапы конфигурации                                          | 90           |      |
| 7.4.1.4. Проверка конфигурации                                       | 90           |      |
| 7.4.1.5. Связанные настройки                                         | 90           |      |
| 7.4.1.6. Пример конфигурации                                         | 91           |      |
| 7.4.2. Настройка интервала автоматической синхронизации              | 91           |      |
| 7.4.2.1. Результат конфигурации                                      | 91           |      |
| 7.4.2.2. Этапы конфигурации                                          | 91           |      |
| 7.4.2.3. Проверка конфигурации                                       | 92           |      |
| 7.4.2.4. Связанные настройки                                         | 92           |      |
| 7.4.2.5. Пример конфигурации                                         | 92           |      |
| 7.4.3. Перезагрузка модулей управления                               | 93           |      |
| 7.4.3.1. Результат конфигурации                                      | 93           |      |
| 7.4.3.2. Примечания                                                  | 93           |      |
| 7.4.3.3. Этапы конфигурации                                          | 93           |      |
| 7.4.3.4. Связанные настройки                                         | 93           |      |
| 7.4.3.5. Пример конфигурации                                         | 94           |      |
| 7.5. Контроль состояния                                              | 94           |      |
| 7.5.1. Отображение                                                   | 94           |      |
| 8. КОНФИГУРАЦИЯ СИСТЕМНОГО ЖУРНАЛА (SYSLOG)                          | 95           |      |
| 8.1. Обзор                                                           | 95           |      |
| 8.1.1. Протоколы и стандарты                                         | 95           |      |
| 8.2. Применение                                                      | 95           |      |
| 8.2.1. Отправка системных журналов (syslog) в консоль                | 95           |      |
| 8.2.1.1. Сценарий                                                    | 95           |      |
| 8.2.1.2. Описание                                                    | 96           |      |
| 8.2.2. Отправка сообщения системных журналов (syslog) на сервер журн | алов 96      |      |
| 8.2.2.1. Сценарий                                                    | 96           |      |
| 8.2.2.2. Описание                                                    | 96           |      |
| 8.3. Функции                                                         | 97           |      |
| 8.3.1. Базовые концепции                                             | 97           |      |
| 8.3.2. Ведение журнала                                               | 102          |      |
| 8.3.2.1. Связанные настройки системы                                 | 102          |      |
| 8.3.3. Формат системного журнала                                     | 103          |      |
| 8.3.3.1. Связанные настройки системы                                 | 103          |      |
| 8.3.4. Получатель вывода журнала                                     | 104          |      |
| 8.3.4.1. Связанные настройки системы                                 | 104          |      |
| 8.3.5. Фильтрация системных журналов (syslog)                        | 106          |      |

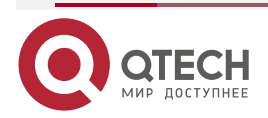

|                                                                      | www.qtech.ru |  |
|----------------------------------------------------------------------|--------------|--|
| 8.3.5.1. Принцип работы                                              | 106          |  |
| 8.3.5.2. Связанные настройки системы                                 | 107          |  |
| 8.3.6. Контроль состояния системных журналов (syslog)                | 107          |  |
| 8.3.6.1. Принцип работы                                              | 107          |  |
| 8.3.6.2. Связанные настройки системы                                 | 107          |  |
| 8.4. Конфигурация                                                    | 108          |  |
| 8.4.1. Настройка формата системного журнала                          | 111          |  |
| 8.4.1.1. Результат конфигурации                                      | 111          |  |
| 8.4.1.2. Примечания                                                  | 111          |  |
| 8.4.1.3. Этапы конфигурации                                          | 111          |  |
| 8.4.1.4. Проверка конфигурации                                       | 112          |  |
| 8.4.1.5. Связанные настройки                                         | 112          |  |
| 8.4.1.6. Пример конфигурации                                         | 114          |  |
| 8.4.2. Отправка системных журналов (syslog) в консоль                | 115          |  |
| 8.4.2.1. Результат конфигурации                                      | 115          |  |
| 8.4.2.2. Примечания                                                  | 115          |  |
| 8.4.2.3. Этапы конфигурации                                          | 115          |  |
| 8.4.2.4. Проверка конфигурации                                       | 115          |  |
| 8.4.2.5. Связанные настройки                                         | 116          |  |
| 8.4.2.6. Пример конфигурации                                         | 117          |  |
| 8.4.3. Вывод системных журналов (syslog) на терминал контроль состоя | ния 118      |  |
| 8.4.3.1. Результат конфигурации                                      | 118          |  |
| 8.4.3.2. Примечания                                                  | 118          |  |
| 8.4.3.3. Этапы конфигурации                                          | 118          |  |
| 8.4.3.4. Проверка конфигурации                                       | 118          |  |
| 8.4.3.5. Связанные настройки                                         | 118          |  |
| 8.4.3.6. Пример конфигурации                                         | 119          |  |
| 8.4.3.7. Типичные ошибки                                             | 120          |  |
| 8.4.4. Запись системных журналов (syslog) в буфер памяти             | 120          |  |
| 8.4.4.1. Результат конфигурации                                      | 120          |  |
| 8.4.4.2. Примечания                                                  | 120          |  |
| 8.4.4.3. Этапы конфигурации                                          | 120          |  |
| 8.4.4.4. Проверка конфигурации                                       | 120          |  |
| 8.4.4.5. Связанные настройки                                         | 121          |  |
| 8.4.4.6. Пример конфигурации                                         | 121          |  |
| 8.4.5. Отправка системных журналов (syslog) на сервер журналирования | a 122        |  |
| 8.4.5.1. Результат конфигурации                                      | 122          |  |
| 8.4.5.2. Примечания                                                  | 122          |  |

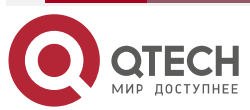

|                                                                 | www.qtech.ru | •••• |
|-----------------------------------------------------------------|--------------|------|
| 8.4.5.3. Этапы конфигурации                                     | 122          |      |
| 8.4.5.4. Проверка конфигурации                                  | 123          |      |
| 8.4.5.5. Связанные настройки                                    | 123          |      |
| 8.4.5.6. Пример конфигурации                                    | 126          |      |
| 8.4.6. Запись системных журналов (syslog) в файлы журналов      | 127          |      |
| 8.4.6.1. Результат конфигурации                                 | 127          |      |
| 8.4.6.2. Примечания                                             | 127          |      |
| 8.4.6.3. Этапы конфигурации                                     | 127          |      |
| 8.4.6.4. Проверка конфигурации                                  | 127          |      |
| 8.4.6.5. Связанные настройки                                    | 128          |      |
| 8.4.6.6. Пример конфигурации                                    | 130          |      |
| 8.4.7. Настройка фильтрации системных журналов (syslog)         | 131          |      |
| 8.4.7.1. Результат конфигурации                                 | 131          |      |
| 8.4.7.2. Примечания                                             | 131          |      |
| 8.4.7.3. Этапы конфигурации                                     | 131          |      |
| 8.4.7.4. Проверка конфигурации                                  | 131          |      |
| 8.4.7.5. Связанные настройки                                    | 132          |      |
| 8.4.7.6. Пример конфигурации                                    | 133          |      |
| 8.4.8. Настройка перенаправлений системного журнала             | 134          |      |
| 8.4.8.1. Результат конфигурации                                 | 134          |      |
| 8.4.8.2. Примечания                                             | 135          |      |
| 8.4.8.3. Этапы конфигурации                                     | 135          |      |
| 8.4.8.4. Проверка конфигурации                                  | 135          |      |
| 8.4.8.5. Связанные настройки                                    | 135          |      |
| 8.4.8.6. Пример конфигурации                                    | 136          |      |
| 8.4.9. Настройка мониторинга системного журнала                 | 136          |      |
| 8.4.9.1. Результат конфигурации                                 | 136          |      |
| 8.4.9.2. Примечания                                             | 136          |      |
| 8.4.9.3. Этапы конфигурации                                     | 137          |      |
| 8.4.9.4. Проверка конфигурации                                  | 137          |      |
| 8.4.9.5. Связанные настройки                                    | 137          |      |
| 8.4.9.6. Пример конфигурации                                    | 137          |      |
| 8.4.10. Синхронизация пользовательского ввода с выводом журнала | 138          |      |
| 8.4.10.1. Результат конфигурации                                | 138          |      |
| 8.4.10.2. Примечания                                            | 138          |      |
| 8.4.10.3. Этапы конфигурации                                    | 138          |      |
| 8.4.10.4. Проверка конфигурации                                 | 138          |      |
| 8.4.10.5. Связанные настройки                                   | 139          |      |

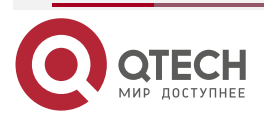

|                                                                    | www.qtech.ru | •••• |
|--------------------------------------------------------------------|--------------|------|
| 8.4.10.6. Пример конфигурации                                      | 139          |      |
| 8.5. Контроль состояния                                            | 140          |      |
| 9. НАСТРОЙКА КОНТРОЛЯ СОСТОЯНИЯ                                    | 141          |      |
| 9.1. Обзор                                                         | 141          |      |
| 9.2. Функции                                                       | 141          |      |
| 9.2.1. Функции                                                     | 141          |      |
| 9.2.2. Интеллектуальная регулировка скорости вентиляторов          | 141          |      |
| 9.2.3. Интеллектуальный мониторинг температуры                     | 141          |      |
| 9.2.3.1. Принцип работы                                            | 142          |      |
| 9.2.3.2. Проверка конфигурации                                     | 142          |      |
| 9.2.4. Контроль питания                                            | 142          |      |
| 9.2.4.1. Принцип работы                                            | 142          |      |
| 9.2.4.2. Проверка конфигурации                                     | 142          |      |
| 10. НАСТРОЙКА РКС_МСМТ                                             | 143          |      |
| 10.1. Обзор                                                        | 143          |      |
| 10.2. Применение                                                   | 143          |      |
| 10.2.1. Обновление/Откат подсистемы                                | 143          |      |
| 10.2.1.1. Сценарий                                                 | 143          |      |
| 10.2.1.2. Описание                                                 | 143          |      |
| 10.2.2. Обновление подсистемы в одно действие                      | 144          |      |
| 10.2.2.1. Сценарий                                                 | 144          |      |
| 10.2.2.2. Описание                                                 | 144          |      |
| 10.2.3. Установка патча                                            | 144          |      |
| 10.2.3.1. Сценарий                                                 | 144          |      |
| 10.2.3.2. Описание                                                 | 144          |      |
| 10.3. Функции                                                      | 144          |      |
| 10.3.1. Базовые концепции                                          | 144          |      |
| 10.3.2. Обзор                                                      | 145          |      |
| 10.3.3. Обновление/Откат и управление компонентами подсистемы      | 145          |      |
| 10.3.3.1. Принцип работы                                           | 145          |      |
| 10.3.3.2. Соответствующая конфигурация                             | 146          |      |
| 10.3.4. Обновление/Откат и управление пакетами горячих исправлений | 146          |      |
| 10.3.4.1. Принцип работы                                           | 146          |      |
| 10.3.4.2. Соответствующая конфигурация                             | 146          |      |
| 10.4. Конфигурация                                                 | 147          |      |
| 10.4.1. Обновление/Откат встроенного ПО                            | 147          |      |
| 10.4.1.1. Результат конфигурации                                   | 147          |      |

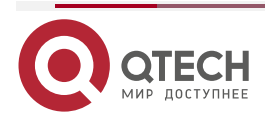

|                                                     | www.qtech.ru | •••• |
|-----------------------------------------------------|--------------|------|
| 10.4.1.2. Этапы конфигурации                        | 148          |      |
| 10.4.1.3. Проверка конфигурации                     | 148          |      |
| 10.4.1.4. Команды                                   | 148          |      |
| 10.4.1.5. Пример конфигурации                       | 150          |      |
| 10.4.1.6. Типичные ошибки                           | 152          |      |
| 10.4.2. Деактивация и удаление горячего исправления | 153          |      |
| 10.4.2.1. Результат конфигурации                    | 153          |      |
| 10.4.2.2. Примечание                                | 153          |      |
| 10.4.2.3. Этапы конфигурации                        | 153          |      |
| 10.4.2.4. Проверка конфигурации                     | 153          |      |
| 10.4.2.5. Команда                                   | 153          |      |
| 10.4.2.6. Пример конфигурации                       | 154          |      |
| 10.4.2.7. Типичные ошибки                           | 154          |      |
| 10.5. Контроль состояния                            | 154          |      |
| 10.5.1. Очистка                                     | 154          |      |
| 10.5.2. Отображение                                 | 154          |      |
| 11. HACTPOЙKA OPENFLOW                              | 155          |      |
| 11.1. Обзор                                         | 155          |      |
| 11.1.1. Спецификации протокола                      | 155          |      |
| 11.2. Варианты применения                           | 155          |      |
| 11.2.1. Централизованное управление                 | 155          |      |
| 11.2.1.1. Пример применения                         | 155          |      |
| 11.2.1.2. Описание функции                          | 156          |      |
| 11.3. Сведения о функции                            | 156          |      |
| 11.3.1. Базовые концепции                           | 156          |      |
| 11.3.2. Разделение управления и пересылки           | 157          |      |
| 11.3.2.1. Принцип работы                            | 157          |      |
| 11.3.2.2. Связанные настройки системы               | 158          |      |
| 11.3.3. Управление STP                              | 159          |      |
| 11.3.3.1. Принцип работы                            | 159          |      |
| 11.3.3.2. Связанные настройки системы               | 159          |      |
| 11.4. Подробные сведения о конфигурации             | 159          |      |
| 11.4.1. Настройка OpenFlow                          | 160          |      |
| 11.4.1.1. Результат конфигурации                    | 160          |      |
| 11.4.1.2. Примечания                                | 160          |      |
| 11.4.2. Метод конфигурации                          | 160          |      |
| 11.4.2.1. Проверка конфигурации                     | 160          |      |

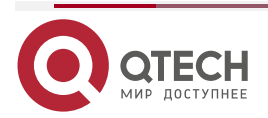

|                                      | www.qtech.ru |  |
|--------------------------------------|--------------|--|
| 11.4.2.2. Связанные настройки        | 160          |  |
| 11.4.2.3. Примеры конфигурации       | 162          |  |
| 11.4.2.4. Типичные ошибки            | 163          |  |
| 11.4.3. Настройка OpenFlow STP       | 163          |  |
| 11.4.3.1. Результат конфигурации     | 163          |  |
| 11.4.3.2. Примечания                 | 163          |  |
| 11.4.3.3. Метод конфигурации         | 164          |  |
| 11.4.3.4. Проверка конфигурации      | 164          |  |
| 11.4.3.5. Связанные настройки        | 164          |  |
| 11.4.3.6. Примеры конфигурации       | 164          |  |
| 11.5. Контроль состояния и поддержка | 165          |  |
| 12. ОБЩАЯ ИНФОРМАЦИЯ                 | 166          |  |
| 12.1. Гарантия и сервис              | 166          |  |
| 12.2. Техническая поддержка          | 166          |  |
| 12.3. Электронная версия документа   | 166          |  |

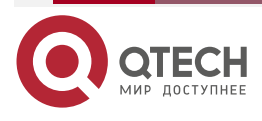

....

# 1. НАСТРОЙКА CLI

# 1.1. Обзор

Интерфейс командной строки (CLI) — это терминал, используемое для взаимодействия текстовых команд между пользователями и сетевыми устройствами. В терминале интерфейса командной строки можно ввести команды для настройки сетевых устройств и управления ими.

# 1.2. Применение

| Применение                                                                                                    | Описание                                                                                                    |
|----------------------------------------------------------------------------------------------------|----------------------------------------------------------------------------------------------------|
| <u>Настройка сетевых</u><br><u>устройств и управление ими</u><br><u>с помощью интерфейса</u><br><u>командной строки</u> | В терминале интерфейса командной строки можно ввести<br>команды для настройки сетевых устройств и управления<br>ими |

# 1.2.1. Настройка сетевых устройств и управление ими с помощью интерфейса командной строки

# 1.2.1.1. Сценарий

Как показано на Рисунке 1-1, пользователь получает доступ к сетевому устройству A с помощью ПК и в терминале командной строки вводит команды для настройки и управления сетевым устройством.

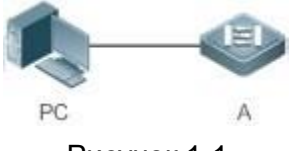

Рисунок 1-1.

А — это сетевое устройство, которым необходимо управлять.

ПК — это терминал.

# 1.2.1.2. Описание

Как показано на Рисунке 1-2, пользователь использует Secure CRT, установленный на ПК, для установки соединения с сетевым устройством А, и открывает терминал CLI для ввода команд конфигурации.

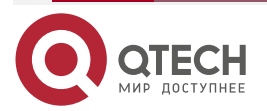

 $\bullet \bullet \bullet \bullet$ 

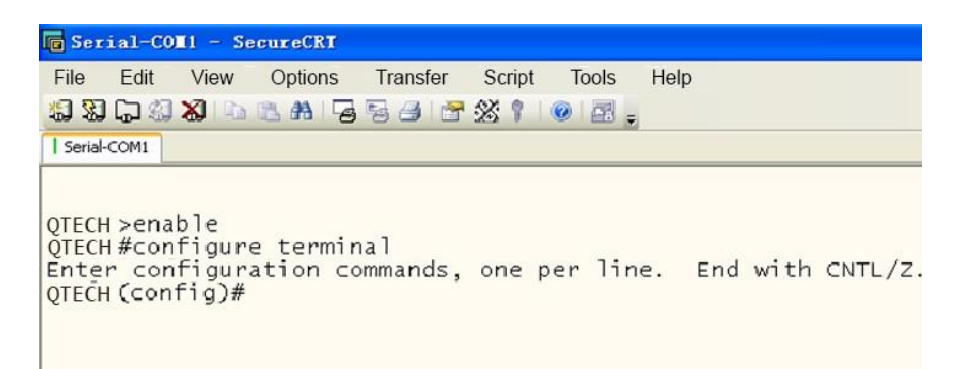

Рисунок 1-2.

# 1.3. Функции

# 1.3.1. Обзор

| Функция                                                          | Описание                                                                                                    |  |
|------------------------------------------------------------------|----------------------------------------------------------------------------------------------------|--|
| <u>Доступ к интерфейсу</u><br>командной строки                   | Для настройки и управления можно войти в сетевое устройство                                                                                                    |  |
| <u>Режимы команд</u>                                             | Интерфейс командной строки предоставляет несколько режимов команд. Команды, которые можно использовать, различаются в зависимости от режимов команд                                                |  |
| <u>Справка по системе</u>                                        | Справочную информацию о системе можно получить во время настройки интерфейса командной строки                                                                                                    |  |
| <u>Сокращенные</u><br><u>команды</u>                             | Если введенная строка достаточна для идентификации уникальной команды, вводить полную строку команды не нужно                                                                                      |  |
| <u>Параметры команд</u><br>по умолчанию и сброс<br>команды       | Можно использовать команду по для отключения функции или<br>выполнения операции, противоположной команде, или<br>использовать параметр default команды для восстановления<br>настроек по умолчанию |  |
| <u>Подсказки с</u><br><u>указанием неверных</u><br><u>команд</u> | При вводе неверной команды отображается сообщение об<br>ошибке                                                                                                    |  |
| <u>Команды журнала</u><br><u>(logging)</u>                       | Для отображения или вызова команд журнала можно<br>использовать клавиши быстрого доступа                                                                                                    |  |
| <u>Изменение функций</u>                                         | Система предоставляет клавиши быстрого доступа для редактирования команд                                                                                                    |  |

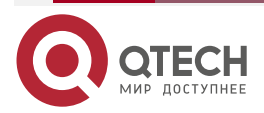

www.qtech.ru

| Функция                                             | Описание                                                                   |
|-----------------------------------------------------|----------------------------------------------------------------------------|
| <u>Поиск и фильтрация</u><br>вывода команды<br>show | Можно выполнить команду show для поиска или фильтрации<br>указанных команд |
| Alias (псевдоним)<br>команд                         | Можно настроить alias команды для замены команды                           |

# 1.3.2. Доступ к интерфейсу командной строки

Перед использованием интерфейса командной строки необходимо подключить терминал или ПК к сетевому устройству. Интерфейс командной строки можно использовать после запуска сетевого устройства и завершения инициализации оборудования, а также программного обеспечения. При первом использовании сетевое устройство может быть подключено только через консольный порт, который называется внеполосным управлением. После выполнения соответствующей настройки можно подключить сетевое устройство и управлять им через Telnet.

# 1.3.3. Режимы команд

Из-за большого количества команды классифицируются по функциям для облегчения их использования. Интерфейс командной строки предоставляет несколько режимов команд, и все команды регистрируются в одном или нескольких командных режимах. Перед использованием команды необходимо войти в режим команд. Разные режимы команд связаны друг с другом, но в то же время и отличаются друг от друга.

Как только новый сеанс будет настроен с помощью интерфейса управления сетевыми устройствами, вы войдете в пользовательский режим. В этом режиме можно использовать только небольшое количество команд, и функции команд ограничены, например, в данном режиме можно использовать команду **show**. Результаты выполнения команд в пользовательском режиме не сохраняются.

Для использования дополнительных команд необходимо сначала войти в привилегированный режим. Как правило, для входа в привилегированный режим необходимо ввести пароль. В привилегированном режиме можно использовать все команды, зарегистрированные в этом командном режиме, и далее перейти в режим глобальной конфигурации.

Использование команд определенного режима конфигурации (например, режима глобальной конфигурации и режима конфигурации интерфейса) влияет на используемые настройки. При сохранении конфигурации эти команды будут сохранены и выполнены при следующем перезапуске системы. Перед переходом в другой режим конфигурации, например, в режим конфигурации интерфейса, необходимо войти в режим глобальной конфигурации.

В следующей таблице приведены режимы команд, предполагая, что имя сетевого устройства — "QTECH".

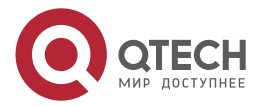

www.qtech.ru

| Режим<br>конфигурации                                            | Метод доступа                                                                                                | Командная строка    |
|------------------------------------------------------------------|----------------------------------------------------------------------------------------------------|---------------------|
| Пользовательский<br>режим                                        | При доступе к сетевому устройству по<br>умолчанию войдите в<br>Пользовательский режим                        | QTECH>              |
| Привилегированный<br>режим                                       | В пользовательском режиме<br>выполните команду enable, чтобы<br>войти в привилегированный режим              | QTECH#              |
| Глобальная<br>конфигурация<br>(Режим глобальной<br>конфигурации) | В пользовательском режиме<br>выполните команду configure, чтобы<br>войти в режим глобальной<br>конфигурации  | QTECH (config)#     |
| Конфигурация<br>интерфейса<br>(Режим конфигурации<br>интерфейса) | В режиме глобальной конфигурации<br>выполните команду interface для входа<br>в режим конфигурации интерфейса | QTECH(config-if)#   |
| Config-vlan<br>(Режим<br>конфигурирования<br>VLAN)               | В режиме глобальной конфигурации<br>выполните команду vlan vlan_id для<br>входа в режим конфигурации VLAN    | QTECH(config-vlan)# |

| Режим<br>конфигурации      | Выход из данного режима или<br>вход в другой режим                                                                                                    | Доп. информация                                                                                                    |
|----------------------------|----------------------------------------------------------------------------------------------------|----------------------------------------------------------------------------------------------------|
| Пользовательский<br>режим  | Для выхода из пользовательского<br>режима выполните команду exit.<br>Выполните команду enable, чтобы<br>войти в привилегированный режим                      | Используйте этот<br>режим команд для<br>проведения базовых<br>проверок или<br>отображения<br>информации о системе          |
| Привилегированный<br>режим | Выполните команду disable, чтобы<br>вернуться в Пользовательский<br>режим.<br>Выполните команду configure, чтобы<br>войти в режим глобальной<br>конфигурации | Используйте этот<br>командный режим,<br>чтобы проверить,<br>действует ли<br>конфигурация. Этот<br>режим защищен<br>паролем |

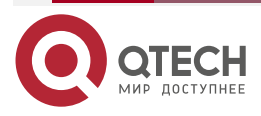

| Наст | ройка | CLI |
|------|-------|-----|
|      |       |     |

www.qtech.ru

 $\bullet \bullet \bullet \bullet$ 

 $\bullet \bullet \bullet \bullet$ 

| Режим<br>конфигурации                                            | Выход из данного режима или вход в другой режим                                                                                                    | Доп. информация                                                                                            |
|------------------------------------------------------------------|----------------------------------------------------------------------------------------------------|----------------------------------------------------------------------------------------------------|
| Глобальная<br>конфигурация<br>(Режим глобальной<br>конфигурации) | Выполните команды <b>exit</b> или <b>end</b> , или<br>нажмите Ctrl+C для возврата в<br>привилегированный режим.<br>Выполните команду <b>interface</b> , чтобы<br>войти в режим конфигурации<br>интерфейса. При использовании<br>команды <b>interface</b> необходимо<br>указать интерфейс.<br>Выполните команду <b>vlan</b> <i>vlan_id</i> ,<br>чтобы войти в режим конфигурации<br>VLAN | Использование команд<br>в этом режиме повлияет<br>на глобальные<br>параметры сетевого<br>устройства        |
| Конфигурация<br>интерфейса<br>(Режим конфигурации<br>интерфейса) | Выполните команду end или нажмите<br>Ctrl+C для возврата в<br>привилегированный режим.<br>Выполните команду <b>exit</b> , чтобы<br>вернуться в режим глобальной<br>конфигурации. При использовании<br>команды <b>interface</b> необходимо<br>указать интерфейс                                                                                                    | Используйте этот<br>режим конфигурации<br>для настройки<br>различных<br>интерфейсов сетевого<br>устройства |
| Config-vlan<br>(Режим<br>конфигурирования<br>VLAN)               | Выполните команду <b>end</b> или нажмите<br>Ctrl+C для возврата в<br>привилегированный режим.<br>Выполните команду <b>exit</b> , чтобы<br>вернуться в режим глобальной<br>конфигурации                                                                                                    | Используйте этот<br>режим конфигурации<br>для настройки<br>параметров VLAN                                 |

# 1.3.4. Справка по системе

При вводе команд в терминале интерфейса командной строки можно получить справочную информацию, используя следующие способы:

1. В командной строке в любом режиме введите вопросительный знак (?) для вывода списка команд, поддерживаемых текущим командным режимом и соответствующим описанием команды. Например:

| QTECH>?   |
|-----------|
| commands: |

| commando.  |                                            |
|------------|--------------------------------------------|
| <1-99>     | Session number to resume                   |
| disable    | Turn off privileged commands               |
| disconnect | Disconnect an existing network connection  |
| enable     | Turn on privileged commands                |
| exit       | Exit from the                              |
| help       | Description of the interactive help system |
|            |                                            |

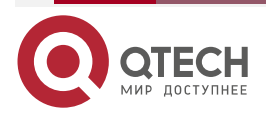

| lock       | Lock the terminal               |
|------------|---------------------------------|
| ping       | Send echo messages              |
| show       | Show running system information |
| telnet     | Open a telnet connection        |
| traceroute | Trace route to destination      |

 Введите пробел и вопросительный знак (?) после ключевого слова команды для вывода следующего ключевого слова или переменной, связанной с ключевым словом.

### Например:

QTECH(config)#interface ?

| Aggregateport    | Aggregate port interface   |
|------------------|----------------------------|
| Dialer           | Dialer interface           |
| GigabitEthernet  | Gigabit Ethernet interface |
| Loopback         | Loopback interface         |
| Multilink        | Multilink-group interface  |
| Null             | Null interface             |
| Tunnel           | Tunnel interface           |
| Virtual-ppp      | Virtual PPP interface      |
| Virtual-template | Virtual Template interface |
| Vlan             | Vlan interface             |
| range            | Interface range command    |

**ПРИМЕЧАНИЕ:** если за ключевым словом следует значение параметра, то диапазон значений и описание этого параметра отображаются следующим образом:

QTECH(config)#interface vlan?

<1-4094> Vlan port number

 Введите знак вопроса (?) после неполной строки с ключевым словом команды для вывода списка всех ключевых слов команды, начиная с конца неполной строки.

Например:

#### QTECH#d?

debug delete diagnostic dir disable disconnect

4. После ввода неполного ключевого слова команды, если суффикс этого ключевого слова уникален, нажмите клавишу **Таb** для отображения полного ключевого слова. Например:

QTECH# show conf<Tab>

**QTECH#** show configuration

5. В любом командном режиме выполните команду **help**, чтобы получить краткое описание справочной системы. Например:

QTECH(config)#help

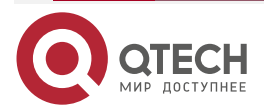

....

Help may be requested at any point in a command by entering a question mark '?'. If nothing matches, the help list will be empty and you must backup until entering a '?' shows the available options.

Two styles of help are provided:

- 1. Full help is available when you are ready to enter a command argument (e.g. 'show ?') and describes each possible argument.
- 2. Partial help is provided when an abbreviated argument is entered and you want to know what arguments match the input (e.g. 'show pr?'.)

# 1.3.5. Сокращенные команды

Если команда длинная, можно ввести часть команды, достаточную для определения ключевого слова команды.

Например, чтобы запустить команду **interface** *gigabitEthernet 0/1* в режиме конфигурации интерфейса GigabitEthernet 0/1, введите сокращенную команду следующим образом:

QTECH(config)#int g0/1

QTECH(config-if-GigabitEthernet 0/1)#

# 1.3.6. Параметры команд по умолчанию и сброс команды

Большинство команд имеют опцию **no**. Как правило, опция **no** используется для отключения свойства или функции, или выполнения операции, противоположной команде. Например, выполните команду **no shutdown**, чтобы выполнить операцию, противоположную команде **shutdown**, то есть включить интерфейс. Ключевое слово без параметра **no** используется для включения отключенного свойства или функции, которая по умолчанию отключена.

Большинство команд имеют опцию **default**. Опция **default** используется для восстановления настроек команды по умолчанию. Значения по умолчанию большинства команд используются для отключения связанных функций. Таким образом, в большинстве случаев функция опции **default** такая же, как и для параметра **no**. Однако для некоторых команд значения по умолчанию используются для включения связанных функций. В этом случае функция параметра **default** противоположна параметру **no**. В настоящее время параметр **default** используется для включения соответствующей функции и установки переменных в значение по умолчанию.

Для получения информации о функции **по** или **default** для каждой команды см. справку по команде.

# 1.3.7. Подсказки с указанием неверных команд

При вводе неверной команды отображается сообщение об ошибке.

В следующей таблице перечислены распространенные сообщения об ошибках интерфейса командной строки.

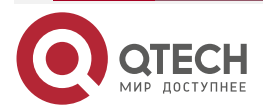

www.qtech.ru

. . . .

| Сообщение об<br>ошибке                 | Значение                                                                                         | Как получить помощь                                                                                                    |
|----------------------------------------|--------------------------------------------------------------------------------------------------|----------------------------------------------------------------------------------------------------|
| % Ambiguous<br>command: "show c"       | Введенные символы<br>недостаточны для<br>идентификации<br>уникальной команды                     | Повторно введите команду и знак<br>вопроса после ключевого слова,<br>смысл которого неясен.<br>Отобразятся все возможные<br>ключевые слова               |
| % Incomplete command                   | Обязательное ключевое<br>слово или переменная<br>не применима к команде                          | Повторно введите команду и<br>введите пробел и знак вопроса.<br>Будут показаны все возможные<br>ключевые слова или переменные                            |
| % Invalid input detected at '^' marker | Введена неправильная<br>команда. Знак (^)<br>указывает положение<br>слова, вызывающего<br>ошибку | В строке текущего командного<br>режима введите знак вопроса.<br>Будут отображены все ключевые<br>слова команды, разрешенные в<br>данном командном режиме |

# 1.3.8. Команды журнала (logging)

Система автоматически сохраняет недавно введенные команды. Для отображения или вызова команд журнала можно использовать клавиши быстрого доступа.

Методы описаны в следующей таблице.

| Операция                    | Результат                                                                                                    |
|-----------------------------|----------------------------------------------------------------------------------------------------|
| Ctrl+Р или<br>клавиша ВВЕРХ | Отображает предыдущую команду в списке команд журнала. Начиная<br>с последней записи, можно повторно выполнить эту операцию для<br>запроса более ранних записей                             |
| Ctrl+N или<br>клавиша ВНИЗ  | После нажатия Ctrl+N или клавиши ВНИЗ можно вернуться к следующей команде из списка команд журнала. Эту операцию можно выполнить несколько раз, чтобы запросить недавно выполненные команды |

**ПРИМЕЧАНИЕ:** стандартные терминалы, такие как VT100, поддерживают указательные клавиши.

# 1.3.9. Изменение функций

При редактировании командной строки можно использовать клавиши или клавиши быстрого доступа, перечисленные в следующей таблице:

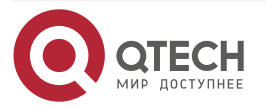

www.qtech.ru

| Функция                                                | Клавиша или<br>клавиша<br>быстрого<br>доступа | Описание                                                                                                    |
|--------------------------------------------------------|-----------------------------------------------|----------------------------------------------------------------------------------------------------|
| Передвижение<br>курсора в<br>редактируемой<br>строке   | Клавиша ВЛЕВО<br>или Ctrl+В                   | Передвижение курсора на один символ<br>влево                                                                                                    |
|                                                        | Клавиша ВПРАВО<br>или Ctrl+B                  | Передвижение курсора на один символ<br>вправо                                                                                                    |
|                                                        | Ctrl+A                                        | Передвижение курсора в начало командной строки                                                                                                    |
|                                                        | Ctrl+E                                        | Передвижение курсора в конец командной строки                                                                                                    |
| Удаление<br>введенных                                  | Клавиша<br>Backspace                          | Удаляет символ слева от курсора                                                                                                    |
|                                                        | Клавиша Delete                                | Удаляет символ справа от курсора                                                                                                    |
| Прокрутка вверх на<br>одну строку или одну<br>страницу | Клавиша Return                                | При отображении содержимого нажмите<br>клавишу Return, чтобы переместить<br>выходную строку вверх и отобразить<br>следующую строку. Эта операция<br>выполняется, когда выходные данные еще<br>не закончились |
|                                                        | Клавиша пробела                               | При отображении содержимого нажмите<br>клавишу Пробел, чтобы отобразить<br>следующую страницу. Эта операция<br>выполняется, когда выходные данные еще<br>не закончились                                      |

Когда курсор редактирования находится рядом с правой границей, вся командная строка переместится влево на 20 символов, а остальная часть команды будет скрыта знаками доллара (\$). Для перемещения курсора к скрытым символам или возврата к началу командной строки можно использовать соответствующие клавиши или клавиши быстрого доступа.

Например, весь список доступа (команда access-list) может превышать ширину экрана. Когда курсор редактирования находится рядом с правой границей, вся командная строка переместится влево на 20 символов, а остальная часть команды будет скрыта знаком доллара (\$). Когда курсор редактирования достигнет правой границы вся командная строка сдвинется влево на 20 символов.

access-list 199 permit ip host 192.168.180.220 host

\$ost 192.168.180.220 host 202.101.99.12

\$0.220 host 202.101.99.12 time-range tr

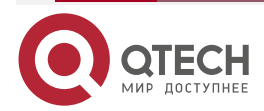

....

Теперь нажмите сочетание **Ctrl+A** для возврата в начало командной строки. В это время часть командной строки в конце будет скрыта знаками доллара (\$).

access-list 199 permit ip host 192.168.180.220 host 202.101.99.\$

### 1.3.10. Поиск и фильтрация вывода команды show

Для поиска указанного содержимого из выходных данных команды **show** выполните следующую команду:

| Команда                                                      | Описание                                                                                                    |
|--------------------------------------------------------------|----------------------------------------------------------------------------------------------------|
| <b>show</b> any-command   <b>begin</b><br>regular-expression | Поиск указанного содержимого из выходных данных команды <b>show</b> . Будет выводиться первая строка, а также вся информация, которая следует за этой строкой |

**ПРИМЕЧАНИЕ:** команда **show** может быть выполнена в любом режиме.

ПРИМЕЧАНИЕ: содержимое для поиска чувствительно к регистру.

Для поиска указанного содержимого из выходных данных команды **show** выполните следующую команду:

| Команда                                                        | Описание                                                                                                    |
|----------------------------------------------------------------|----------------------------------------------------------------------------------------------------|
| <b>show</b> any-command   <b>exclude</b><br>regular-expression | Фильтрует выходные данные команды <b>show</b> . Будут<br>выводиться все строки, кроме тех, которые содержат<br>указанное содержимое |
| <b>show</b> any-command   <b>include</b><br>regular-expression | Фильтрует выходные данные команды <b>show</b> . Будут<br>выводиться только строки, включающие указанное<br>содержимое               |

Для поиска или фильтрации выходных данных команды **show** необходимо ввести вертикальную линию (|). После вертикальной линии выберите правила поиска или фильтрации и введите содержимое (символ или строка). Поиск и фильтрация содержимого чувствительны к регистру.

QTECH#show running-config | include interface

- interface GigabitEthernet 0/0
- interface GigabitEthernet 0/1
- interface GigabitEthernet 0/2
- interface GigabitEthernet 0/3
- interface GigabitEthernet 0/4
- interface GigabitEthernet 0/5
- interface GigabitEthernet 0/6
- interface GigabitEthernet 0/7
- interface Mgmt 0

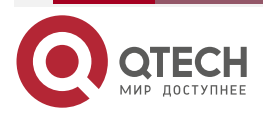

....

# 1.3.11. Alias (псевдоним) команд

Вы можете настроить любое слово в качестве alias (псевдоним) команды для ускоренного ввода команды.

# 1.3.11.1. Результат конфигурации

1. Замените команду словом.

Например, настройте "mygateway" в качестве alias команды **ip route** 0.0.0.0 0.0.0.0 192.1.1.1. Для выполнения этой команды необходимо ввести только "mygateway".

2. Замените начальную часть команды ключевым словом и введите параметры команды.

Например, настройте "ia" в качестве alias команды **ip address**. Для выполнения этой команды необходимо ввести "ia", а затем указанный IP-адрес и маску подсети.

### 1.3.11.2. Этапы конфигурации

Отображение alias по умолчанию.

В пользовательском режиме или привилегированном режиме для некоторых команд доступен alias по умолчанию. Для отображения этих alias по умолчанию можно выполнить команду **show aliases**.

| QTECH(config)#show | aliases |
|--------------------|---------|
|--------------------|---------|

mode alias:

| h  | help    |
|----|---------|
| р  | ping    |
| S  | show    |
| u  | undebug |
| un | undebug |
|    |         |

**ПРИМЕЧАНИЕ:** эти alias по умолчанию не могут быть удалены.

Настройка alias команды:

| Команда                 | alias mode command-alias original-command                                                                                                    |
|-------------------------|----------------------------------------------------------------------------------------------------|
| Описание<br>параметров  | <i>mode:</i> указывает командный режим для alias.<br><i>command-alias:</i> указывает alias команды.<br><i>original-command:</i> указывает команду, представляемую alias |
| Режим<br>конфигурации   | Режим глобальной конфигурации                                                                                                    |
| Встроенная<br>подсказка | В режиме глобальной конфигурации выполните <b>alias</b> ? для отображения всех режимов команд для которых можно настроить alias                                         |

Отображение настроек alias команд

Выполните команду **show aliases** для отображения настроек alias в системе.

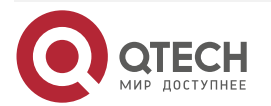

 $\bullet \bullet \bullet \bullet$ 

. . . .

## ПРИМЕЧАНИЕ:

- Команда, замененная alias, должна начинаться с первого символа командной строки.
- Команда, замененная alias, должна быть полноценной.
- При использовании alias необходимо ввести весь список alias; в противном случае alias не может быть идентифицирован.

# 1.3.11.3. Пример конфигурации

# Определение alias для замены всей команды

| Этапы<br>конфигурации    | В режиме глобальной конфигурации настройте alias "ir" для представления команды конфигурации маршрута по умолчанию <b>ip</b> route 0.0.0.0 0.0.0.0 192.168.1.1                                                                                                    |
|--------------------------|----------------------------------------------------------------------------------------------------|
|                          | QTECH#configure terminal<br>QTECH(config)#alias config ir ip route 0.0.0.0 0.0.0.0 192.168.1.1                                                                                                    |
| Проверка<br>конфигурации | <ul> <li>Выполните команду show alias, чтобы проверить, настроен ли alias.</li> <li>QTECH(config)#show alias</li> <li>mode alias:</li> <li>mode alias:</li> <li>h help</li> <li>p ping</li> <li>show</li> <li>u undebug</li> <li>un undebug</li> <li>Global configuration mode alias:</li> <li>ip route 0.0.0 0.0.0 192.168.1.1</li> </ul> |
|                          | Используйте настроенный alias для выполнения команды и<br>выполните команду <b>show running-config</b> , чтобы проверить, успешно<br>ли настроен alias                                                                                                    |
|                          | QTECH(config)#ir<br>QTECH(config)#show running-config<br>Building configuration !<br>alias config ir ip route 0.0.0.0 0.0.0.0 192.168.1.1<br>//Configuring an alias<br><br>ip route 0.0.0.0 0.0.0.0 192.168.1.1 //Configuration result after the alias "ir"<br>is entered !                                                                |

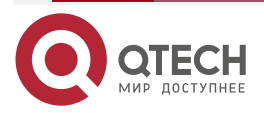

 $\bullet \bullet \bullet \bullet$ 

....

| Определение alias для замены начальной части команды. |                                                                                                    |  |
|-------------------------------------------------------|----------------------------------------------------------------------------------------------------|--|
| Этапы<br>конфигурации                                 | В режиме глобальной конфигурации настройте alias "ir" для<br>представления части " <b>ip route</b> " команды конфигурации маршрута по<br>умолчанию                                                                                                    |  |
|                                                       | QTECH#configure terminal<br>QTECH(config)#alias config ir ip route                                                                                                    |  |
| Проверка<br>конфигурации                              | <ul> <li>Выполните команду show alias, чтобы проверить, настроен ли alias.</li> <li>QTECH(config)#show alias</li> <li>mode alias:</li> <li>h help</li> <li>p ping</li> <li>s show</li> <li>u undebug</li> <li>un undebug</li> <li>Global configuration mode alias:</li> <li>ir ip route</li> </ul>    |  |
|                                                       | <ul> <li>Введите alias "ir", а затем последующую часть команды<br/>"0.0.0.0 0.0.0.0 192.168.1.1"</li> </ul>                                                                                                    |  |
|                                                       | <ul> <li>Выполните команду show ap-config running, чтобы проверить успешность конфигурации</li> </ul>                                                                                                    |  |
|                                                       | QTECH(config)#ir 0.0.0 0.0.0 192.168.1.1<br>QTECH(config)#show running<br>Building configuration<br>!<br>alias config ir ip route //Configuring an alias<br>!<br>ip route 0.0.0 0.0.0.0 192.168.1.1 //Configuration result after the alias "ir"<br>and the later part of the command are entered<br>! |  |

# 1.3.11.4. Справка по системе

 Система предоставляет справочную информацию для alias команды. Перед alias отображается звездочка (\*). Формат выглядит следующим образом: \*command-alias=original-command

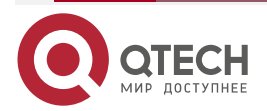

www.qtech.ru

....

Например, для привилегированного режима alias s обозначает ключевое слово **show**. При вводе "s?" отображаются ключевые слова, начинающиеся с "s" и информация о alias.

### QTECH#s?

\*s=show show start-chat

start-terminal-service

2. Если команда, представленная alias, содержит более одного слова, команда отображается в паре кавычек.

Например, для привилегированного режима alias sv обозначает команду **show version**. При вводе "s?" отображаются ключевые слова, начинающиеся с "s" и информация о alias.

QTECH#s?

\*s=show \*sv="show version" show start-chat

start-terminal-service

3. Alias можно использовать для получения справочной информации о команде, представленной alias.

Например, настройте alias "ia" для представления команды **ip address** в режиме конфигурации интерфейса. Если вы введете "ia?" в режиме конфигурации интерфейса будет отображена справочная информация по "ip address?", a alias заменяется командой.

# QTECH(config-if)#ia?

A.B.C.D IP address

dhcp IP Address via DHCP

QTECH(config-if)#ip address

**ПРИМЕЧАНИЕ:** при вводе пробела в начале строки команда, представленная этим alias, не будет отображена.

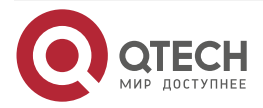

# 2. НАСТРОЙКА БАЗОВОГО УПРАВЛЕНИЯ

# 2.1. Обзор

Данный документ представляет собой руководство по началу работы с системой управления сетевыми устройствами. В нем описывается управление, мониторинг и обслуживание сетевых устройств.

# 2.2. Применение

| Применение                              |            | Описание                                                                                                    |
|-----------------------------------------|------------|----------------------------------------------------------------------------------------------------|
| <u>Управление сетев</u><br>устройствами | <u>ыМИ</u> | Пользователь выполняет вход в сетевое устройство с терминала и запускает команды интерфейса командной строки (CLI) для управления конфигурациями устройств |

# 2.2.1. Управление сетевыми устройствами

# Сценарий

Управление сетевыми устройствами, описанное в этом документе, осуществляется через интерфейс командной строки. Пользователь входит в сетевое устройство A с терминала и запускает команды интерфейса командной строки для управления конфигурациями устройства (Рисунок 2-1).

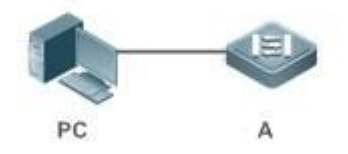

Рисунок 2-1.

# 2.3. Функции

# 2.3.1. Базовые концепции

# TFTP

Протокол TFTP (Trivial File Transfer Protocol) — это протокол TCP/IP, позволяющий клиенту передавать файл на сервер или получать файл с сервера.

# AAA

ААА — это аутентификация, авторизация и регистрация (accounting).

Аутентификация означает проверку учетных данных пользователей и связанных сетевых служб.

Авторизация означает предоставление сетевых услуг пользователям в соответствии с результатами проверки подлинности.

Регистрация (accounting) — отслеживание потребления сетевых услуг пользователями. Биллинговая система взимает плату с пользователей на основе записей о потреблении.

ААА предоставляет эффективные средства управления сетью и защиты.

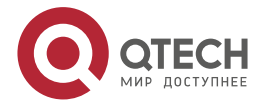

# RADIUS

Пользовательская служба удаленного набора для аутентификации (RADIUS) является наиболее широко используемым протоколом ААА в настоящее время.

### Telnet

Telnet — это протокол эмуляции терминала в стеке протоколов TCP/IP, который обеспечивает доступ к удаленному хосту через подключение к виртуальному терминалу. Это стандартный протокол, расположенный на уровне 7 (уровень приложения) модели OSI (Open System Interconnection) и используемый в Интернете для удаленного входа. Telnet устанавливает соединение между локальным ПК и удаленным хостом.

### Информация о системе

Системная информация включает описание системы, время включения питания, версии аппаратного и программного обеспечения, версию программного обеспечения уровня управления и версию программного обеспечения уровня загрузки.

# Информация об оборудовании

Информация об оборудовании включает информацию о физическом устройстве, а также информацию о слотах и модулях. Информация об устройстве содержит описание устройства и количество слотов. Информация о слоте включает идентификатор слота, описание модуля (данное поле пустое, если в слоте нет модуля), а также фактическое и максимальное количество физических портов.

# 2.3.2. Обзор

| Функция                                        | Описание                                                                                                    |
|------------------------------------------------|----------------------------------------------------------------------------------------------------|
| <u>Контроль доступа</u><br>пользователя        | Управление доступом терминала к сетевым устройствам в<br>Интернете на основе паролей и привилегий                                                                                                   |
| <u>Контроль</u><br>аутентификации<br>при входе | Выполняет аутентификацию по имени пользователя и паролю для предоставления доступа к сетевым устройствам, если включена функция ААА (Аутентификация выполняется выделенным сервером)                |
| <u>Основные</u><br>параметры<br>системы        | См. параметры системы, такие как часы, Сообщение при входе и скорость передачи данных консоли                                                                                                    |
| <u>Отображение</u><br><u>конфигураций</u>      | Отображает конфигурации системы, включая конфигурации,<br>которые в настоящее время выполняются системой, и<br>конфигурации устройств, хранящиеся в энергонезависимой<br>оперативной памяти (NVRAM) |
| <u>Telnet</u>                                  | Telnet — это протокол прикладного уровня в стеке протоколов TCP/IP. Он обеспечивает стандартное управление удаленным входом в систему и подключением к виртуальному терминалу через Интернет        |
| <u>Перезапуск</u>                              | Перезапуск системы                                                                                                    |

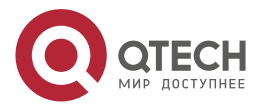

# 2.3.3. Контроль доступа пользователя

Управление доступом пользователей относится к управлению доступом терминала к сетевым устройствам в Интернете на основе паролей и привилегий.

# 2.3.3.1. Принцип работы

### Уровень привилегий

16 уровней привилегий определяются в диапазоне от 0 до 15 для интерфейса командной строки на сетевых устройствах для предоставления пользователям доступа к различным командам. Уровень 0 — самый низкий уровень, предоставляющий доступ к нескольким командам, а уровень 15 — самый высокий уровень, предоставляющий доступ ко всем командам. Уровни 0 и 1 являются общими уровнями пользователя без разрешения на конфигурацию устройства (по умолчанию пользователям запрещено входить в режим глобальной конфигурации). Уровни 2–15 являются привилегированными уровнями пользователя с разрешением на настройку устройства.

### Классификация паролей

Пароли делятся на два типа: простые и безопасные пароли. Первый тип относится к простым зашифрованным паролям на уровне 15. Второй тип относится к защищенным зашифрованным паролям на уровнях 0–15. Если уровень настроен как с простым, так и с защищенным зашифрованным паролем, простой зашифрованный пароль не действителен. При настройке простого зашифрованного пароля не на уровне 15, отображается предупреждение, и пароль автоматически преобразуется в защищенный зашифрованный пароль. При настройке одного и того же простого зашифрованного пароля и защищенного зашифрованного пароля на уровне 15 отображается предупреждение.

#### Защита паролем

Каждый уровень привилегий сетевого устройства имеет пароль. Для повышения уровня привилегий требуется ввод пароля требуемого уровня, в то время как для уменьшения уровня привилегий не требуется ввод пароля.

По умолчанию только два уровня привилегий защищены паролем: уровень 1 (уровень обычного пользователя) и уровень 15 (уровень привилегированного пользователя). Для доступа к различным командам в каждом режиме можно назначить шестнадцать уровней привилегий с защитой паролем.

Если пароль не настроен для привилегированного уровня пользователя, для доступа к этому уровню не требуется ввод пароля. Рекомендуется настроить пароль в целях безопасности.

#### Командная авторизация

Каждая команда имеет минимальный уровень привилегий для выполнения. Пользователю с уровнем привилегий ниже этого уровня не разрешено выполнять команду. После назначения команде уровня привилегий пользователи этого уровня и более высокого уровня имеют доступ к команде.

# 2.3.3.2. Связанные настройки системы

#### Настройка простого зашифрованного пароля

Выполните команду enable password.

#### Настройка защищенного зашифрованного пароля

• Выполните команду enable secret.

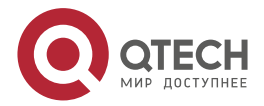

Безопасный зашифрованный используется пароль для управления переключением между уровнями пользователя. Он имеет ту же функцию, что и простой зашифрованный пароль, использует улучшенный НО алгоритм шифрования пароля. Поэтому защищенные зашифрованные пароли рекомендуются из соображений безопасности.

#### Настройка уровней привилегий команд

- Выполните команду privilege, чтобы назначить уровень привилегий команде.
- Команда на более низком уровне доступна большему количеству пользователей, чем команда на более высоком уровне.

### Повышение/понижение уровня привилегий пользователя

- Выполните команду **enable** или команду **disable**, чтобы повысить или понизить уровень привилегий пользователя соответственно.
- После входа в сетевое устройство пользователь может изменить свой уровень доступа к командам с различными уровнями привилегий.

### Включение защиты соединения паролем

- Для удаленного входа требуется защита паролем (например, вход через Telnet).
- Выполните команду **password** [**0** | **7** ] *line*, чтобы настроить пароль для соединения, а затем выполните команду **login**, чтобы включить защиту паролем.
- По умолчанию терминалы не поддерживают команду lock.

# 2.3.4. Контроль аутентификации при входе

При аутентификации с отключенным ААА пароль, введенный пользователем, проверяется на соответствие настроенному паролю соединения. Если они согласованы, пользователь может получить доступ к сетевому устройству. При локальной проверке подлинности имя пользователя и пароль, введенные пользователем, проверяются на соответствие с данными, хранящимися в локальной базе данных пользователей. Если они совпадают, пользователь может получить доступ к сетевому устрой базе данных пользователей. Если они совпадают, пользователь может получить доступ к сетевому устройству с соответствующими правами управления.

В ААА имя пользователя и пароль, введенные пользователем, аутентифицируются сервером. Если проверка подлинности выполнена успешно, пользователь может получить доступ к сетевому устройству и воспользоваться определенными правами управления.

Например, RADIUS-сервер может использоваться для аутентификации имен пользователей и паролей, а также управления разрешениями пользователей на сетевые устройства. Сетевые устройства больше не хранят пароли пользователей, а отправляют зашифрованную информацию о пользователях на сервер RADIUS, включая имена пользователей, пароли, общие пароли и политики доступа. Это обеспечивает удобный способ управления и контроля доступа пользователей, а также повышает безопасность информации пользователей.

# 2.3.4.1. Принцип работы

# Пароль соединения

Если функция ААА отключена, можно настроить пароль соединения, используемый для проверки учетных данных пользователя во время входа. После включения ААА проверка при помощи пароля соединения не действительна.

#### Локальная аутентификация

Если функция ААА отключена, можно настроить локальную аутентификацию для проверки учетных данных пользователей и управления разрешениями с помощью

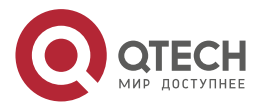

локальной базы данных пользователей. После включения ААА локальная аутентификация не действительна.

# AAA

ААА предоставляет три независимых функции безопасности, а именно: аутентификацию, авторизацию и регистрация (accounting). Сервер (или локальная база данных пользователей) используется для выполнения проверки подлинности на основе настроенного списка методов проверки подлинности при входе и управления правами пользователей. Подробнее об ААА см. далее.

## 2.3.4.2. Связанные настройки системы

#### Настройка сведений о локальном пользователе

Выполните команду **username**, чтобы настроить учетную запись, используемую для локальной аутентификации и авторизации, включая имена пользователей, пароли и дополнительную информацию об авторизации.

# Настройка локальной аутентификации для входа в систему на основе соединения

- Запустите команду login local (в случае отключения ААА).
- Выполните эту настройку на каждом устройстве.

# Настройка ААА аутентификации для входа в систему на основе соединения

- Метод аутентификации по умолчанию используется после включения ААА.
- Выполните команду проверки подлинности для входа, чтобы настроить список методов проверки подлинности для соединения.
- Выполните эту настройку, если требуется локальная аутентификация ААА.

#### Настройка времени ожидания подключения

- Время ожидания соединения по умолчанию составляет 10 минут.
- Запустите команду -timeout, чтобы изменить время ожидания соединения по умолчанию. Установленное соединение будет закрыто, если в течение времени ожидания не обнаружены выходные данные.
- Выполните эту настройку, если необходимо увеличить или уменьшить время ожидания соединения.

#### Настройка времени ожидания сеанса

- Время ожидания сеанса по умолчанию составляет 0 минут, что указывает на отсутствие тайм-аута.
- Запустите команду session-timeout, чтобы изменить время ожидания соединения по умолчанию.
- Сеанс, установленный для удаленного хоста через соединение, будет отключен, если в течение времени тайм-аута не будут обнаружены выходные данные. После этого удаленный хост будет восстановлен в состоянии Idle. Выполните эту настройку, если необходимо увеличить или уменьшить время ожидания сеанса.

#### Блокировка сеанса

- По умолчанию терминалы не поддерживают команду lock.
- Выполните команду **lockable**, чтобы заблокировать терминалы, подключенные к текущему соединению.

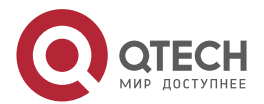

 Чтобы заблокировать сеанс, сначала включите блокировку терминала в режиме конфигурации терминального доступа, а затем запустите команду **lock** в режиме терминала для блокировки терминала.

# 2.3.5. Основные параметры системы

#### Системное время

Системные часы сетевого устройства регистрируют время событий на устройстве. Например, время, показанное в системных журналах (syslog), берется из системных часов. Время записывается в формате *год-месяц-день, час:минута:секунда, день недели*.

При первом использовании сетевого устройства вручную установите его системные часы на текущую дату и время.

#### Настройка имени системы и командной строки

Можно настроить имя системы для идентификации сетевого устройства. Системное имя по умолчанию — **QTECH**. Имя с более чем 32 символами будет обрезано, чтобы содержать только первые 32 символов. Отображение командной строки меняется в зависимости от имени системы.

#### Сообщение при входе

Сообщение при входе используется для отображения информации о запросе на вход в систему. Существует два типа сообщений: для ежедневного уведомления и при входе в систему.

- Ежедневное уведомление отображается на всех терминалах, подключенных к сетевым устройствам, вскоре после входа в систему. Срочные сообщения (например, немедленное отключение системы) могут быть доставлены пользователям с помощью ежедневного уведомления.
- После ежедневного уведомления появляется Сообщение при входе и отображает информацию для входа в систему.

#### Настройка скорости передачи данных консоли

Управление сетевым устройством можно осуществлять через консольный порт. Первая конфигурация сетевого устройства должна выполняться через консольный порт. Скорость передачи данных последовательного порта может быть изменена в зависимости от фактических требований. Обратите внимание, что на терминале управления должна быть установлена постоянная скорость передачи данных с консоли устройства.

#### Настройка времени ожидания соединения

Время ожидания соединения используется для управления подключениями устройств (включая установленные соединения и сеансы, установленные для удаленных узлов). Соединение будет закрыто, если во время тайм-аута не будет обнаружено никаких входных данных.

## 2.3.5.1. Связанные настройки системы

#### Настройка системных часов и даты

Выполните команду **clock set**, чтобы настроить системное время сетевого устройства вручную. Часы устройства запускаются с заданного времени и продолжают работать даже при выключенном состоянии устройства.

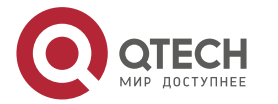

#### Обновление аппаратных часов

Если часы аппаратного обеспечения и программного обеспечения не синхронизированы, выполните команду **clock update-calendar**, чтобы скопировать дату и время часов программного обеспечения на аппаратные часы.

#### Настройка имени системы

- Выполните команду hostname, чтобы изменить имя системы по умолчанию.
- Системное имя по умолчанию QTECH.

## Настройка командной строки

Выполните команду prompt.

### Настройка ежедневного уведомления

- По умолчанию ежедневное уведомление не настроено.
- Выполните команду banner motd, чтобы настроить ежедневное уведомление.
- Ежедневное уведомление отображается на всех терминалах, подключенных к сетевым устройствам, вскоре после входа в систему. Срочные сообщения (например, немедленное отключение системы) могут быть доставлены пользователям с помощью ежедневного уведомления.

# Настройка Сообщения при входе

- По умолчанию Сообщение при входе не настроено.
- Выполните команду **banner login**, чтобы настроить Сообщение при входе и отобразить информацию для входа в систему.

### Настройка скорости передачи данных консоли

- Выполните команду **speed**.
- Скорость передачи данных по умолчанию составляет 9600 бит/с.

# 2.3.6. Отображение конфигураций

Отображает конфигурации системы, включая конфигурации, которые в настоящее время выполняются системой, и конфигурации устройств, хранящиеся в NVRAM.

# 2.3.6.1. Принцип работы

# Запуск конфигураций

Запущенные конфигурации, а именно running-config, представляют собой конфигурации, которые отдельные модули компонентов запускают в режиме реального времени. Для всех запущенных компонентов может быть сделан запрос на сбор конфигураций, которые будут организованы перед их отображением пользователям. Только запущенные компоненты могут предоставлять конфигурации в реальном времени, в то время как незагруженные компоненты не отображают конфигураций. В случае запуска системы, перезапуска процесса компонента и выполнения горячего исправления системы, конфигурации, собранные в этот период, могут быть неточными из-за нестабильного состояния компонента. Например, изначально конфигурации компонента не могут отсутствовать, но могут быть отображены позже.

#### Начальные конфигурации

Конфигурации, хранящиеся в NVRAM, а именно, startup-config, являются конфигурациями, выполненными во время запуска устройства. При перезапуске системы загружается файл startup-config, который становится новым runningconfig. Для отображения постоянных конфигураций система должна прочитать файл startup-config в NVRAM.

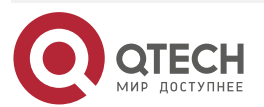

## 2.3.6.2. Связанные настройки системы

#### Отображение запущенных конфигураций

Запустите команду **show running-config** [ **interface** *interface* ], чтобы отобразить конфигурации, которые в данный момент выполняются системой, или конфигурации интерфейса.

### Отображение конфигураций устройства

Запустите команду show startup-config.

### Сохранение конфигураций запуска

Запустите команду write или copy running-config startup-config, чтобы сохранить текущие конфигурации в качестве новых конфигураций запуска.

# 2.3.7. Telnet

## 2.3.7.1. Принцип работы

Telnet — это протокол прикладного уровня в стеке протоколов TCP/IP. Он обеспечивает стандартное управление удаленным входом в систему и подключением к виртуальному терминалу через Интернет.

Служба клиента Telnet позволяет локальному или удаленному пользователю, выполнившему вход в сетевое устройство, использовать клиентскую программу Telnet для доступа к другим ресурсам удаленной системы в Интернете. На Изображении 2-2 пользователь ПК подключается к сетевому устройству А с помощью эмуляции терминала или программы Telnet, а затем выполняет вход в сетевое устройство В с помощью команды **telnet** для управления конфигурацией.

Telnet в оборудовании QTECH поддерживает IPv4 и IPv6 адреса. Сервер Telnet принимает запросы на подключение Telnet с адресами IPv4 и IPv6. Клиент Telnet может отправлять запросы на подключение к хостам, идентифицируемым по адресам IPv4 и IPv6.

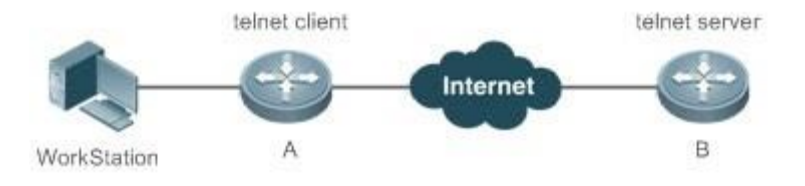

#### Рисунок 2-2.

# 2.3.7.2. Связанные настройки системы

# Включение клиентской службы Telnet

Выполните команду telnet для входа в удаленное устройство.

# Восстановление сеанса клиента Telnet

Выполните команду <1-99>.

# Отключение приостановленного сеанса Telnet-клиента

Запустите команду disconnect session-id.

#### Включение службы Telnet-сервера

- Выполните команду enable service telnet-server.
- Выполните эту настройку, если необходимо включить вход в систему Telnet.

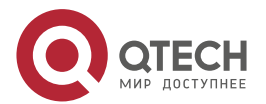

# 2.3.8. Перезапуск

Функция временного перезапуска облегчает работу пользователя в некоторых сценариях (например, в тестах).

- При настройке интервала времени система перезапустится после этого интервала. Интервал имеет формат *mmm* или *hhh:mm* в минутах. Можно указать имя интервала, чтобы отразить назначение перезапуска.
- При определении времени в будущем система перезапустится по достижении заданного времени.

**ПРИМЕЧАНИЕ:** если вы хотите использовать параметр **at**, система должна поддерживать функцию часов. Рекомендуется заранее настроить системные часы. Новый план перезапуска перезапишет существующий. План перезапуска будет недействительным, если система будет перезапущена до того, как план вступит в силу.

**ПРИМЕЧАНИЕ:** интервал между временем перезапуска и текущим временем не должен превышать 31 день, и время перезапуска должно быть позже текущего системного времени. После настройки плана перезапуска не изменяйте системные часы; в противном случае план может быть неудачным (например, системное время изменяется на время после перезапуска).

### 2.3.8.1. Связанные настройки системы

#### Настройка перезапуска

- Выполните команду **reload**, чтобы настроить политику перезапуска.
- Выполните эту настройку, если необходимо перезапустить устройство в определенное время.

# 2.4. Конфигурация

| <u>Настройка</u><br><u>паролей и</u><br>привилегий | (Необязательно) Используется для настройки паролей и уровней привилегий команд |                                                |  |
|----------------------------------------------------|--------------------------------------------------------------------------------|------------------------------------------------|--|
|                                                    | enable password                                                                | Настраивает простой зашифрованный<br>пароль    |  |
|                                                    | enable secret                                                                  | Настраивает защищенный зашифрованный пароль    |  |
|                                                    | enable                                                                         | Увеличивает уровень привилегии<br>пользователя |  |
|                                                    | disable                                                                        | Снижает уровень привилегии<br>пользователя     |  |
|                                                    | privilege                                                                      | Настраивает уровень привилегий для<br>команд   |  |
|                                                    | password                                                                       | Указывает пароль соединения                    |  |
|                                                    | login                                                                          | Включает защиту соединения паролем             |  |

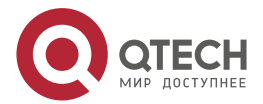

www.qtech.ru

| <br> |  |
|------|--|
|      |  |

| <u>Настройка входа и аутентификации</u>                                    | (Необязательно) Используется для настройки различных режимов входа и методов аутентификации |                                                                                                    |  |  |
|----------------------------------------------------------------------------|---------------------------------------------------------------------------------------------|----------------------------------------------------------------------------------------------------|--|--|
|                                                                            | username                                                                                    | Настраивает сведения о локальной<br>учетной записи пользователя и<br>дополнительной информации<br>авторизации |  |  |
|                                                                            | login local                                                                                 | Настраивает локальную<br>аутентификацию для входа в систему<br>на основе соединения                           |  |  |
|                                                                            | login authentication                                                                        | Настраивает аутентификацию ААА для входа в систему на основе соединения                                       |  |  |
|                                                                            | telnet                                                                                      | Включает службу клиента Telnet                                                                                |  |  |
|                                                                            | enable service telnet-<br>server                                                            | Включает службу Telnet-сервера                                                                                |  |  |
|                                                                            | -timeout                                                                                    | Настраивает время ожидания<br>подключения                                                                     |  |  |
|                                                                            | session-timeout                                                                             | Настраивает время ожидания сеанса                                                                             |  |  |
|                                                                            | lockable                                                                                    | Включает блокировку терминала на<br>основе соединения                                                         |  |  |
|                                                                            | lock                                                                                        | Блокирует терминал, подключенный к<br>текущему соединению                                                     |  |  |
| <u>Настройка</u><br><u>основных</u><br><u>параметров</u><br><u>системы</u> | (Необязательно) Используется для настройки основных параметров<br>системы                   |                                                                                                    |  |  |
|                                                                            | clock set                                                                                   | Настраивает системные часы и дату                                                                             |  |  |
|                                                                            | clock update-calendar                                                                       | Обновляет аппаратные часы                                                                                     |  |  |
|                                                                            | hostname                                                                                    | Настраивает имя системы                                                                                       |  |  |
|                                                                            | prompt                                                                                      | Настраивает командную строку                                                                                  |  |  |
|                                                                            | banner motd                                                                                 | Настраивает ежедневное уведомление                                                                            |  |  |

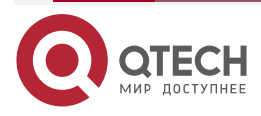
| <u>Настройка</u><br><u>основных</u><br><u>параметров</u><br><u>системы</u> | bannerlogin                                                                 | Настраивает Сообщение при входе при<br>входе    |
|----------------------------------------------------------------------------|-----------------------------------------------------------------------------|-------------------------------------------------|
|                                                                            | speed                                                                       | Настраивает скорость передачи данных<br>консоли |
| Включение и<br>выключение<br>определенной<br>службы                        | (Необязательно) Используется для включения и отключения определенной службы |                                                 |
|                                                                            | enable service                                                              | Включает службу                                 |
| <u>Настройка</u><br><u>запланированной</u><br>перезагрузки                 | (Необязательно) Данная<br>политики перезапуска систо                        | команда используется для настройки<br>емы       |
|                                                                            | reload                                                                      | Перезапускает устройство                        |

# 2.4.1. Настройка паролей и привилегий

#### 2.4.1.1. Результат конфигурации

- Настройте пароли для управления доступом пользователей к сетевым устройствам.
- Назначьте уровень привилегий команде, чтобы предоставить доступ к команде только пользователям данного уровня или выше.
- Уменьшите уровень привилегий команды, чтобы предоставить большему количеству пользователей доступ к команде.
- Увеличьте уровень привилегий команды, чтобы ограничить доступ к команде до нескольких пользователей.

#### 2.4.1.2. Примечания

- Можно использовать команду настройки пароля с параметром **level** для настройки пароля для определенного уровня привилегий. После указания уровня и пароля он будет работать для пользователей, которым необходим доступ к этому уровню.
- По умолчанию пароль не настроен для любого уровня. Уровень по умолчанию 15.
- При настройке простого зашифрованного пароля не на уровне 15, отображается предупреждение и пароль автоматически преобразуется в защищенный зашифрованный пароль.
- Система выбирает защищенный зашифрованный пароль поверх простого зашифрованного пароля, если оба пароля настроены.

# 2.4.1.3. Этапы конфигурации

#### Настройка простого зашифрованного пароля

 (Необязательно) Выполните эту настройку, если необходимо установить проверку простым зашифрованным паролем при переключении пользователей на разные уровни привилегий.

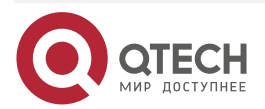

Чтобы настроить простой зашифрованный пароль, выполните команду enable password.

#### Настройка защищенного зашифрованного пароля

- (Необязательно) Выполните эту настройку, если необходимо установить проверку защищенным зашифрованным паролем при переключении пользователей на разные уровни привилегий.
- Чтобы настроить защищенный зашифрованный пароль, выполните команду enable secret.
- Защищенный зашифрованный пароль выполняет ту же функцию, что и простой зашифрованный пароль, но использует улучшенный алгоритм шифрования. Поэтому защищенные зашифрованные пароли рекомендуются из соображений безопасности.

#### Настройка уровней привилегий команд

- Опционально.
- Команда на более низком уровне доступна большему количеству пользователей, чем команда на более высоком уровне. Повышение/понижение уровня привилегий пользователя
- После входа в сетевое устройство пользователь может изменить свой уровень доступа к командам с различными уровнями привилегий.
- Выполните команды **enable** или **disable**, чтобы повысить или понизить уровень привилегий пользователя.

#### Включение защиты соединения паролем

- (Необязательно) Для удаленного входа требуется защита соединения паролем (например, вход через Telnet).
- Выполните команду **password** [**0** | **7** ] *line*, чтобы настроить пароль для соединения, а затем выполните команду **login**, чтобы включить проверку подлинности при входе.

**<u>ПРИМЕЧАНИЕ</u>**: если пароль для соединения настроен, но аутентификация при входе не настроена, система не отображает запрос пароля.

#### 2.4.1.4. Проверка конфигурации

- Выполните команду **show privilege**, чтобы отобразить текущий уровень пользователя.
- Выполните команду show running-config для отображения конфигурации.

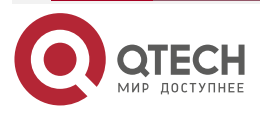

# 2.4.1.5. Связанные настройки

# Настройка простого зашифрованного пароля

| Команда                 | <pre>enable password [ level ] { password   [ 0   7 ] encrypted-password }</pre>                                                                                                    |
|-------------------------|----------------------------------------------------------------------------------------------------|
| Описание<br>параметров  | <ul> <li><i>level</i>: указывает определенный уровень пользователя.</li> <li>password: указывает пароль, используемый для входа в привилегированный режим.</li> <li><i>0</i>: указывает, что пароль введен в виде простого текста (plaintext).</li> <li>7: указывает, что пароль введен в виде зашифрованного текста (cyphertext).</li> <li><i>encrypted-password</i>: указывает текст пароля, который должен содержать буквы и цифры, чувствительные к регистру.</li> <li><u>ПРИМЕЧАНИЕ:</u> пробелы в начале поля разрешены, но будут проигнорированы. Однако промежуточные и конечные пробелы распознаются</li> </ul>                                                                                                    |
| Режим<br>конфигурации   | Режим глобальной конфигурации                                                                                                    |
| Встроенная<br>подсказка | В настоящее время простые зашифрованные пароли могут быть<br>настроены только с уровнем 15 и вступят в силу только в том случае,<br>если не задан пароль с защищенным шифрованием.<br>При настройке простого зашифрованного пароля не на уровне 15,<br>отображается предупреждение и пароль автоматически<br>преобразуется в защищенный зашифрованный пароль.<br>Если пароль уровня 15 с простым шифрованием и пароль с<br>защищенным шифрованием настроены одинаково, отображается<br>предупреждение.<br><b>ПРИМЕЧАНИЕ:</b> при указании типа шифрования и вводе пароля в<br>формате простого текста невозможно повторно войти в<br>привилегированный режим. Зашифрованный пароль не может быть<br>восстановлен после потери. Вам будет необходимо настроить новый<br>пароль |

# Настройка защищенного зашифрованного пароля

| Команда                | <pre>enable secret [ level ] {secret   [ 0   5 ] encrypted-secret }</pre>                                                                                                 |
|------------------------|----------------------------------------------------------------------------------------------------|
| Описание<br>параметров | <i>level</i> : указывает определенный уровень пользователя.<br><i>secret</i> : указывает пароль, используемый для входа в<br>привилегированный режим.                     |
|                        | <b>0   5</b> : указывает тип шифрования пароля. 0 указывает на отсутствие<br>шифрования, а 5 — самое безопасное шифрование.<br>encrypted-password: указывает текст пароля |

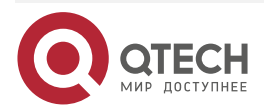

www.qtech.ru

••••

 $\bullet \bullet \bullet \bullet$ 

....

| Режим<br>конфигурации   | Режим глобальной конфигурации                                                   |
|-------------------------|---------------------------------------------------------------------------------|
| Встроенная<br>подсказка | Эта команда используется для настройки паролей для различных уровней привилегий |

# Повышение уровня привилегий пользователя

| Команда                 | enable [ privilege-level ]                                                 |
|-------------------------|----------------------------------------------------------------------------|
| Описание<br>параметров  | privilege-level: указывает определенный уровень привилегий                 |
| Режим<br>конфигурации   | Привилегированный режим                                                    |
| Встроенная<br>подсказка | Для повышения уровня привилегий требуется ввод пароля<br>требуемого уровня |

# Понижение уровня привилегий пользователя

| Команда                 | disable [ privilege-level ]                                                                                                    |
|-------------------------|----------------------------------------------------------------------------------------------------|
| Описание<br>параметров  | privilege-level: указывает определенный уровень привилегий                                                                                                    |
| Режим<br>конфигурации   | Привилегированный режим                                                                                                    |
| Встроенная<br>подсказка | Понижение уровня привилегий не требует ввода пароля.<br>Используйте эту команду для выхода из привилегированного режима<br>и возврата в Пользовательский режим. Если задан параметр privilege-<br>level, текущий уровень привилегий понижается до указанного уровня.<br><u>ПРИМЕЧАНИЕ:</u> privilege-level должен быть ниже текущего уровня |

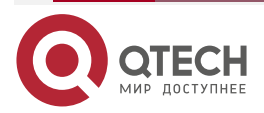

 $\bullet \bullet \bullet \bullet$ 

 $\bullet \bullet \bullet \bullet$ 

# Настройка уровней привилегий команд

| Команда                 | <pre>privilege mode [ all ] { level level   reset } command-string</pre>                                                                                                    |
|-------------------------|----------------------------------------------------------------------------------------------------|
| Описание<br>параметров  | <i>mode</i> : указывает режим командной строки для команды.<br>Например, <b>config</b> выбирает режим глобального конфигурирования,<br>привилегированный командный режим, а <b>interface</b> выбирает режим<br>конфигурации интерфейса.<br><b>all</b> : изменяет уровень привилегий подкоманд определенной команды<br>на тот же уровень.<br><b>level</b> <i>level</i> : указывает уровень привилегий в диапазоне от 0 до 15.<br><b>reset</b> : восстанавливает уровень привилегий команды по умолчанию.<br>command-string: указывает команду, которой требуется назначить<br>уровень привилегий |
| Режим<br>конфигурации   | Режим глобальной конфигурации                                                                                                    |
| Встроенная<br>подсказка | Чтобы восстановить уровень привилегий команды, выполните<br>команду <b>no privilege</b> <i>mode</i> [ <b>all</b> ] level <i>level command</i> в режиме<br>глобальной конфигурации                                                                                                    |

#### Указание пароля соединения

| Команда                | password [ 0   7 ] <i>line</i>                                                                                                    |
|------------------------|----------------------------------------------------------------------------------------------------|
| Описание<br>параметров | <ul> <li>0: указывает на настройку пароля в виде простого текста.</li> <li>7: указывает на настройку пароля в виде зашифрованного текста.</li> <li><i>line</i>: указывает строку пароля</li> </ul> |
| Режим<br>конфигурации  | Режим конфигурации соединения                                                                                                    |

# Включение защиты соединения паролем

| Команда               | login                         |
|-----------------------|-------------------------------|
| Режим<br>конфигурации | Режим конфигурации соединения |

#### Пример конфигурации

Настройка авторизации команд

| Сценарий | Назначьте уровень привилегий 1 команде <b>reload</b> и ее подкомандам, затем настройте уровень 1 как уровень доступа (набрав пароль <b>test</b> ) |
|----------|----------------------------------------------------------------------------------------------------|
|----------|----------------------------------------------------------------------------------------------------|

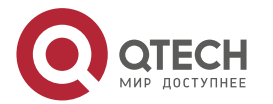

| www.o | itech ru |
|-------|----------|
|       | ccon.ru  |

....

| Этапы<br>конфигурации | <ul> <li>Назначьте уровень привилегий 1 команде reload и ее подкомандам.</li> <li>QTECH# configure terminal</li> <li>QTECH(config)# privilege all level 1 reload</li> <li>QTECH(config)# enable secret level 1 0 test</li> <li>QTECH(config)# end</li> </ul> |
|-----------------------|----------------------------------------------------------------------------------------------------|
| Проверка              | <ul> <li>Убедитесь, что команда reload и ее подкоманды доступны на</li></ul>                                                                                                    |
| конфигурации          | уровне 1. <li>QTECH# disable 1</li> <li>QTECH&gt; reload ?</li> <li>at reload at</li> <li><cr></cr></li>                                                                                                    |

#### 2.4.2. Настройка входа и аутентификации

#### 2.4.2.1. Результат конфигурации

- Установите аутентификацию учетных данных для входа в систему на основе соединения.
- Выполните команду telnet для входа на удаленное устройство.
- Закройте установленное соединение, если в течение времени ожидания не обнаружены выходные данные.
- Отключите установленный сеанс, соединяющийся с удаленным узлом, и восстановите хост в состояние Idle, если в течение времени ожидания не обнаружено выходных данных.
- Заблокируйте терминал, чтобы отказать в доступе. Когда пользователь вводит какой-либо символ на заблокированном терминале, отображается запрос пароля. Терминал будет автоматически разблокирован, если введен правильный пароль.

#### 2.4.2.2. Этапы конфигурации

#### Настройка сведений о локальном пользователе

- Обязательно.
- Выполните команду **username**, чтобы настроить учетную запись, используемую для локальной аутентификации и авторизации, включая имена пользователей, пароли и дополнительную информацию об авторизации.
- Выполните эту настройку на каждом устройстве.

# Настройка локальной аутентификации для входа в систему на основе соединения

- Обязательно.
- Настройка локальной аутентификации для входа в систему на основе соединения в случае отключения ААА.
- Выполните эту настройку на каждом устройстве.

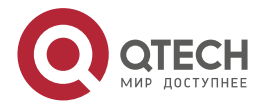

# Настройка ААА аутентификации для входа в систему на основе соединения

- (Необязательно) Выполните данную конфигурацию для настройки аутентификации ААА для входа в систему на основе соединения.
- Настройка аутентификации ААА для входа в систему на основе соединения в случае, если включена функция ААА.
- Выполните эту настройку на каждом устройстве.

#### Включение клиентской службы Telnet

Выполните команду telnet для входа в удаленное устройство.

#### Восстановление клиентского соединения Telnet

(Необязательно) Выполните данную конфигурацию для восстановления соединения с клиентом Telnet.

#### Отключение приостановленного соединения Telnet-клиента

(Необязательно) Выполните данную конфигурацию, чтобы закрыть приостановленное соединение на Telnet-клиенте.

#### Включение службы сервера Telnet

- Опционально.
- Включите службу Telnet-сервера, если необходимо включить вход через Telnet.

#### Настройка времени ожидания подключения

- Опционально.
- Установленное соединение будет закрыто, если в течение времени ожидания не обнаружены выходные данные.
- Выполните эту настройку, если необходимо увеличить или уменьшить время ожидания соединения.

#### Настройка времени ожидания сеанса

- Опционально.
- Сеанс подключения к удаленному хосту будет отключен, и хост будет восстановлен в состояние Idle (в режим простоя), если в течение времени ожидания не будет обнаружено выходных данных.
- Выполните эту настройку, если необходимо увеличить или уменьшить время ожидания сеанса.

#### Блокировка сеанса

- (Необязательно) Выполните эту настройку, если необходимо временно выйти из сеанса на устройстве.
- Чтобы заблокировать сеанс, сначала включите блокировку терминала в режиме конфигурации терминального доступа, а затем запустите команду **lock** в режиме терминала для блокировки терминала.

#### 2.4.2.3. Проверка конфигурации

- Выполните команду show running-config для отображения конфигурации.
- В случае отключения ААА после настройки сведений о локальном пользователе и локальной проверки подлинности на основе терминального доступа убедитесь, что для доступа к интерфейсу командной строки пользователям предлагается ввести имя пользователя и пароль.

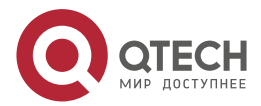

- Если функция ААА включена, после настройки сведений о локальном пользователе и локальной аутентификации ААА убедитесь, что для доступа к интерфейсу командной строки пользователям предлагается ввести имя пользователя и пароль.
- Выполните команду **show user**, чтобы отобразить информацию о пользователях, вошедших в интерфейс командной строки.
- Telnet-клиенты могут подключаться к устройствам, включенным с помощью службы Telnet-сервера.
- При нажатии клавиши Enter в заблокированном интерфейсе командной строки пользователю будет предложено ввести пароль. Сеанс разблокируется только в том случае, если введенный пароль совпадает с настроенным паролем.
- Запустите команду **show sessions** для отображения всех установленных Telnet-клиентов.

#### 2.4.2.4. Связанные настройки

#### Настройка сведений о локальном пользователе

| Команда    | <pre>username name [ login mode { console   ssh   telnet } ] [ online amount<br/>number ] [ permission oper-mode path ] [ privilege privilege-level ] [ reject<br/>remote-login ] [ web-auth ] [ pwd-modify ] [ nopassword   password [ 0<br/>  7 ] text-string ]</pre>         |
|------------|----------------------------------------------------------------------------------------------------|
| Описание   | name: указывает имя пользователя.                                                                                                    |
| параметров | login mode: указывает режим входа в систему.                                                                                                    |
|            | console: устанавливает режим входа как Console (Консоль).                                                                                                    |
|            | ssh: устанавливает режима входа как SSH.                                                                                                    |
|            | telnet: устанавливает режим входа как Telnet.                                                                                                    |
|            | online amount <i>number</i> : указывает максимальное количество учетных записей в активном состоянии.                                                                                                    |
|            | <b>permission</b> <i>oper-mode path</i> : настраивает разрешение на операцию с файлом. <i>op-mode</i> указывает на режим работы, а path указывает на каталог или путь к определенному файлу.                                                                                    |
|            | <b>privilege</b> <i>privilege-level</i> : указывает уровень привилегий учетной записи в диапазоне от 0 до 15.                                                                                                    |
|            | reject remote-login: отклоняет удаленный вход с помощью учетной записи.                                                                                                    |
|            | web-auth: разрешает только WEB-аутентификацию для учетной записи.                                                                                                    |
|            | <b>pwd-modify</b> : позволяет владельцу учетной записи изменять пароль.<br>Этот параметр доступен, только если web-auth сконфигурирована.                                                                                                    |
|            | nopassword: указывает, что для учетной записи не настроен пароль.                                                                                                    |
|            | <b>password</b> [ <b>0</b>   <b>7</b> ] <i>text-string</i> : указывает пароль, настроенный для учетной записи. 0 указывает, что пароль введен в виде простого текста, а 7 указывает на то, что пароль вводится как зашифрованный текст. По умолчанию используется простой текст |

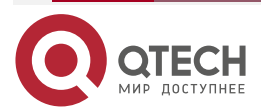

 $\bullet \bullet \bullet \bullet$ 

....

| Режим<br>конфигурации   | Режим глобальной конфигурации                                                                                                    |
|-------------------------|----------------------------------------------------------------------------------------------------|
| Встроенная<br>подсказка | Используйте эту команду для создания локальной базы данных<br>пользователей, которая будет использоваться при проверке<br>подлинности.                |
|                         | Если для типа шифрования выбрано значение 7, введенная зашифрованная строка должна состоять из четного числа символов.                                |
|                         | Этот параметр применим к сценарию, в котором зашифрованные<br>пароли могут быть скопированы и вставлены. В других случаях<br>значение 7 не выбирается |

# Настройка локальной аутентификации для входа в систему на основе соединения

| Команда                 | login local                                                                                                    |
|-------------------------|----------------------------------------------------------------------------------------------------|
| Режим<br>конфигурации   | Режим конфигурации соединения                                                                                                    |
| Встроенная<br>подсказка | Эта команда используется для настройки локальной аутентификации<br>для входа в систему на основе соединения в случае отключения ААА.<br>Информация о локальном пользователе настраивается с помощью<br>команды username |

# Настройка ААА аутентификации для входа в систему на основе соединения

| Команда                 | login authentication { default   <i>list-name</i> }                                                                                                    |
|-------------------------|----------------------------------------------------------------------------------------------------|
| Описание<br>параметров  | default: указывает имя списка методов аутентификации по умолчанию.<br><i>list-name</i> : указывает дополнительное имя списка методов                                                                                                    |
| Режим<br>конфигурации   | Режим конфигурации соединения                                                                                                    |
| Встроенная<br>подсказка | Эта команда используется для настройки аутентификации ААА для<br>входа в систему на основе соединения в случае, если включена<br>функция ААА. Методы аутентификации ААА, включая<br>аутентификацию RADIUS, локальную проверку подлинности и при<br>отсутствующей проверке подлинности, используются в процессе<br>аутентификации |

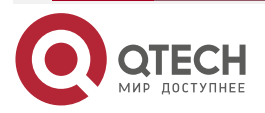

 $\bullet \bullet \bullet \bullet$ 

....

# Включение клиентской службы Telnet

| Команда                 | telnet [ oob ] host [ port ] [ /source { ip A.B.C.D   ipv6 X:X:X:X   interface interface-name } ] [ /vrf vrf-name ] [ via mgmt-name ]                                                   |
|-------------------------|----------------------------------------------------------------------------------------------------|
| Описание<br>параметров  | <b>ооb</b> : удаленное подключение к серверу Telnet через внеполосную связь (через порт управления). Этот параметр доступен только в том случае, если устройство имеет порт управления. |
|                         | host: указывает IPv4-адрес, IPv6-адрес или имя хоста Telnet-сервера.                                                                                                    |
|                         | <i>port</i> : указывает номер TCP-порта Telnet-сервера. Значение по умолчанию: 23.                                                                                                    |
|                         | <b>/source</b> : указывает IP-адрес источника или порт источника, используемый Telnet-клиентом.                                                                                         |
| Описание                | <b>ір</b> <i>А.В.С.D</i> : указывает IPv4-адрес источника, используемый Telnet-<br>клиентом.                                                                                            |
| параметров              | <b>ірv6</b> <i>X:X:X:X::X</i> : указывает IPv6-адрес источника, используемый Telnet-клиентом.                                                                                           |
|                         | interface interface-name: указывает порт источника, используемый Telnet-клиентом.                                                                                                    |
|                         | /vrf vrf-name: указывает имя таблицы виртуальной маршрутизации и таблицу пересылки (VRF), которую необходимо запросить.                                                                 |
|                         | via mgmt-name: указывает порт управления, используемый Telnet-<br>клиентом при выборе параметра ооb                                                                                     |
| Режим<br>конфигурации   | Привилегированный режим                                                                                                    |
| Встроенная<br>подсказка | Пользователь может подключиться по протоколу Telnet к удаленному<br>устройству, указанному по имени хоста IPv4 или имени хоста IPv6,<br>адресу IPv4 или адресу IPv6                     |

# Восстановление сеанса Telnet-клиента

| Команда                 | <1-99>                                                                                                    |
|-------------------------|----------------------------------------------------------------------------------------------------|
| Режим<br>конфигурации   | Пользовательский режим                                                                                                    |
| Встроенная<br>подсказка | Используйте эту команду для восстановления сеанса Telnet-клиента.<br>Пользователь может нажать сочетание клавиш Ctrl+Shift+6 X для<br>временного выхода из сеанса Telnet, установленного с помощью<br>команды telnet, выполнить команду <b>&lt;1-99&gt;</b> для восстановления<br>сеанса и запустить команду <b>show sessions</b> для отображения<br>информации о сеансе |

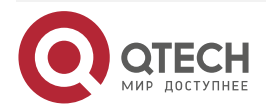

 $\bullet \bullet \bullet \bullet$ 

 $\bullet \bullet \bullet \bullet$ 

# Отключение приостановленного соединения Telnet-клиента

| Команда                 | disconnect session-id                                                                       |
|-------------------------|---------------------------------------------------------------------------------------------|
| Описание<br>параметров  | <i>session-id:</i> указывает идентификатор приостановленного сеанса<br>Telnet-клиента       |
| Режим<br>конфигурации   | Пользовательский режим                                                                      |
| Встроенная<br>подсказка | Эта команда позволяет закрыть определенный сеанс Telnet-клиента, введя идентификатор сеанса |

#### Включение службы Telnet-сервера

| Команда                 | enable service telnet-server                                                                                          |
|-------------------------|----------------------------------------------------------------------------------------------------|
| Режим<br>конфигурации   | Режим глобальной конфигурации                                                                                         |
| Встроенная<br>подсказка | Эта команда позволяет включить службу Telnet-сервера. Службы IPv4<br>и IPv6 также включаются после выполнения команды |

#### Настройка времени ожидания подключения

| Команда                 | timeout minutes [ seconds ]                                                                                                    |
|-------------------------|----------------------------------------------------------------------------------------------------|
| Описание<br>параметров  | <i>minutes:</i> указывает время ожидания соединения в минутах.<br>seconds: указывает время ожидания соединения в секундах                                                                                                    |
| Режим<br>конфигурации   | Режим конфигурации соединения                                                                                                    |
| Встроенная<br>подсказка | Используйте эту команду для настройки времени ожидания для<br>установленных подключений в соединении. Соединение будет<br>закрыто, если во время тайм-аута не будет обнаружено никаких<br>входных данных.<br>Чтобы удалить конфигурацию тайм-аута соединения, запустите<br>команду <b>no timeout</b> в режиме конфигурации соединения |

# Настройка времени ожидания сеанса

| Команда                | session-timeout minutes[ output ]                                                                                                    |
|------------------------|----------------------------------------------------------------------------------------------------|
| Описание<br>параметров | <i>minutes</i> : указывает время ожидания сеанса в минутах.<br><b>output</b> : указывает, следует ли добавлять выходные данные в<br>качестве критерия времени ожидания |

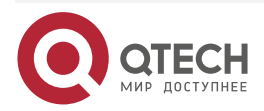

 $\bullet \bullet \bullet \bullet$ 

 $\bullet \bullet \bullet \bullet$ 

| Режим<br>конфигурации   | Режим конфигурации соединения                                                                                                    |
|-------------------------|----------------------------------------------------------------------------------------------------|
| Встроенная<br>подсказка | Используйте эту команду для настройки времени ожидания для<br>сеансов удаленного хоста в соединении. Сеанс будет отключен, если<br>во время ожидания не будет обнаружено никаких входных данных. |
|                         | Чтобы отменить время ожидания сеанса, запустите команду <b>по</b> session-timeout в режиме конфигурации соединения                                                                               |

#### Включение блокировки терминала на основе соединения

| Команда               | lockable                      |
|-----------------------|-------------------------------|
| Режим<br>конфигурации | Режим конфигурации соединения |

#### Блокировка терминала, подключенного к текущему соединению

| Команда               | lock                          |
|-----------------------|-------------------------------|
| Режим<br>конфигурации | Режим конфигурации соединения |

# 2.4.2.5. Пример конфигурации

# Установка сеанса Telnet для удаленного сетевого устройства

| Этапы<br>конфигурации    | <ul> <li>Установите сеанс Telnet с удаленным сетевым устройством с<br/>IP-адресом 192.168.65.119.</li> <li>Установите сеанс Telnet с удаленным сетевым устройством с<br/>IPv6-адресом 2AAA:BBBB::CCCC</li> </ul> |
|--------------------------|----------------------------------------------------------------------------------------------------|
|                          | QTECH# telnet 192.168.65.119                                                                                                    |
|                          | Trying 192.168.65.119 Open                                                                                                    |
|                          | User Access Verification                                                                                                    |
|                          | Password:                                                                                                    |
|                          | QTECH# telnet 2AAA:BBBB::CCCC                                                                                                    |
|                          | Trying 2AAA:BBBB::CCCC Open                                                                                                    |
|                          | User Access Verification                                                                                                    |
|                          | Password:                                                                                                    |
| Проверка<br>конфигурации | Проверьте, установлены ли сеансы Telnet для удаленных сетевых<br>устройств                                                                                                    |

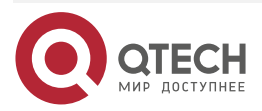

#### Настройка времени ожидания подключения

| Этапы<br>конфигурации    | Установите время ожидания подключения на 20 минут                                                                                                    |
|--------------------------|----------------------------------------------------------------------------------------------------|
|                          | QTECH# configure terminal //Входит в режим глобальной конфигурации.                                                                                    |
|                          | QTECH# line vty 0 //Входит в режим конфигурации терминального доступа.                                                                                 |
|                          | QTECH(config-line)# timeout 20 //Устанавливает время ожидания соединения на 20 минут                                                                   |
| Проверка<br>конфигурации | Убедитесь, что соединение между терминалом и локальным<br>устройством закрыто, если в течение времени ожидания не<br>обнаружено никаких входных данных |

#### Настройка времени ожидания сеанса

| Этапы<br>конфигурации    | Установите время ожидания подключения на 20 минут                                                                                                    |
|--------------------------|----------------------------------------------------------------------------------------------------|
|                          | QTECH# configure terminal //Входит в режим глобальной конфигурации.                                                                                      |
|                          | QTECH(config)# line vty 0 //Входит в режим конфигурации терминального доступа.                                                                           |
|                          | QTECH(config-line)#session-timeout 20 //Устанавливает время ожидания соединения на 20 минут                                                              |
| Проверка<br>конфигурации | Убедитесь, что соединение между терминалом и локальным<br>устройством отключено, если в течение времени ожидания не<br>обнаружено никаких входных данных |

#### 2.4.3. Настройка основных параметров системы

#### 2.4.3.1. Результат конфигурации

Настройка основных параметров системы.

#### 2.4.3.2. Этапы конфигурации

#### Настройка системных часов и даты

- Обязательно.
- Настройка системного времени на сетевом устройстве вручную. Часы устройства запускаются с заданного времени и продолжают работать даже при выключенном состоянии устройства.

**ПРИМЕЧАНИЕ:** настройка времени применяется только к программным часам, если сетевое устройство не предоставляет аппаратные часы. При выключении устройства конфигурация не будет сохранена.

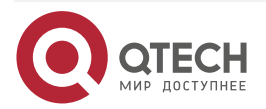

#### Обновление аппаратных часов

- Опционально.
- Выполните эту настройку, если необходимо скопировать дату и время программных часов на аппаратные часы, чтобы аппаратные часы синхронизировались с программными часами.

#### Настройка имени системы

(Необязательно) Выполните эту настройку, чтобы изменить имя системы по умолчанию.

#### Настройка командной строки

(Необязательно) Выполните эту настройку, чтобы изменить командную строку по умолчанию.

#### Настройка ежедневного уведомления

- (Необязательно) Выполните эту настройку, если необходимо отобразить важные подсказки или предупреждения для пользователей.
- Уведомление можно настроить в одну или несколько строк, которые будут отображаться для пользователей после входа в систему.

#### Настройка Сообщения при входе

(Необязательно) Выполняйте эту настройку, если необходимо отображать важные сообщения для пользователей при входе или выходе из системы.

#### Настройка скорости передачи данных консоли

(Необязательно) Выполните эту настройку, чтобы изменить скорость передачи данных консоли по умолчанию.

#### 2.4.3.3. Проверка конфигурации

- Запустите команду show clock, чтобы отобразить системное время.
- Проверьте, отображается ли Сообщение при входе после входа в систему.
- Выполните команду show version для отображения информации о системе и версии.

#### 2.4.3.4. Связанные настройки

#### Настройка системных часов и даты

| Команда                | clock set hh:mm:ss month day year                                                            |
|------------------------|----------------------------------------------------------------------------------------------|
| Описание<br>параметров | <i>hh:mm:ss</i> : показывает текущее время в формате час (24-часовой формат):минута:секунда. |
|                        | <i>day</i> : обозначает день месяца (1–31).                                                  |
|                        | month: обозначает месяц года (с января по декабрь).                                          |
|                        | year: обозначает год с 1993 по 2035. Сокращения не поддерживаются                            |
| Режим<br>конфигурации  | Привилегированный режим                                                                      |

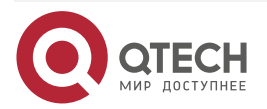

 $\bullet \bullet \bullet \bullet$ 

 $\bullet \bullet \bullet \bullet$ 

| Встроенная<br>подсказка | Используйте эту команду для настройки системного времени.                                                        |
|-------------------------|----------------------------------------------------------------------------------------------------|
|                         | Если устройство не предоставляет аппаратные часы, настройка времени не будет сохранена при выключении устройства |

#### Обновление аппаратных часов

| Команда                 | clock update-calendar                                                               |
|-------------------------|-------------------------------------------------------------------------------------|
| Режим<br>конфигурации   | Привилегированный режим                                                             |
| Встроенная<br>подсказка | После настройки времени программных часов будет перезаписано время аппаратных часов |

| Команда                 | hostname name                                                                                                    |
|-------------------------|----------------------------------------------------------------------------------------------------|
| Описание<br>параметров  | name: указывает имя системы, которое должно состоять из печатных символов и не должно превышать 63 байта             |
| Режим<br>конфигурации   | Режим глобальной конфигурации                                                                                        |
| Встроенная<br>подсказка | Чтобы восстановить системное имя по умолчанию, выполните команду <b>по hostname</b> в режиме глобальной конфигурации |

# Настройка командной строки

| Команда                 | prompt string                                                                                                    |
|-------------------------|----------------------------------------------------------------------------------------------------|
| Описание<br>параметров  | <i>string</i> : указывает имя командной строки. Имя с более чем 32<br>символами будет усечено, чтобы содержать только первые 32<br>символов |
| Режим<br>конфигурации   | Привилегированный режим                                                                                                    |
| Встроенная<br>подсказка | Чтобы восстановить настройки командной строки по умолчанию,<br>выполните команду <b>по prompt</b> в режиме глобальной конфигурации          |

# Настройка ежедневного уведомления

| Команда                | banner motd c message c                                                            |
|------------------------|------------------------------------------------------------------------------------|
| Описание<br>параметров | <i>с</i> : обозначает разделитель, который может быть любым символом, например "&" |

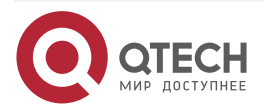

 $\bullet \bullet \bullet \bullet$ 

....

| Режим<br>конфигурации   | Режим глобальной конфигурации                                                                                                    |
|-------------------------|----------------------------------------------------------------------------------------------------|
| Встроенная<br>подсказка | Сообщение должно начинаться и заканчиваться разделителем с<br>последующим вводом строки. Все символы, следующие за конечным<br>разделителем, будут пропущены. Любая буква, содержащаяся в<br>сообщении, не должна использоваться в качестве разделителя.<br>Длина сообщения не должна превышать 255 байт |

| Настройка Сообщения при в | входе |
|---------------------------|-------|
|---------------------------|-------|

| Команда                 | banner login c message c                                                                                                    |
|-------------------------|----------------------------------------------------------------------------------------------------|
| Описание<br>параметров  | <i>с:</i> обозначает разделитель, который может быть любым символом, например, "&"                                                                                                    |
| Режим<br>конфигурации   | Режим глобальной конфигурации                                                                                                    |
| Встроенная<br>подсказка | Сообщение должно начинаться и заканчиваться разделителем с<br>последующим вводом строки. Все символы, следующие за конечным<br>разделителем, будут пропущены. Любая буква, содержащаяся в<br>сообщении, не должна использоваться в качестве разделителя.<br>Длина сообщения не должна превышать 255 байт.<br>Чтобы удалить Сообщение при входе, используйте команду <b>по</b><br><b>banner login</b> в режиме глобальной конфигурации |

# Настройка скорости передачи данных консоли

| Команда                 | speed speed                                                                                                    |
|-------------------------|----------------------------------------------------------------------------------------------------|
| Описание<br>параметров  | <i>speed</i> : указывает скорость передачи данных консоли в битах.<br>Скорость последовательного порта может быть установлена на<br>9600 бит/с, 19200 бит/с, 38400 бит/с, 57600 бит/с или 115200 бит/с.<br>Значение по умолчанию — 9600 бит/с |
| Режим<br>конфигурации   | Режим конфигурации соединения                                                                                                    |
| Встроенная<br>подсказка | Можно настроить скорость передачи данных асинхронного консольного доступав бодах в соответствии с требованиями. Команда <b>speed</b> используется для настройки скорости приема и передачи для асинхронной линии                              |

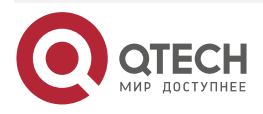

 $\bullet \bullet \bullet \bullet$ 

....

# 2.4.3.5. Пример конфигурации

# Настройка системного времени

| Этапы<br>конфигурации    | Измените системное время на 2003-6-20, 10:10:12                                                  |                                      |  |
|--------------------------|--------------------------------------------------------------------------------------------------|--------------------------------------|--|
|                          | QTECH# clock set 10:10:12 6<br>время и дату                                                      | 20 2003 //Конфигурирует системное    |  |
| Проверка<br>конфигурации | Запустите команду <b>show clock</b> в привилегированном режиме, чтобы отобразить системное время |                                      |  |
|                          | QTECH# show clock<br>вступило в силу.<br>clock: 2003-6-20 10:10:54                               | //Подтверждает, что измененное время |  |

# Настройка ежедневного уведомления

| Этапы<br>конфигурации    | Настройте ежедневное уведомление "Notice: system will shutdown on July 6th." с помощью символа решетки (#) в качестве разделителя                                                                                                    |  |  |
|--------------------------|----------------------------------------------------------------------------------------------------|--|--|
|                          | QTECH(config)# banner motd #//Начальный разделитель<br>Enter TEXT message. End with the character '#'<br>Notice: system will shutdown on July 6th.# //Конечный разделитель<br>QTECH(config)#                                                                           |  |  |
| Проверка<br>конфигурации | <ul> <li>Выполните команду show running-config для отображения конфигурации.</li> <li>Подключитесь к локальному устройству через консоль, Telnet или SSH и проверьте, отображается ли ежедневное уведомление перед отображением интерфейса командной строки</li> </ul> |  |  |
|                          | C:\>telnet 192.168.65.236<br>Notice: system will shutdown on July 6th.<br>Access for authorized users only. Please enter your password.<br>User Access Verification<br>Password:                                                                                       |  |  |

# Настройка Сообщения при входе

| Этапы<br>конфигурации | Настройте Сообщение при входе при входе в систему "Access for authorized users only. Please enter your password." с помощью символа решетки (#) в качестве разделителя |
|-----------------------|----------------------------------------------------------------------------------------------------|
|                       | QTECH(config)# banner login #//Начальный разделитель                                                                                                    |

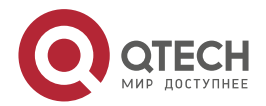

|                          | Enter TEXT message. End with the character '#'.<br>Access for authorized users only. Please enter your password.<br>#<br>//Конечный разделитель<br>QTECH(config)#                                                                                                   |
|--------------------------|----------------------------------------------------------------------------------------------------|
| Проверка<br>конфигурации | <ul> <li>Выполните команду show running-config для отображения конфигурации.</li> <li>Подключитесь к локальному устройству через консоль, Telnet или SSH и проверьте, отображается ли Сообщение при входе перед отображением интерфейса командной строки</li> </ul> |
|                          | C:\>telnet 192.168.65.236<br>Notice: system will shutdown on July 6th.<br>Access for authorized users only. Please enter your password.<br>User Access Verification<br>Password:                                                                                    |

# Настройка скорости передачи данных последовательного порта

| Этапы<br>конфигурации    | Установите скорость передачи данных последовательного порта на 57 600 бит/с                                                                                                    |  |  |  |
|--------------------------|----------------------------------------------------------------------------------------------------|--|--|--|
|                          | QTECH# configure terminal //Войдите в режим глобальной конфигурации.                                                                                                    |  |  |  |
|                          | QTECH(config)# line console 0 //Войдите в режим конфигурации консольного доступа.                                                                                                    |  |  |  |
|                          | QTECH(config-line)# speed \57600 //Установите скорость передачи данных по консоли на 57600 бит/с.                                                                                                    |  |  |  |
|                          | QTECH(config-line)# end //Возвращает в привилегированный режим                                                                                                    |  |  |  |
| Проверка<br>конфигурации | Выполните команду <b>show</b> для отображения конфигурации                                                                                                    |  |  |  |
|                          | QTECH# show line console 0 //Displays the console configuration.<br>CON Type speed Overruns<br>* 0 CON 57600 0<br>Line 0, Location: "", Type: "vt100"<br>Length: 25 lines, Width: 80 columns<br>Special Chars: Escape Disconnect Activation<br>^^x none ^M |  |  |  |

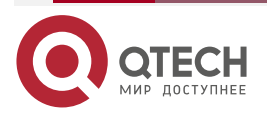

| Timeouts:    | Idle         | Idle Session     |
|--------------|--------------|------------------|
|              | never        | never            |
| History is e | nabled, his  | tory size is 10. |
| Total input: | 22 bytes     |                  |
| Total output | t: 115 bytes |                  |
| Data overfle | ow: 0 byte   | S                |
| stop rx inte | rrupt: 0 tir | nes              |
| Modem: RE    | ADY          |                  |
|              |              |                  |

# 2.4.4. Включение и выключение определенной службы

#### 2.4.4.1. Результат конфигурации

Динамическая настройка системных служб во время работы системы, включение и отключение определенных служб (SNMP Agent, SSH Server иTelnet Server).

#### 2.4.4.2. Этапы конфигурации

Включение SNMP-агента, SSH-сервера и службы Telnet-сервера

• (Необязательно) Выполните эту настройку, если необходимо использовать эти службы.

#### 2.4.4.3. Проверка конфигурации

- Выполните команду show running-config для отображения конфигурации.
- Выполните команду **show services**, чтобы отобразить состояние включения/отключения службы.

#### 2.4.4.4. Связанные настройки

Включение SSH-сервера, Telnet-сервера и служб SNMP-агента.

| Команда                 | enable service { ssh-server   telnet-server   snmp-agent }                                                                                                    |
|-------------------------|----------------------------------------------------------------------------------------------------|
| Описание<br>параметров  | <ul> <li>ssh-server: включает или отключает службу SSH-сервера. Службы IPv4 и IPv6 также включаются вместе с этой службой.</li> <li>telnet-server: включает или отключает службу Telnet-сервера.</li> <li>Службы IPv4 и IPv6 также включаются вместе с этой службой.</li> <li>snmp-agent: включает или отключает службу SNMP-агента.</li> <li>Службы IPv4 и IPv6 также включаются вместе с этой службой.</li> </ul> |
| Режим<br>конфигурации   | Режим глобальной конфигурации                                                                                                    |
| Встроенная<br>подсказка | Используйте эту команду для включения и отключения определенных служб                                                                                                    |

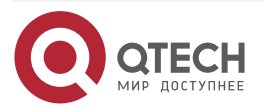

## 2.4.4.5. Пример конфигурации

Включение службы SSH-сервера

| Этапы<br>конфигурации    | Включите службу SSH-сервера                                                                                                    |  |  |
|--------------------------|----------------------------------------------------------------------------------------------------|--|--|
|                          | QTECH# configure terminal //Войдите в режим глобальной<br>конфигурации.<br>QTECH(config)#enable service ssh-server //Включите службу SSH-<br>сервера                                                    |  |  |
| Проверка<br>конфигурации | <ul> <li>Выполните команду show running-config для отображения конфигурации.</li> <li>Запустите команду show ip ssh, чтобы отобразить конфигурацию и состояние выполнения службы SSH-сервера</li> </ul> |  |  |

#### 2.4.5. Настройка запланированной перезагрузки

#### 2.4.5.1. Результат конфигурации

Настройте запланированную перезагрузку, чтобы перезапустить устройство в соответствии с расписанием.

#### 2.4.5.2. Этапы конфигурации

#### Настройка перезагрузки

Запустите команду **reload** в привилегированном режиме, чтобы немедленно перезапустить систему.

# Настройка запланированной перезагрузки reload at hh:mm:ss month day year [string]

Если вы настроите определенное время, система будет перезапущена в это время. Вы должны указать время, которое будет в будущем. Параметры месяца (**month**), дня (**day**) и года (**year**) необязательны. Если данные параметры не указаны, по умолчанию используется время системных часов.

**ПРИМЕЧАНИЕ:** если вы хотите использовать параметр **at**, система должна поддерживать функцию часов. Рекомендуется заранее настроить системные часы. Новый план перезапуска перезапишет существующий. План перезапуска будет недействительным, если система будет перезапущена до того, как план вступит в силу.

**ПРИМЕЧАНИЕ:** время перезапуска должно быть позже текущего системного времени. После настройки плана перезапуска не изменяйте системные часы; в противном случае план может быть не выполнен (например, системное время изменяется на время после перезапуска).

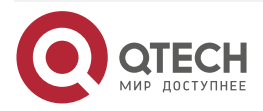

# 2.4.5.3. Связанные настройки

Перезагрузка устройства

| Команда                 | <b>reload</b> [ <b>at</b> { <i>hh</i> [ : <i>mm</i> [ :ss ] ] } [ <i>month</i> [ <i>day</i> [ <i>year</i> ] ] ]                                                                                                    |  |
|-------------------------|----------------------------------------------------------------------------------------------------|--|
| Описание<br>параметров  | at <i>hh:mm:ss</i> : указывает время перезагрузки системы. month:<br>указывает месяц года в диапазоне от 1 до 12. day: указывает дату в<br>диапазоне от 1 до 31. year: указывает год с 1993 по 2035. Сокращения<br>не поддерживаются |  |
| Режим<br>конфигурации   | Привилегированный режим                                                                                                    |  |
| Встроенная<br>подсказка | Эта команда позволяет включить перезапуск устройства в определенное время                                                                                                    |  |

# 2.5. Контроль состояния

# 2.5.1. Отображение

| Описание                                                            | Команда                                                                   |
|---------------------------------------------------------------------|---------------------------------------------------------------------------|
| show clock                                                          | Отображает текущее системное время                                        |
| <pre>show line { console line-num   vty line-num   line-num }</pre> | Отображает конфигурации соединения                                        |
| show reload                                                         | Отображает параметры перезапуска<br>системы                               |
| show running-config [ interface interface ]                         | Отображает текущие конфигурации<br>устройства или конфигурации интерфейса |
| show startup-config                                                 | Отображает конфигурации устройств,<br>сохраненные в NVRAM                 |
| show this                                                           | Отображает текущие конфигурации системы                                   |
| show version [ devices   module   slots ]                           | Отображает информацию о системе                                           |
| show sessions                                                       | Отображает информацию о каждом<br>установленном экземпляре Telnet-клиента |

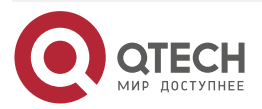

www.qtech.ru

 $\bullet \bullet \bullet \bullet$ 

....

# 3. НАСТРОЙКА ТЕРМИНАЛЬНОГО ДОСТУПА

# 3.1. Обзор

На сетевых устройствах имеются различные типы терминального доступа. Можно управлять терминалами по группам на основе их типов. На сетевых устройствах терминальный доступ делятся на два типа, СТҮ и VTY.

# 3.2. Применение

| Применение                                             | Описание                                                                         |
|--------------------------------------------------------|----------------------------------------------------------------------------------|
| <u>Доступ к устройству при</u><br>помощи консоли (СТҮ) | Вход в интерфейс командной строки (CLI) сетевого<br>устройства с помощью консоли |
| <u>Доступ к устройству через</u><br><u>VTY</u>         | Вход в интерфейс командной строки сетевого устройства через Telnet или SSH       |

# 3.2.1. Доступ к устройству при помощи консоли (СТҮ)

#### Сценарий

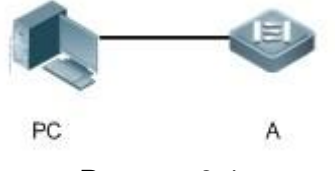

Рисунок 3-1.

А — это сетевое устройство, которым необходимо управлять.

ПК — это станция управления сетью.

#### Описание

Станция управления сетью подключается к консольному порту сетевого устройства через последовательный кабель. С помощью программного обеспечения консоли (HyperTerminal или другого программного обеспечения для моделирования терминала) на станции управления сетью можно получить доступ к консоли сетевого устройства и войти в интерфейс командной строки для настройки и управления сетевым устройством.

# 3.2.2. Доступ к устройству через VTY

#### Сценарий

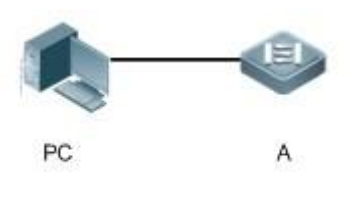

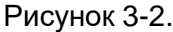

А — это сетевое устройство, которым необходимо управлять.

ПК — это станция управления сетью.

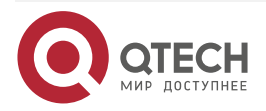

#### Описание

Станция управления сетью подключается к сетевому устройству через сеть. С помощью клиента VTY (например, Putty) на станции управления сетью можно получить доступ к сетевому устройству через Telnet или SSH и войти в интерфейс командной строки для настройки и управления сетевым устройством.

# 3.3. Функции

#### 3.3.1. Базовые концепции

#### CTY

Линия СТҮ соединяется с сетевым устройством через порт консоли. Большинство сетевых устройств имеют консольный порт. Доступ к локальной системе можно получить через консольный порт.

#### VTY

Линия VTY является виртуальной терминальной линией, которая не относится к аппаратному обеспечению устройств. Она используется для подключения Telnet или SSH.

# 3.3.2. Обзор

| Функция                   | Описание                                                                       |
|---------------------------|--------------------------------------------------------------------------------|
| <u>Базовые</u><br>функции | Настройка терминала, отображение и удаление информации о подключении терминала |

#### 3.3.3. Базовые функции

#### 3.3.3.1. Связанные настройки системы

#### Настройка терминального доступа

Выполните команду **line** в режиме глобальной конфигурации, чтобы войти в режим конфигурации указанного режима терминального доступа.

Настройка атрибутов терминального доступа.

#### Очистка терминальных соединений

Когда терминал подключается к сетевому устройству, соответствующая линия терминала занята. Выполните команду **show user** для отображения состояния подключения этих терминальных линий. Если вы хотите отключить терминал от сетевого устройства, выполните команду **clear line**, чтобы сбросить линию терминала. После сброса терминального доступа соответствующие подключения (например, Telnet и SSH) будут прерваны, интерфейс командной строки выйдет из системы и линии терминала восстановятся в незанятое состояние. Пользователи могут восстановить соединения.

#### Указание количества терминалов VTY

Выполните команду line vty, чтобы войти в режим настройки линии VTY и указать количество терминалов VTY.

По умолчанию имеется 5 терминалов VTY, пронумерованных от 0 до 4. Количество терминалов VTY можно увеличить до 36, новые терминалы нумеруются от 5 до 35. Можно удалить только новые терминалы.

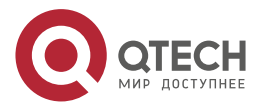

# 3.4. Конфигурация

| Конфигурация                                  | Описание и команда                                    |                                                                   |
|-----------------------------------------------|-------------------------------------------------------|-------------------------------------------------------------------|
| Вход в режим<br>конфигурации<br>терминального | (Обязательно) Данная кома<br>конфигурации терминально | нда используется для входа в режим<br>го доступа                  |
| доступа                                       | line [ console   vty ] first-line<br>[ last-line ]    | Входит в указанный режим<br>конфигурации терминального<br>доступа |
|                                               | line vty line-number                                  | Увеличивает или уменьшает<br>количество доступных линий VTY       |

#### 3.4.1. Вход в режим конфигурации терминального доступа

#### 3.4.1.1. Результат конфигурации

Вход в режим конфигурации терминального доступа для настройки других функций.

#### 3.4.1.2. Этапы конфигурации

Вход в режим конфигурации терминального доступа

- Обязательно.
- Если не указано иное, войдите в режим конфигурации терминального доступа на каждом устройстве для настройки атрибутов терминального доступа. Увеличение/уменьшение количества линий VTY
- Опционально.
- Выполните команду (**no**) line vty line-number, чтобы увеличить или уменьшить количество линий VTY.

#### 3.4.1.3. Проверка конфигурации

Выполните команду show line для отображения конфигурации терминального доступа.

#### 3.4.1.4. Связанные настройки

#### Вход в режим конфигурации терминального доступа

| Команда                | line [ console   tty   vty ] first-line [ last-line ]                                         |  |  |
|------------------------|-----------------------------------------------------------------------------------------------|--|--|
| Описание<br>параметров | console: указывает консольный порт.<br>vtv: указывает виртуальную терминальную линию. которая |  |  |
|                        | поддерживает Telnet или SSH.                                                                  |  |  |
|                        | first-line: указывает номер первой линии.                                                     |  |  |
|                        | last-line: указывает номер последней линии                                                    |  |  |
| Режим<br>конфигурации  | Режим глобальной конфигурации                                                                 |  |  |

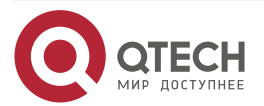

 $\bullet \bullet \bullet \bullet$ 

....

# Увеличение/уменьшение количества линий VTY

| Команда                 | line vty line-number                                                                                         |
|-------------------------|----------------------------------------------------------------------------------------------------|
| Описание<br>параметров  | <i>line-number</i> . указывает количество линий VTY. Диапазон значений от 0<br>до 35                         |
| Режим<br>конфигурации   | Режим глобальной конфигурации                                                                                |
| Встроенная<br>подсказка | Выполните команду <b>no line vty</b> <i>line-number</i> , чтобы увеличить или уменьшить количество линий VTY |

# Отображение конфигурации терминального доступа

| Команда                | <pre>show line { console line-num   vty line-num   line-num }</pre>                                                                                                    |
|------------------------|----------------------------------------------------------------------------------------------------|
| Описание<br>параметров | <b>console</b> : указывает консольный порт.<br><b>vty</b> : указывает виртуальную терминальную линию, которая<br>поддерживает Telnet или SSH.<br><i>line-num</i> : указывает линию, которую необходимо отобразить |
| Режим<br>конфигурации  | Привилегированный режим                                                                                                    |

# 3.4.1.5. Пример конфигурации

# Сценарий

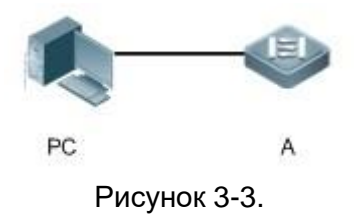

| Этапы<br>конфигурации | <ul> <li>Подключите ПК к сетевому устройству А через линию консоли и войдите в CLI на ПК.</li> <li>Выполните команду show user для отображения состояния подключения линии терминала.</li> <li>Запустите команду show line console 0 для отображения состояния линии консоли.</li> <li>Войдите в режим глобальной конфигурации и выполните команду line vty, чтобы увеличить количество терминалов VTY до 36</li> </ul> |
|-----------------------|----------------------------------------------------------------------------------------------------|
|                       | VTY до 36                                                                                                    |

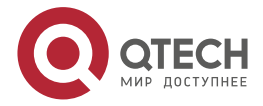

www.qtech.ru

 $\bullet \bullet \bullet \bullet$ 

 $\bullet \bullet \bullet \bullet$ 

| А                        | QTECH#show user                                                                                                 |
|--------------------------|----------------------------------------------------------------------------------------------------|
|                          | Line User Host(s) Idle Location                                                                                 |
|                          | *0 con 0 idle 00:00:00                                                                                          |
|                          | QTECH#show line console 0                                                                                       |
|                          | CON Type speed Overruns<br>*0 CON 96000                                                                         |
|                          | Line 0, Location: "", Type: "vt100"                                                                             |
|                          | Length: 24 lines, Width: 79 columns                                                                             |
|                          | Special Chars: Escape Disconnect Activation                                                                     |
|                          | ^^x ^D ^M                                                                                                    |
|                          | Timeouts: Idle Idle Session                                                                                     |
|                          | UU:IU:UU never                                                                                                  |
|                          | History is enabled, history size is iu.                                                                         |
|                          | Total output: 59366 bytes                                                                                       |
|                          | Data overflow: 0 bytes                                                                                          |
|                          | stop rx interrupt: 0 times                                                                                      |
|                          |                                                                                                    |
|                          | QTECH#show line vty ?                                                                                           |
|                          | <0-5> Line number                                                                                               |
|                          | QTECH#configure terminal                                                                                        |
|                          | Enter configuration commands, one per line. End with CNTL/Z.                                                    |
|                          | QTECH(config)#line vty 35                                                                                       |
|                          | QTECH(config-line)#                                                                                             |
|                          | *Oct 31 18:56:43: %SYS-5-CONFIG_I: Configured from console by console                                           |
| Проверка<br>конфигурации | <ul> <li>После выполнения команды show line можно обнаружить, что количество терминалов увеличилось.</li> </ul> |
|                          | • Выполните команду show running-config для отображения конфигурации                                            |

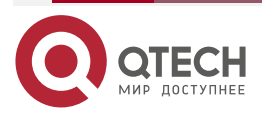

www.qtech.ru

 $\bullet \bullet \bullet \bullet$ 

....

| A | QTECH#show line vty ?                              |
|---|----------------------------------------------------|
|   | <0-35> Line number                                 |
|   |                                                    |
|   | QTECH#show running-config                          |
|   |                                                    |
|   | Building configuration                             |
|   | Current configuration : 761 bytes                  |
|   |                                                    |
|   | version 11.0(1C2B1)(10/16/13 04:23:54 CST -ngcf78) |
|   | ip tcp not-send-rst                                |
|   | vlan 1                                             |
|   |                                                    |
|   | Interface GigabitEthernet U/U                      |
|   | !                                                  |
|   | in addross 192 149 22 144 255 255 0                |
|   | I                                                  |
|   | interface GigabitEthernet $\Omega/2$               |
|   | <br>                                               |
|   | interface GigabitEthernet 0/3                      |
|   |                                                    |
|   | interface GigabitEthernet 0/4                      |
|   | 1                                                  |
|   | interface GigabitEthernet 0/5                      |
|   | 1                                                  |
|   | interface GigabitEthernet 0/6                      |
|   | 1                                                  |
|   | interface GigabitEthernet 0/7                      |
|   | 1                                                  |
|   | interface Mgmt 0                                   |
|   | !                                                  |
|   | line con 0                                         |
|   | line vty 0 35                                      |
|   | login                                              |
|   | !                                                  |
|   | enu                                                |

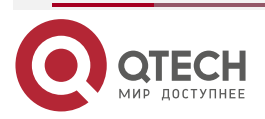

 $\bullet \bullet \bullet \bullet$ 

....

# 3.5. Контроль состояния

# 3.5.1. Очистка

**<u>ПРИМЕЧАНИЕ</u>**: выполнение команд **clear** может привести к потере важной информации и, следовательно, прерыванию работы служб.

| Описание                                                    | Команда                                                              |
|-------------------------------------------------------------|----------------------------------------------------------------------|
| Сбрасывает состояние<br>соединения<br>терминального доступа | <pre>clear line { console line-num   vty line-num   line-num }</pre> |

# 3.5.2. Отображение

| Описание                                            | Команда                                                             |
|-----------------------------------------------------|---------------------------------------------------------------------|
| Отображает<br>конфигурацию<br>терминального доступа | <pre>show line { console line-num   vty line-num   line-num }</pre> |

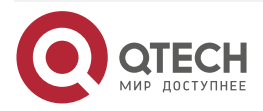

# 4. НАСТРОЙКА ДИАПАЗОНА ВРЕМЕНИ

# 4.1. Обзор

Time Range (Диапазон времени) — это служба управления на основе времени, которая предоставляет некоторым приложениям возможность управления временем. Например, можно настроить диапазон времени и связать его со списком управления доступом (ACL), чтобы ACL-список вступил в силу в течение определенных дней и времени недели.

# 4.2. Варианты применения

| Варианты применения                                 | Сценарий                                                                        |
|-----------------------------------------------------|---------------------------------------------------------------------------------|
| <u>Применение диапазона</u><br>времени к ACL-списку | Примените диапазон времени к модулю ACL, чтобы ACL-список запускался по времени |

# 4.2.1. Применение диапазона времени к ACL-списку

#### 4.2.1.1. Пример применения

Организация позволяет пользователям получать доступ к службе Telnet на удаленном хосте Unix только в рабочее время (Рисунок 4-1).

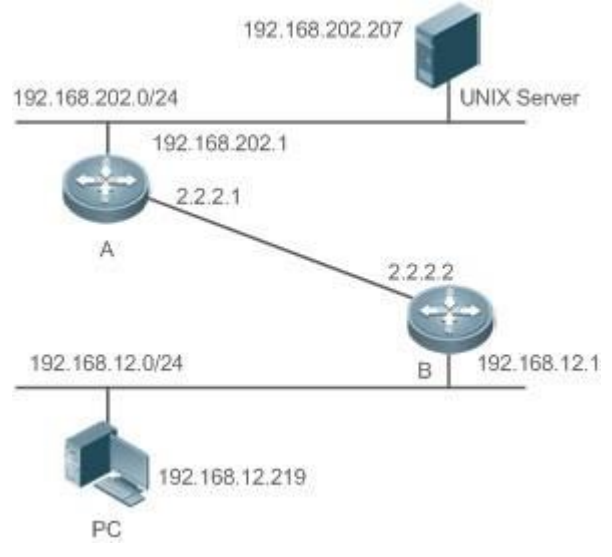

Рисунок 4-1.

**<u>ПРИМЕЧАНИЕ</u>** настройте ACL-список на устройстве В для реализации следующей функции безопасности:

Хосты в сегменте сети 192.168.12.0/24 могут получить доступ к службе Telnet на удаленном хосте Unix только в рабочие часы.

#### 4.2.1.2. Функциональное развертывание

На устройстве В примените ACL-список для управления доступом пользователей к службе Telnet в сегменте сети 192.168.12.0/24. Свяжите ACL-список с диапазоном времени, чтобы доступ пользователей к хосту Unix был разрешен только в рабочее время.

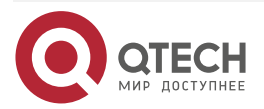

# 4.3. Сведения о функции

#### 4.3.1. Базовые концепции

#### 4.3.1.1. Настройка абсолютного диапазона времени

Абсолютный диапазон времени представляет собой период между временем начала и временем окончания. Например, [12:00 1-го января 2000, 12:00 1-го января 2001] является типичным абсолютным диапазоном времени. Если приложение основано на диапазоне времени, определенная функция может быть эффективной в этом диапазоне времени.

#### 4.3.1.2. Периодическое время

Периодическое время относится к периодическому интервалу времени. Например, «с 8:00 каждый понедельник до 17:00 каждую пятницу» является типичным периодическим интервалом времени. Когда приложение, основанное на времени, связано с диапазоном времени, определенная функция может периодически действовать с каждого понедельника по пятницу.

#### 4.3.1.3. Функции

| Функция                                                 | Функция                                                                                                    |
|---------------------------------------------------------|----------------------------------------------------------------------------------------------------|
| Использование<br>абсолютного<br>диапазона<br>времени    | Устанавливает абсолютный диапазон времени для приложения,<br>основанного на времени, чтобы определенная функция действовала<br>в абсолютном диапазоне времени |
| Использование<br>периодического<br>диапазона<br>времени | Задает периодическое время или приложение, основанное на времени, чтобы определенная функция действовала в течение определенного периода времени              |

#### 4.3.2. Использование абсолютного диапазона времени

#### 4.3.2.1. Принцип работы

Когда приложение, основанное на времени, включает определенную функцию, оно определяет, является ли текущее время в абсолютном диапазоне времени. Если да, функция действует или отключена в настоящее время в зависимости от конкретной конфигурации.

#### 4.3.2.2. Связанные настройки системы

#### Настройка диапазона времени

По умолчанию диапазон времени не настроен.

Используйте команду time-range time-range-name для настройки диапазона времени.

#### Настройка абсолютного диапазона времени

Абсолютный диапазон времени по умолчанию: [00:00 1-го января 0 г., 23:59 31-го декабря 9999 г.].

Используйте команду absolute { [start time date] | [end time date] } для настройки абсолютного диапазона времени.

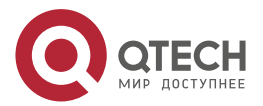

#### 4.3.3. Использование периодического диапазона времени

#### 4.3.3.1. Принцип работы

Когда приложение, основанное на времени, включает определенную функцию, оно определяет, является ли текущее время в периодическом диапазоне времени. Если да, функция действует или отключена в настоящее время в зависимости от конкретной конфигурации.

#### 4.3.3.2. Связанные настройки системы

#### Настройка диапазона времени

По умолчанию диапазон времени не настроен.

Используйте команду time-range time-range-name для настройки диапазона времени.

#### Настройка периодического времени

По умолчанию не настроено периодическое время.

Для настройки периодического времени используйте команду **periodic** *day-of-theweek time* **to** [*day-of-the-week*] *time*.

#### Конфигурационный Справка и связанные настройки элемент Обязательная конфигурация. Для использования функции Настройка диапазона времени диапазона времени требуется настройка диапазона времени time-range time-range-name Настраивает диапазон времени Дополнительная конфигурация. При необходимости можно настроить различные параметры absolute { [start time date] | Настраивает абсолютный [**end** time date] } диапазон времени **periodic** *day-of-the-week time* Настраивает периодический to [day-of-the-week] time диапазон времени

# 4.4. Подробные сведения о конфигурации

#### 4.4.1. Настройка диапазона времени

#### 4.4.1.1. Результат конфигурации

Настройте диапазон времени, который может быть абсолютным или периодическим интервалом времени, чтобы приложение, основанное на диапазоне времени, могло включить определенную функцию в пределах данного диапазона времени.

#### 4.4.1.2. Метод конфигурации

#### Настройка диапазона времени

• Обязательная конфигурация.

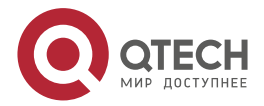

• Выполните настройку на устройстве, к которому применяется диапазон времени.

# Настройка абсолютного диапазона времени

Дополнительная конфигурация.

#### Настройка периодического диапазона времени

Дополнительная конфигурация.

#### 4.4.1.3. Проверка конфигурации

Используйте команду **show time-range** [*time-range-name*] для проверки информации о конфигурации диапазона времени.

#### 4.4.1.4. Связанные настройки

#### Настройка диапазона времени

| Команда                 | time-range time-range-name                                                                                                    |
|-------------------------|----------------------------------------------------------------------------------------------------|
| Описание<br>параметров  | <i>time-range-name</i> : имя диапазона времени, который необходимо<br>создать                                                                                                    |
| Режим<br>конфигурации   | Режим глобальной конфигурации                                                                                                    |
| Встроенная<br>подсказка | Некоторые приложения (например, ACL) могут работать в зависимости<br>от времени. Например, ACL-список может быть эффективен в<br>определенных диапазонах времени недели. Для этого сначала<br>необходимо настроить диапазон времени, а затем настроить<br>соответствующий контроль времени в режиме настройки временного<br>диапазона |

#### Настройка абсолютного диапазона времени

| Команда                 | absolute { [start time date]   [end time date] }                                                                                                    |
|-------------------------|----------------------------------------------------------------------------------------------------|
| Описание<br>параметров  | start <i>time date</i> : время начала диапазона.<br>end <i>time date</i> : время окончания диапазона                                                                                                    |
| Режим<br>конфигурации   | Режим настройки диапазона времени                                                                                                    |
| Встроенная<br>подсказка | Используйте команду <b>absolute</b> для настройки абсолютного диапазона<br>времени между временем начала и временем окончания, чтобы<br>определенная функция действовала в абсолютном диапазоне<br>времени |

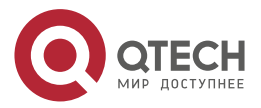

 $\bullet \bullet \bullet \bullet$ 

 $\bullet \bullet \bullet \bullet$ 

# Настройка периодического диапазона времени

| Команда                 | periodic day-of-the-week time to [day-of-the-week] time                                                                                                    |
|-------------------------|----------------------------------------------------------------------------------------------------|
| Описание<br>параметров  | <i>day-of-the-week</i> : день недели, когда начинается или заканчивается периодическое время<br><i>time</i> : точное время начала или окончания периодического времени |
| Режим<br>конфигурации   | Режим настройки диапазона времени                                                                                                    |
| Встроенная<br>подсказка | Используйте команду <b>periodic</b> для настройки периодического интервала времени, чтобы определенная функция действовала в течение периодического интервала времени  |

# 4.5. Контроль состояния и поддержание временного диапазона

# Отображение статуса выполнения

| Функция                                         | Команда                                      |
|-------------------------------------------------|----------------------------------------------|
| Отображает<br>конфигурацию диапазона<br>времени | <pre>show time-range [time-range-name]</pre> |

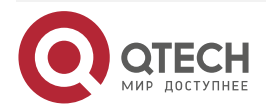

# 5. НАСТРОЙКА USB

# 5.1. Обзор

Универсальная последовательная шина (USB) является стандартом внешней шины. В данном документе термин USB относится к периферийному устройству, совместимому с USB, например, к флеш-накопителю USB.

USB — это устройство с возможностью горячей замены. Его можно использовать для копирования файлов (например, файлов конфигурации и журнала) с устройства связи или копирования внешних данных (например, файлов обновления системы) на флеш-память устройства связи.

Конкретные сценарии использования USB подробно описаны в руководствах по настройке соответствующих функций. В этом документе описывается только идентификация, использование и извлечение USB-накопителя и просмотр информации о USB-устройстве.

# 5.2. Применение

| Применение                                                         | Описание                                                                                                    |
|--------------------------------------------------------------------|----------------------------------------------------------------------------------------------------|
| Использование флеш-<br>накопителя USB для<br>обновления устройства | Файлы обновления хранятся на флеш-накопителе USB.<br>После включения устройство обнаруживает<br>флеш-накопитель USB и запускает команду обновления<br>для загрузки файлов обновления. После завершения<br>загрузки устройство перезагружается и запускает<br>обновленную версию |

# 5.2.1. Использование флеш-накопителя USB для обновления устройства

#### 5.2.1.1. Сценарий

Файлы обновления хранятся на флеш-накопителе USB. После включения устройство обнаруживает флеш-накопитель USB и запускает команду обновления для загрузки файлов обновления. После завершения загрузки устройство перезагружается и запускает обновленную версию. Пример команды обновления: upgrade usb0:/s12k-ppc\_11.0(1B2)\_20131025\_main\_install.bin

Если файл является валидным и эта команда выполнена корректно, устройство будет автоматически перезапущено с обновленной версией ПО.

### 5.2.1.2. Описание

- Используйте префикс "usb0:/" для доступа к USB 0. Выполните команду **show usb** для отображения информации о USB с идентификатором 0.
- Выполните команду **upgrade** для обновления.

# 5.3. Функции

#### Использование USB

Вставьте USB-накопитель в разъем USB. Система автоматически выполнит поиск USB. После обнаружения USB модуль драйверов автоматически инициализирует драйвер

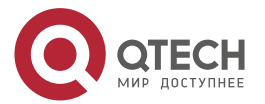

#### Настройка USB

USB. После инициализации система автоматически загружает файловую систему на USB. Позже система сможет считывать или записывать данные с USB-накопителя.

 Если система обнаружит USB и успешно загрузит драйвер, отобразится следующая информация:

\*Jan 1 00:09:42: %USB-5-USB\_DISK\_FOUND: USB Disk <Mass Storage> has been inserted to USB port 0!

\*Jan 1 00:09:42: %USB-5-USB\_DISK\_PARTITION\_MOUNT: Mount usb0(type:FAT32),size : 1050673152B(1002MB)

**ПРИМЕЧАНИЕ:** "Mass Storage" указывает имя искомого устройства, а "usb0:" — указывает, что это первый USB-накопитель. "Size" указывает размер раздела. Например, в соответствии с предыдущей отображаемой информацией флеш-накопитель USB имеет объем памяти 1002 MБ. "Size" указывает размер раздела.

#### Извлечение USB-накопителя

Сначала извлеките USB из системы с помощью команды интерфейса командной строки (CLI); в противном случае может возникнуть ошибка, если система все еще использует USB.

• Если USB-накопитель успешно извлечен, отобразится следующая информация: OK, now you can pull out the device 0.

USB-накопитель можно вынуть из разъема только после отображения предыдущей информации.

| Конфигурация                  | Описание и коман    | нда                                 |
|-------------------------------|---------------------|-------------------------------------|
| Использование USB             | Обязательно         |                                     |
| Извлечение USB-<br>накопителя | (Обязательно) Испо. | льзуется для извлечения USB         |
|                               | usb remove          | Извлекает USB-накопитель из системы |

# 5.4. Конфигурация

#### 5.4.1. Использование USB

#### 5.4.1.1. Результат конфигурации

После загрузки USB-накопителя можно выполнить команды файловой системы (например, **dir**, **copy** и **del**) для выполнения операций на USB-накопителе.

#### 5.4.1.2. Примечания

 Общая операционная система QTECH (QTOS) поддерживает только устройства (т.е. обычные флеш-накопители USB), которые совместимы со стандартным набором команд интерфейса малых компьютерных систем (SCSI). Другие устройства, такие как флеш-накопитель USB, встроенный в сетевую карту USB (NIC) и флеш-накопитель USB с виртуальным дисководом CD-ROM, не могут использоваться в QTOS. Некоторые устройства настроены на преобразование порта USB в последовательный порт.

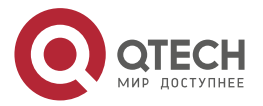

- USB поддерживает только файловую систему FAT. Другие файловые системы на USB должны быть отформатированы в файловую систему FAT на ПК, прежде чем USB можно будет использовать на устройстве.
- QTOS поддерживает USB-концентраторы. При подключении флеш-накопителя USB к порту концентратора путь доступа меняется. Если флеш-накопитель USB подключен к порту USB устройства, путь доступа — usbX:/, где X обозначает идентификатор устройства. Для отображения этого пути можно выполнить команду show usb. Если флеш-накопитель USB подключен к порту USB через концентратор, путь доступа — usbX-Y:/, где X обозначает идентификатор устройства, а Y — идентификатор порта концентратора. Например, usb0-3:/ указывает порт 3 на концентраторе, подключенном к порту USB 0 устройства.

#### 5.4.1.3. Этапы конфигурации

#### Идентификация USB

USB-накопитель можно напрямую подключить к USB-разъему без использования интерфейса командной строки.

#### Использование USB

Для копирования файлов с USB на флеш-накопитель выполните следующие действия:

- Выполните команду cd, чтобы ввести раздел USB.
- Выполните команду **сору**, чтобы скопировать файлы с USB-накопителя на флешнакопитель устройства.
- Выполните команду dir, чтобы проверить, копируются ли файлы на устройство.

**ПРИМЕЧАНИЕ:** если USB имеет несколько разделов, можно получить доступ только к первому разделу FAT на устройстве.

**ПРИМЕЧАНИЕ:** путь USB не содержит ни одного каталога верхнего уровня. После выполнения команды cd usbX:\ для доступа к USB можно запустить команду cd flash:\ для возврата к файловой системе флеш-накопителя.

#### 5.4.1.4. Проверка конфигурации

Выполните команду **show usb** для отображения информации о USB-накопителе, вставленном в устройство.

#### 5.4.1.5. Пример конфигурации

| Сценарий              | Автономная среда                                                                                                    |
|-----------------------|----------------------------------------------------------------------------------------------------|
| Этапы<br>конфигурации | <ul> <li>Вставьте флеш-накопитель USB в USB-разъем устройства.</li> <li>Выполните команду <b>show usb</b> в консоли устройства.</li> <li>Скопируйте файл config.txt с флеш-накопителя USB на флеш-накопитель устройства</li> </ul> |
|                       | QTECH#show usb<br>Device: Mass Storage<br>ID: 0<br>URL prefix: usb0                                                                                                    |

#### Использование флеш-накопителя USB

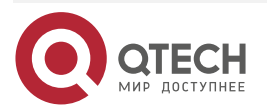
www.qtech.ru

 $\bullet \bullet \bullet \bullet$ 

....

| Сценарий | Автономная среда                                       |  |  |  |  |  |  |
|----------|--------------------------------------------------------|--|--|--|--|--|--|
|          | Disk Partitions:                                       |  |  |  |  |  |  |
|          | usb0(type:vfat)                                        |  |  |  |  |  |  |
|          | Size:15789711360B(15789.7MB)                           |  |  |  |  |  |  |
|          | Available size:15789686784B(15789.6MB)                 |  |  |  |  |  |  |
|          | QTECH#                                                 |  |  |  |  |  |  |
|          | QTECH#                                                 |  |  |  |  |  |  |
|          | QTECH#dir usb0:/                                       |  |  |  |  |  |  |
|          | Directory of usb0:/                                    |  |  |  |  |  |  |
|          | 1-rwx 4 Tue Jan 1 00:00:00 1980 fac_test               |  |  |  |  |  |  |
|          | 2 -rwx 1 Mon Sep 30 13:15:48 2013 config.txt           |  |  |  |  |  |  |
|          | files, 0 directories                                   |  |  |  |  |  |  |
|          | 15,789,711,360 bytes total (15,789,686,784 bytes free) |  |  |  |  |  |  |
|          | QTECH#                                                 |  |  |  |  |  |  |
|          | QTECH#                                                 |  |  |  |  |  |  |
|          | QTECH#copy usb0:/config.txt flash:/ Copying: !         |  |  |  |  |  |  |
|          | Accessing usb0:/config.txt finished, 1 bytes prepared  |  |  |  |  |  |  |
|          | Flushing data to flash:/config.txt                     |  |  |  |  |  |  |
|          | Flush data done                                        |  |  |  |  |  |  |
|          | QTECH#                                                 |  |  |  |  |  |  |
|          | QTECH#                                                 |  |  |  |  |  |  |

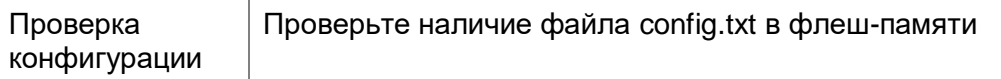

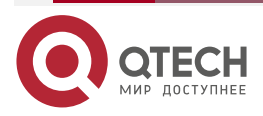

www.qtech.ru

••••

| Сценарий | Автономная среда     |           |         |          |         |       |          |      |                 |
|----------|----------------------|-----------|---------|----------|---------|-------|----------|------|-----------------|
|          | QTECH#               |           |         |          |         |       |          |      |                 |
|          | QTECH#dir flash:/    |           |         |          |         |       |          |      |                 |
|          | Directory of flash:/ |           |         |          |         |       |          |      |                 |
|          | 1                    | drw-      | 160     | Wed      | Mar     | 31    | 08:40:01 | 2010 | at              |
|          | 2                    | drwx      | 160     | Thu      | Jan     | 1     | 00:00:11 | 1970 | dm              |
|          | 3                    | drwx      | 160     | Thu      | Jan     | 1     | 00:00:05 | 1970 | rep             |
|          | 4                    | drwx      | 160     | Mon      | Apr     | 26    | 03:42:00 | 2010 | scc             |
|          | 5                    | drwx      | 160     | Wed      | Mar     | 31    | 08:39:52 | 2010 | ssh             |
|          | 6                    | drwx      | 224     | Thu      | Jan     | 1     | 00:00:06 | 1970 | var             |
|          | 7                    | d         | 288     | Sat      | May     | 29    | 06:07:45 | 2010 | web             |
|          | 8                    | drwx      | 160     | Thu      | Jan     | 1     | 00:00:11 | 1970 | addr            |
|          | 9                    | drwx      | 160     | Sat      | May     | 29    | 06:07:44 | 2010 | cwmp            |
|          | 10                   | drwx      | 784     | Sat      | May     | 29    | 06:07:47 | 2010 | sync            |
|          | 11                   | w-        | 92      | Tue      | Feb     | 2     | 01:06:55 | 2010 | config_vsu.dat  |
|          | 12                   | -rw-      | 244     | Sat      | Apr     | 3     | 04:56:52 | 2010 | config.text     |
|          | 13                   | -rwx      | 1       | Thu      | Jan     | 1     | 00:00:30 | 1970 | .issu_state     |
|          | 14                   | -rw-      | 0       | Tue      | Feb     | 2     | 01:07:03 | 2010 | ss_ds_debug.txt |
|          | 15                   | -rw-      | 8448    | Thu      | Jan     | 1     | 00:01:41 | 1970 | .shadow         |
|          | 16                   | -rwx      | 268     | Thu      | Jan     | 1     | 00:01:41 | 1970 | .pswdinfo       |
|          | 17                   | -rw-      | 4       | Tue      | May     | 25    | 09:12:01 | 2010 | reload          |
|          | 18                   | drwx      | 232     | Wed      | Mar     | 31    | 08:40:00 | 2010 | snpv4           |
|          | 19                   | drwx      | 6104    | Sat      | May     | 29    | 06:10:45 | 2010 | .config         |
|          | 20                   |           | 1       | Thu      | Jan     | 1     | 00:04:51 | 1970 | config.txt      |
|          | 21                   | d         | 160     | Thu      | Jan     | 1     | 00:00:12 | 1970 | syslog          |
|          | 22                   | drwx      | 160     | Tue      | May     | 25    | 03:05:01 | 2010 | upgrade_ram     |
|          | 23                   | drwx      | 160     | Tue      | Feb     | 2     | 01:06:54 | 2010 | dm_vdu          |
|          | 24                   | -rwx      | 16      | Thu      | Jan     | 1     | 00:01:41 | 1970 | .username.data  |
|          | 9                    | files, 15 | directo | ories    |         |       |          |      |                 |
|          | 5,                   | 095,424   | i bytes | total (4 | ,960,25 | 6 byt | es free) |      |                 |
|          | Q                    | FECH#     |         |          |         |       |          |      |                 |

## 5.4.1.6. Типичные ошибки

- В устройство вставлен флеш-накопитель USB, поддерживающий команды, отличные от SCSI.
- USB-накопитель не использует файловую систему FAT и не может быть идентифицирован системой.

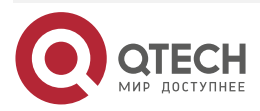

## 5.4.2. Извлечение USB-накопителя

## 5.4.2.1. Результат конфигурации

Извлеките USB и убедитесь, что USB и устройство полностью разъединены.

## 5.4.2.2. Примечания

Перед извлечением USB-накопителя выполните команду **usb remove**; в противном случае произойдет системная ошибка.

## 5.4.2.3. Этапы конфигурации

Выполнение команды Remove (Извлечь)

- Обязательно.
- Перед извлечением USB-накопителя выполните команду usb remove.

#### Извлечение USB-накопителя

После выполнения команды **remove** извлеките USB-накопитель из разъема.

## 5.4.2.4. Проверка конфигурации

Выполните команду **show usb** для отображения информации о USB-накопителе, вставленном в устройство.

## 5.4.2.5. Связанные настройки

#### Извлечение USB-накопителя

| Команда                 | usb remove device-id                                                                                                    |  |  |
|-------------------------|----------------------------------------------------------------------------------------------------|--|--|
| Описание<br>параметров  | <i>device-id</i> : указывает идентификатор порта USB на устройстве. Для<br>отображения этого ID можно выполнить команду <b>show usb</b>                                                                                                    |  |  |
| Режим<br>конфигурации   | Привилегированный режим                                                                                                    |  |  |
| Встроенная<br>подсказка | Перед извлечением USB выполните команду <b>usb remove</b> ; в противном случае, если USB используется, будет выведено сообщение об ошибке. Если команда выполнена, отображается соответствующая информация, и можно извлечь USB-накопитель из разъема. Если выполнение команды не удалось, USB все еще используется. В этом случае не извлекайте USB-накопитель, пока он не будет использоваться |  |  |

## 5.4.2.6. Пример конфигурации

#### Извлечение USB-накопителя

| Сценарий     | Автономная среда                                                        |
|--------------|-------------------------------------------------------------------------|
| Этапы        | Запустите команду <b>show usb</b> , чтобы отобразить идентификатор USB. |
| конфигурации | Перед извлечением USB-накопителя выполните команду <b>usb remove</b>    |

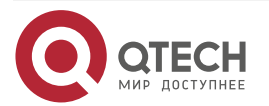

## Настройка USB

| www.c | itech ru |
|-------|----------|
|       |          |

|  | • |   |
|--|---|---|
|  |   | - |
|  |   |   |

|                          | QTECH#show usb<br>Device: Mass Storage<br>ID: 0<br>URL prefix: usb0<br>Disk Partitions: usb0(type:vfat)<br>Size:15789711360B(15789.7MB)<br>Available size:15789686784B(15789.6MB)<br>QTECH#<br>QTECH#                                                    |
|--------------------------|----------------------------------------------------------------------------------------------------|
| Проверка<br>конфигурации | Снова запустите команду <b>show usb</b> , чтобы проверить, извлечен ли<br>USB-накопитель. Если устройство с идентификатором 0 не<br>отображается в выходных данных команды <b>show usb</b> , значит<br>USB-накопитель удален<br>QTECH#show usb<br>QTECH# |

## 5.5. Контроль состояния

## Отображение

| Описание                                          |   | Команда  |
|---------------------------------------------------|---|----------|
| Отображает информацию с<br>текущем USB-устройстве | > | show usb |

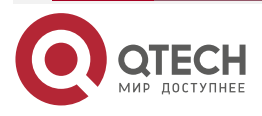

# 6. НАСТРОЙКА UFT

## 6.1. Обзор

Унифицированная таблица пересылки (UFT) позволяет коммутатору динамически распределять записи аппаратной пересылки.

## 6.1.1. Протоколы и стандарты

Недоступно.

## 6.2. Применение

| Варианты применения                          | Сценарий                                                                                                    |
|----------------------------------------------|----------------------------------------------------------------------------------------------------|
| <u>Динамическое</u><br>распределение записей | Если устройство работает в общем режиме<br>маршрутизации, метка MPLS не требуется для пересылки,<br>и соответствующее место для записи не используется.<br>Если входная емкость метки MPLS может использоваться<br>другими записями, например, записями ARP/ND,<br>устройство может обучиться большему количеству записей<br>ARP/ND |

## 6.2.1. Динамическое распределение записей

## 6.2.1.1. Сценарий

На следующем изображении показана общая топология кампусной сети. Устройство уровня ядра может быть развернуто в небольшой области конвергенции в качестве малого сводного устройства. Функции уровня 2 ядрового устройства включены. Устройство уровня ядра также может быть развернуто в большой области конвергенции в качестве большого сводного устройства. В этом случае устройство уровня ядра работает как шлюз. Когда устройство уровня ядра выступает в качестве малого сводного устройство уровня ядра выступает.

Другой сценарий использования устройства уровня ядра, когда оно выступает в качестве большого сводного устройства, а именно, большого шлюза. Возможности доступа зависят от емкости ARP и ND, а именно от количества доступных терминалов IPv4 и IPv6. В качестве примера возьмем устройство, установленное с операционной системой Windows 7. Такое устройство поддерживает два стека IPv4 и IPv6. Когда терминал получает доступ к устройству, он занимает одну запись ARP и одну запись ND. В этом сценарии применения требуется большое количество записей ARP и ND.

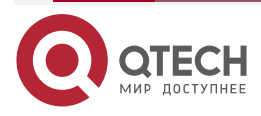

#### Настройка UFT

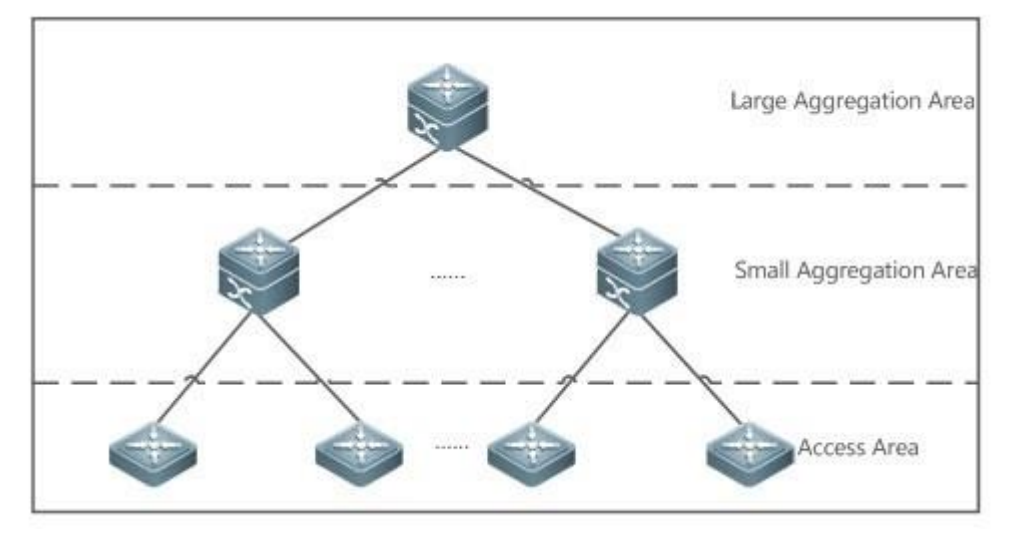

Рисунок 6-1.

## 6.2.1.2. Описание

- Включите коммутатор в режиме моста UFT, чтобы увеличить емкость таблицы МАС-адресов.
- Включите коммутатор для работы в режиме шлюза UFT, чтобы увеличить емкость ARP и ND-записей.

## 6.3. Функции

## 6.3.1. Обзор

| Функция                 | Описание                                                                                                    |
|-------------------------|----------------------------------------------------------------------------------------------------|
| <u>Режим работы UFT</u> | UFT предоставляет пользователям механизм выбора рабочего режима в соответствии с потребностями сценария применения |

## 6.3.2. Режим работы UFT

## 6.3.2.1. Принцип работы

UFT предоставляет пользователям механизм выбора рабочего режима в соответствии с потребностями сценария применения.

UFT поддерживает до восьми рабочих режимов. Выбранный режим работы может быть активирован после сохранения и перезапуска устройства. Значение по умолчанию.

В начале для коммутатора установлен режим UFT по умолчанию. В режиме по умолчанию каждая аппаратная запись коммутатора применяется к большинству сценариев применения.

#### Мост

Режим моста — это режим пересылки уровня 2. Он применяется к сценариям применения, в которых доминируют только сервисы уровня 2. В режиме моста емкость ARP, ND и MPLS значительно снижается, и большая часть емкости выделяется таблице MAC-адресов.

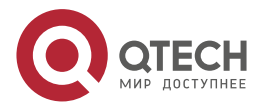

#### Настройка UFT

www.gtech.ru

#### Шлюз

Режим шлюза подразделяется на три режима: режим gateway (шлюз), режим gateway-max и режим gateway-ndmax.

Режим шлюза применяется к сценариям приложений, в которых доминируют службы уровня 3. Режим gateway-max применяется к сценариям приложений, в которых развернуто большое количество терминалов. Режим gateway-ndmax применяется к сценариям приложений, в которых развернуто большое количество терминалов IPv6.

## Маршрут

Режим маршрута — это режим сетевой маршрутизации. Он применяется к сценариям, в которых доминирует большое количество маршрутизации и пересылки.

Режим маршрута подразделяется на режимы route-v4max и route-v6max. В этих двух режимах емкость сетевых таблиц маршрутизации IPv6 и IPv4 соответственно выделяется в максимальной степени.

## 6.4. Конфигурация

| Конфигура-<br>ционный<br>элемент  | Справка и связанные настройки                                                    |                                                     |  |  |  |  |
|-----------------------------------|----------------------------------------------------------------------------------|-----------------------------------------------------|--|--|--|--|
| Настройка<br>режима<br>работи ЦЕТ | Дополнительная конфигурация. Переключите текущий режим работы<br>UFT-коммутатора |                                                     |  |  |  |  |
|                                   | <pre>switch-mode mode_type slot slot_num</pre>                                   | Переключает режим работы<br>UFT в автономном режиме |  |  |  |  |
|                                   | <pre>switch-mode mode_type switch switch_num slot slot_num</pre>                 | Переключает режим работы<br>UFT в режиме VSU        |  |  |  |  |

## 6.4.1. Настройка режима работы UFT

## 6.4.1.1. Результат конфигурации

- Настройте режим моста, чтобы увеличить размер записи уровня 2. Режим моста применяется к сценариям, в которых доминируют службы уровня 2.
- Настройте режим шлюза для увеличения размера таблицы ARP и ND. Режим шлюза применяется к сценариям, в которых доминируют службы уровня 3.
- Настройте режим маршрута для увеличения размера таблицы маршрутизации. Режим маршрута применяется к сценариям, для которых требуется большое количество маршрутизации и пересылки.

## 6.4.1.2. Примечания

- После завершения настройки сохраните ее и перезапустите устройство для того, чтобы конфигурация вступила в действие.
- Измените режим UFT и сохраните изменения. При первом перезапуске устройства после обновления функция UFT может привести к автоматическому перезапуску линейной карты один раз.

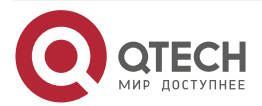

 $\bullet \bullet \bullet \bullet$ 

....

## 6.4.1.3. Метод конфигурации

Переключение режима работы UFT в автономный режим Обязательная конфигурация. Используйте команду **switch-mode** *mode\_type* **slot** *slot\_num* для переключения режима UFT коммутатора.

| Синтаксис<br>команды    | <pre>switch-mode mode_type slot slot_num</pre>                                                                                  |  |  |  |
|-------------------------|----------------------------------------------------------------------------------------------------|--|--|--|
| Описание<br>параметров  | <i>mode_type</i> : режим работы UFT.<br><i>slot_num</i> : обозначает соответствующую линейную карту,<br>установленную в шасси   |  |  |  |
| По умолчанию            | Режим по умолчанию                                                                                                    |  |  |  |
| Режим<br>конфигурации   | Режим глобальной конфигурации                                                                                                   |  |  |  |
| Встроенная<br>подсказка | В автономном режиме линейная карта может работать следующим образом:                                                            |  |  |  |
|                         | default: режим по умолчанию, который применяется к большинству сценариев применения.                                            |  |  |  |
|                         | bridge: режим моста, применяемый к сценариям, в которых доминируют сервисы уровня 2.                                            |  |  |  |
|                         | gateway: режим шлюза, применяемый к сценарию, в котором доминируют службы уровня 3.                                             |  |  |  |
|                         | gateway-max: режим gateway-max, применяемый к сценариям, в которых развернуто большое количество терминалов.                    |  |  |  |
|                         | gateway-ndmax: режим gateway-ndmax, применяемый к сценариям, в которых развернуто большое количество терминалов IPv6.           |  |  |  |
|                         | label: режим метки, применяемый к сценариям, для которых требуется большое количество MPLS.                                     |  |  |  |
|                         | route-v4max: режим маршрутизации IPv4, применяемый к сценариям, для которых требуется большое количество маршрутов IPv4.        |  |  |  |
|                         | <b>route-v6max</b> : режим маршрутизации IPv6, применяемый к сценариям, для которых требуется большое количество маршрутов IPv6 |  |  |  |

Переключение режима работы UFT в режиме VSU.

## Обязательная конфигурация

Используйте команду **switch-mode** *mode\_type* **switch** *switch\_num* **slot** *slot\_num* для переключения режима UFT коммутатора.

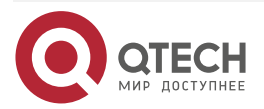

#### Настройка UFT

www.qtech.ru

| Синтаксис<br>команды   | <pre>switch-mode mode_type switch switch_num slot slot_num</pre>                                                                                                    |
|------------------------|----------------------------------------------------------------------------------------------------|
| Описание<br>параметров | <i>mode_type</i> : режим работы UFT.<br><i>switch_num</i> : в автономном режиме ключевое слово <b>switch</b> не<br>используется. В режиме VSU ключевое слово <b>switch</b> указывает на<br>шасси или отдельное устройство.<br><i>slot_num</i> : обозначает карту, установленную в шасси |
| По умолчанию           | Режим по умолчанию                                                                                                    |
| Режим<br>конфигурации  | Режим глобальной конфигурации                                                                                                    |

## Встроенная подсказка

В режиме VSU линейная карта может работать следующим образом:

- default: режим по умолчанию, который применяется к большинству сценариев применения.
- **bridge**: режим моста, применяемый к сценариям, в которых доминируют сервисы уровня 2.
- gateway: режим шлюза, применяемый к сценарию, в котором доминируют службы уровня 3.
- gateway-max: режим gateway-max, применяемый к сценариям, в которых развернуто большое количество терминалов.
- gateway-ndmax: режим gateway-ndmax, применяемый к сценариям, в которых развернуто большое количество терминалов IPv6.
- **label**: режим метки, применяемый к сценариям, для которых требуется большое количество MPLS.
- **route-v4max**: режим маршрутизации IPv4, применяемый к сценариям, для которых требуется большое количество маршрутов IPv4.
- **route-v6max**: режим маршрутизации IPv6, применяемый к сценариям, для которых требуется большое количество маршрутов IPv6.

## 6.4.1.4. Проверка конфигурации

- После перезагрузки устройства используйте команду show run для отображения текущего состояния линейной карты и проверки вступления конфигурации в силу.
- Используйте команду show switch-mode status для отображения состояния режима UFT.

| Синтаксис<br>команды | show switch-mode status                                 |
|----------------------|---------------------------------------------------------|
| Режим                | Привилегированный режим, режим глобальной конфигурации, |
| конфигурации         | режим конфигурации интерфейса                           |

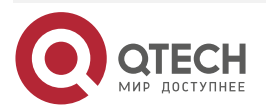

 $\bullet \bullet \bullet \bullet$ 

....

| Пример<br>конфигурации | QTECH(config)#show switch-mode status |             |  |
|------------------------|---------------------------------------|-------------|--|
|                        | Slot No                               | Switch-Mode |  |
|                        | switch 1 slot 3                       | bridge      |  |

## 6.4.1.5. Примеры конфигурации

## Переключение режима работы UFT в автономном режиме

| Сетевая среда         | Недоступно                                                                               |
|-----------------------|------------------------------------------------------------------------------------------|
| Метод<br>конфигурации | Переключите режим работы UFT линейной платы в слоте 3 коммутатора на режим моста         |
|                       | QTECH(config)#switch-mode bridge slot 3                                                  |
|                       | Please save current config and restart your device!                                      |
|                       | QTECH(config)#show run                                                                   |
|                       | Building configuration                                                                   |
|                       | Current configuration : 1366 bytes                                                       |
|                       | version 11.0(1B2) ! cwmp                                                                 |
|                       | !                                                                                        |
|                       | install 3 M8600E-24XS4QXS-DB                                                             |
|                       | !                                                                                        |
|                       | sysmac 1414.4b34.5624                                                                    |
|                       | !                                                                                        |
|                       | nfpp                                                                                     |
|                       | !                                                                                        |
|                       | switch-mode bridge slot 3                                                                |
| Метод проверки        | Используйте команду show switch-mode status для отображения<br>информации о конфигурации |
|                       | QTECH(config)#show switch-mode status                                                    |
|                       | Slot No Switch-Mode                                                                      |
|                       | 3 bridge                                                                                 |

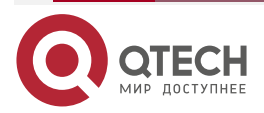

 $\bullet \bullet \bullet \bullet$ 

## 6.5. Контроль состояния

## 6.5.1. Отображение статуса выполнения

| Описание                                   | Команда                 |
|--------------------------------------------|-------------------------|
| Отображает режим работы<br>UFT коммутатора | show switch-mode status |

**ПРИМЕЧАНИЕ:** предыдущие команды мониторинга и обслуживания также действительны для устройств на шасси и отдельных устройств в автономном режиме и режиме VSU.

**<u>ПРИМЕЧАНИЕ</u>**: в автономном режиме ключевое слово **switch** не используется. Для устройств на шасси ключевое слово **slot** указывает на указанную линейную карту.

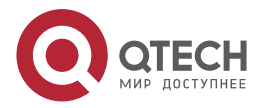

# 7. НАСТРОЙКА РЕЗЕРВИРОВАНИЯ КАРТ УПРАВЛЕНИЯ

## 7.1. Обзор

Резервирование карт управления — это механизм, который использует резервирование в реальном времени (также называемое «горячим» резервированием) состояния работы службы модулей управления для повышения доступности устройства.

В сетевом устройстве с плоскостью управления (control plane), отделенной от плоскости пересылки (forwarding plane), плоскость управления работает на модуле управления, а плоскость пересылки работает на картах. Данные плоскости управления управляющего модуля копируются в резервный модуль управления в режиме реального времени во время работы устройства. Когда Управляющий модуль отключается должным образом (например, из-за обновления программного обеспечения) или неожиданно (например, из-за программных исключений), устройство может автоматически быстро переключиться на резервный модуль управления без потери пользовательской конфигурации, тем самым обеспечивая нормальную работу сети. Плоскость пересылки продолжает передачу пакетов во время переключения. Пересылка не останавливается и не происходит изменений топологии во время перезапуска плоскости управления.

Технология резервирования модуля управления обеспечивает следующие удобства для сетевых служб:

1. Повышение доступности сети.

Технология резервирования модуля управления обеспечивает передачу данных и информацию о состоянии сеансов пользователей во время переключения.

2. Предотвращение простоя в соединении соседними устройствами.

Во время переключения не выполняется перезапуска forwarding plane. Поэтому соседи не могут обнаружить изменение состояния канала из состояния "Down" на "Up".

1. Предотвращение blackhole на маршруте.

Forwarding plane поддерживает передачу данных во время переключения, a Control plane быстро создает новую таблицу пересылки. Процесс замены старой таблицы пересылки на новую предотвращает появление задержек на маршруте.

2. Предотвращение потери пользовательских сеансов.

Благодаря синхронизации состояния в реальном времени пользовательские сеансы, созданные до переключения, не теряются.

## 7.2. Применение

| Применение            | Описание                                               |
|-----------------------|--------------------------------------------------------|
| <u>Резервирование</u> | На коммутаторе уровня ядра, где установлены два модуля |
| <u>модулей</u>        | управления, технология резервирования может улучшить   |
| <u>управления</u>     | стабильность сети и доступность системы                |

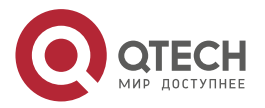

## 7.2.1. Резервирование модулей управления

## 7.2.1.1. Сценарий

Как показано на следующем изображении, в этой топологии сети при неисправности коммутатора уровня ядра, сети, подключенные к нему, распадутся. Для повышения стабильности сети необходимо настроить два модуля управления на коммутаторе уровня ядра для реализации резервирования. Управляющий модуль оперирует всей системой, а резервный модуль управления резервирует информацию о состоянии работы службы управляющого модуля в режиме реального времени. При ручном переключении или принудительном переключении из-за неисправности управляющого модуля резервный модуль управления немедленно берет на себя функции управляющого модуля. На плоскости пересылки (forwarding plane) можно продолжить передачу данных и повысить доступность системы.

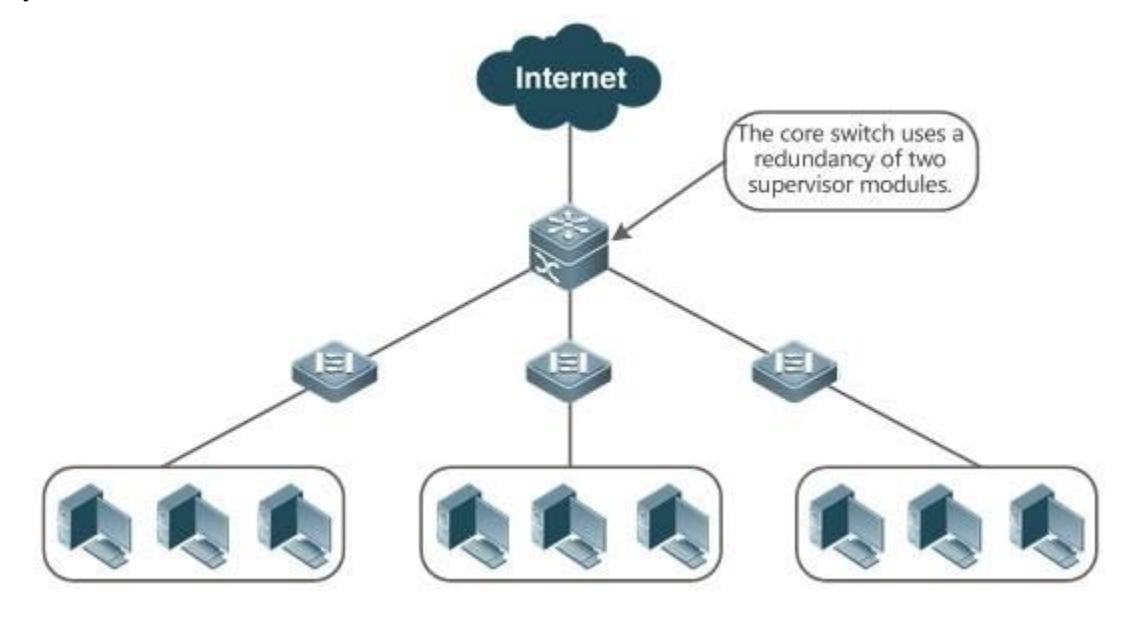

Рисунок 7-1.

## 7.2.1.2. Описание

Для устройств на шасси система оборудована механизмом резервирования управляющий/резервный. Система поддерживает функцию plug-and-play до тех пор, пока управляющий и резервный модули управления соответствуют условиям резервирования.

Каждое из отдельных устройств эквивалентно одному модулю управления с одной линейной картой. Виртуальный модуль коммутации (VSU), собранный из нескольких отдельных устройств также имеет механизм резервирования управляющий/резервный.

## 7.3. Функции

## 7.3.1. Базовые концепции

#### Управляющий модуль, резервный модуль управления

На устройстве, где установлены два модуля управления, система выбирает один модуль управления в качестве активного, который является управляющим. Другой модуль управления функционирует как резервный. При неисправности управляющого модуля или, когда он запрашивает переключение, резервный модуль управления берет на себя функции управляющого модуля и становится новым управляющим модулем. Как правило,

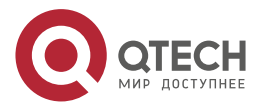

резервный модуль управления не участвует в управлении коммутатором, а отслеживает состояние работы управляющого модуля.

#### Глобальный Управляющий модуль, глобальный резервный модуль управления, глобальный кандидат в модули управления

В системе VSU, состоящей из двух или более устройств на шасси, каждое шасси имеет два модуля управления: Управляющий модуль оперирует всем шасси, а резервный модуль управления работает как резервный. Для всей системы VSU имеется два или более модулей управления. Один Управляющий модуль выбирается из всех модулей управления для оперирования всей системой VSU, также один вспомогательный модуль управления выбирается в качестве резервного для всей системы VSU, а другие модули управления используются в качестве модулей-кандидатов. Модуль-кандидат управления заменяет управляющий или резервный модуль управления в случае неисправности первоначального управляющого или резервного модуля управления. Как правило, модули-кандидаты в управление не участвуют в резервировании. Чтобы отличить управляющие и резервные модули управления в шасси от модулей в системе VSU, они, а также модули-кандидаты в системе VSU, называются "глобально Управляющий модуль", "глобально резервный модуль управления" и "глобальный кандидат в модули управления". Механизм резервирования модулей управления влияет на глобальный Управляющий модуль и глобально резервный модуль управления. Таким образом, основной и резервный модули управления в среде VSU являются глобально Управляющий модуль и глобально резервный модуль управления.

В системе VSU, состоящей из двух или более отдельных устройств, каждое устройство эквивалентно одному модулю управления и одной линейной карте. Система выбирает одно устройство в качестве глобально управляющого модуля, и одно устройство в качестве глобально резервного модуля управления, а другие устройства служат в качестве глобальных кандидатов в модули управления.

#### Необходимые условия для резервирования модулей управления

В системе устройств аппаратное и программное обеспечение всех модулей управления должно быть совместимо, чтобы резервирование модулей управления функционировало должным образом.

Во время запуска требуется пакетная синхронизация между управляющим и резервным модулями управления, чтобы два модуля управления были в одном состоянии. Резервирование модулей управления неактивно перед синхронизацией.

#### Состояние резервирования модулей управления

Во время резервирования управляющого/резервного модуля управления происходит следующее изменение статуса:

- Состояние alone (один): в этом состоянии в системе работает только один модуль управления, или переключение между управляющим/резервным модулем не завершено, и между новым управляющим модулем и новым резервным модулем управления не установлено резервирование.
- Состояние batch (пакет): в этом состоянии между управляющим и резервным модулем управления устанавливаются отношения резервирования, а затем выполняется пакетное резервирование.
- Состояние realtime (в реальном времени): управляющий модуль переходит в это состояние после завершения пакетного резервирования между управляющим и резервным модулями управления. Резервирование в реальном времени выполняется между управляющим и резервным модулями управления. Ручное переключение может выполняться только в этом состоянии.

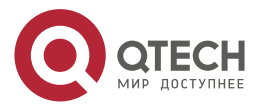

www.qtech.ru

## 7.3.2. Обзор

| Функция                                                                   | Описание                                                                                                    |
|---------------------------------------------------------------------------|----------------------------------------------------------------------------------------------------|
| Выбор<br>управляющого и<br>резервного модулей<br>управления               | Устройство может автоматически выбирать управляющий и резервный модули управления в зависимости от текущего состояния системы. Также поддерживается ручной выбор                    |
| <u>Синхронизация</u><br><u>информации</u><br><u>модулей</u><br>управления | В среде резервирования модулей управления Управляющий<br>модуль синхронизирует информацию о состоянии и файлах<br>конфигурации с резервным модулем управления в реальном<br>времени |

## 7.3.3. Выбор управляющого и резервного модулей управления

## 7.3.3.1. Принцип работы

Автоматический выбор управляющого и резервного модулей управления для устройств на шасси.

Пользователи могут вставлять или удалять модули управления во время работы устройства. Устройство, в зависимости от текущего состояния системы, автоматически выбирает рабочую систему, не влияя на обычную коммутацию данных. Возможны следующие случаи, при которых Управляющий модуль выбирается соответствующим образом:

- Если во время запуска устройства вставлен только один модуль управления, устройство выбирает этот модуль управления в качестве управляющого модуля независимо от того, вставлен ли он в слот М1 или М2.
- Если во время запуска устройства вставлены два модуля управления, по умолчанию модуль управления в слоте М1 выбирается в качестве управляющого модуля, а модуль управления в слоте М2 выбирается в качестве резервного модуля управления для целей резервирования, и в терминале выводятся соответствующие запросы.
- Если во время запуска устройства вставлен один модуль управления, а другой модуль управления вставлен во время работы устройства, модуль управления, вставленный позже, используется в качестве резервного модуля управления для резервирования независимо от того, вставлен ли он в слот М1 или слот М2, и в терминале выводятся соответствующие запросы.
- Предположим, что во время запуска устройства вставлены два модуля управления, и один модуль управления извлечен во время работы устройства (или один модуль управления неисправен). Если извлеченный модуль управления является резервным модулем управления, перед извлечением (или при неисправности), после извлечения (или аппаратной ошибки) отображается только командная строка, указывающая на то, что вспомогательный модуль управления извлечен (или не работает). Если извлеченный модуль управления является управляющим модулем перед извлечением (или при неисправности), другой модуль управления становится управляющим модулем и в терминале выводятся соответствующие запросы.

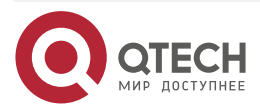

#### Выбор управляющого и резервного модулей управления вручную

Пользователи могут вручную выполнить выбор управляющого и резервного модулей управления, которые выбираются в зависимости от рабочей среды следующим образом:

- В автономном режиме пользователи могут вручную выполнять переключение между управляющим и резервным устройством. Модули управления активируются после перезапуска.
- В режиме VSU пользователи могут вручную выполнять переключение между управляющим и резервным модулем управления, чтобы глобально резервный модуль управления стал глобально управляющим модулем. Если в системе VSU имеется только два модуля управления, после перезапуска первоначальный глобально Управляющий модуль становится новым глобально резервным модулем управления. При наличии более двух модулей управления в качестве нового глобально резервного модуля управления выбирается один модуль управления, который является новым глобально резервным модулем управления, который является новым глобально резервным модулем управления, который является новым глобально резервным модулем управления, побально управления, в исходный глобально Управляющий модуль становится после перезапуска глобальным модулем-кандидатом в управление.

#### 7.3.3.2. Связанные настройки системы

#### Ручное переключение управляющого/резервного устройства

- По умолчанию устройство может автоматически выбрать Управляющий модуль.
- В автономном режиме и режиме VSU пользователи могут выполнить команду redundancy forceswitch для ручного переключения.

## 7.3.4. Синхронизация информации модулей управления

#### 7.3.4.1. Принцип работы

• Синхронизация состояния

Управляющий модуль синхронизирует свое рабочее состояние с резервным модулем управления в реальном времени, чтобы резервный модуль управления мог в любое время взять на себя функции управляющого модуля, не вызывая никаких видимых изменений.

• Синхронизация конфигурации

Во время работы устройства существует два файла конфигурации системы: running-config и startup-config. Running-config — это файл конфигурации системы, динамически генерируемый во время работы, и изменяется вместе с конфигурацией службы. Startup-config — это файл конфигурации системы, импортированный во время запуска устройства. Можно выполнить команду **write** для записи running-config в startup-config или выполнить команду операции копирования.

Для некоторых функций, которые не связаны непосредственно с постоянной пересылкой, синхронизация файлов конфигурации системы может обеспечить согласованную пользовательскую конфигурацию во время переключения.

В случае резервирования модулей управления Управляющий модуль периодически синхронизирует файлы startup-config и running-config с резервным модулем управления и всеми модулями-кандидатами в управление. Синхронизация конфигурации также запускается при выполнении следующих операций:

1. Файл running-config синхронизируется, когда устройство переключается из режима глобальной конфигурации в привилегированный режим.

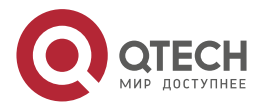

- 2. Файл startup-config синхронизируется при выполнении команд write или сору для сохранения конфигурации.
- 3. Информация, настроенная по протоколу SNMP, не синхронизируется автоматически, поэтому синхронизация файла running-config должна быть запущена с помощью команд интерфейса командной строки.

#### 7.3.4.2. Связанные настройки системы

- По умолчанию файлы startup-config и running-config автоматически синхронизируются один раз в час.
- Выполните команду **auto-sync time-period**, чтобы настроить интервал для синхронизации файлов конфигурации управляющего модуля.

## 7.4. Конфигурация

| Конфигурация                          | Описание и команда           |                                                                                                    |  |  |
|---------------------------------------|------------------------------|----------------------------------------------------------------------------------------------------|--|--|
| Настройка ручного<br>переключения     | Опционально                  |                                                                                                    |  |  |
| управляющего/резервного<br>устройства | show<br>redundancy<br>states | Отображает состояние горячего<br>резервирования                                                                            |  |  |
|                                       | redundancy<br>forceswitch    | Переключает управляющее/резервное<br>устройство вручную                                                                    |  |  |
| Настройка интервала<br>автоматической | Опционально                  |                                                                                                    |  |  |
| синхронизации                         | redundancy                   | Входит в режим конфигурации<br>резервирования                                                                              |  |  |
|                                       | auto-sync<br>time-period     | Настраивает интервал автоматической<br>синхронизации файлов конфигурации в<br>случае резервирования управляющего<br>модуля |  |  |
| Перезагрузка модулей<br>управления    | Опционально                  |                                                                                                    |  |  |
| <u></u>                               | redundancy<br>reload         | Сбрасывает резервный модуль управления<br>или сбрасывает одновременно и<br>управляющий, и резервный модули<br>управления   |  |  |

# 7.4.1. Настройка ручного переключения управляющего/резервного устройства

## 7.4.1.1. Результат конфигурации

Исходный Управляющий модуль перезапускается, а резервный модуль управления становится новым управляющим модулем.

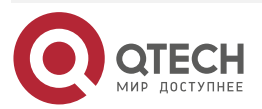

Если в системе имеется более двух модулей управления, исходный резервный модуль управления становится управляющим модулем; один модуль управления выбирается из числа модулей-кандидатов в управление для работы в качестве нового резервного модуля управления, а исходный Управляющий модуль становится модулем-кандидатом в управление после перезапуска.

## 7.4.1.2. Примечания

Чтобы избежать воздействия на пересылку данных во время переключения, необходимо сначала выполнить пакетную синхронизацию между управляющим и резервным модулями управления, чтобы два модуля управления были в одном состоянии. То есть ручное переключение может выполняться только в том случае, если резервирование модулей управления находится в состоянии резервирования в реальном времени. Кроме того, для обеспечения полноты синхронизации конфигурационных файлов сервисные модули временно запрещают ручное переключение управляющого/резервного устройства во время синхронизации. Поэтому для ручного переключения необходимо одновременно выполнить следующие условия:

- Ручное переключение управляющего/резервного устройства выполняется на управляющом модуле управления, и когда резервный модуль управления доступен.
- Все устройства виртуальной коммутации (VSD) в системе находятся в состоянии горячего резервирования в реальном времени.
- Горячее переключение всех VSD в системе происходит без временного запрета сервисными модулями.

Если устройства виртуализированы как несколько VSD, ручное переключение может быть успешно выполнено только в том случае, если модули управления всех VSD находятся в состоянии резервирования в реальном времени.

## 7.4.1.3. Этапы конфигурации

- Опционально.
- Выполните настройку на управляющем модуле.

## 7.4.1.4. Проверка конфигурации

Запустите команду **show redundancy states**, чтобы проверить, переключились ли управляющий и резервный модули управления.

## 7.4.1.5. Связанные настройки

#### Проверка состояния горячего резервирования

| Команда               | show redundancy states                                    |
|-----------------------|-----------------------------------------------------------|
| Режим<br>конфигурации | Привилегированный режим или режим глобальной конфигурации |

## Ручное переключение управляющего/резервного устройства

| Команда               | redundancy forceswitch  |
|-----------------------|-------------------------|
| Режим<br>конфигурации | Привилегированный режим |

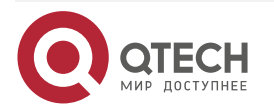

## 7.4.1.6. Пример конфигурации

|  |              |          | ,           |            |             |
|--|--------------|----------|-------------|------------|-------------|
|  | ΝΟΥΠΙΛΟΗΜΟ Ι | vnnaenau | ημαγυας     | ANBHULLO A | VCTNOMCTRA  |
|  |              | управлля | лщої 0/розі |            | ycipoliciba |

| Этапы<br>конфигурации    | В среде VSD, где имя одного из устройств виртуальной коммутации -<br>staff, выполните переключение между управляющим и резервным<br>устройством |
|--------------------------|----------------------------------------------------------------------------------------------------|
|                          | QTECH> enable<br>QTECH# show redundancy states                                                                                                  |
|                          | Redundancy role. master<br>Redundancy state: realtime                                                                                           |
|                          | Auto-sync time-period: 3600 s                                                                                                    |
|                          | VSD staff redundancy state: realtime                                                                                                    |
|                          | QTECH# redundancy forceswitch                                                                                                    |
|                          | This operation will reload the master unit and force switchover to the slave unit. Are you sure to continue? [N/y] y                            |
| Проверка<br>конфигурации | На исходном резервном модуле управления выполните команду <b>show</b> redundancy states, чтобы проверить состояние резервирования               |
|                          | QTECH# show redundancy states                                                                                                    |
|                          | Redundancy role: master                                                                                                    |
|                          | Redundancy state: realtime                                                                                                    |
|                          | Auto-sync time-period: 3600 s                                                                                                    |
|                          | VSD staff redundancy state: realtime                                                                                                    |

## 7.4.2. Настройка интервала автоматической синхронизации

## 7.4.2.1. Результат конфигурации

Измените интервал автоматической синхронизации файлов startup-config и running-config. Если интервал автоматической синхронизации установлен на меньшее значение, измененная конфигурация синхронизируется с другими модулями управления часто, предотвращая потерю конфигурации, которая возникает при принудительном переключении служб и данных на резервный модуль управления при неисправности управляющего модуля.

## 7.4.2.2. Этапы конфигурации

- Опционально. Выполните настройку, когда необходимо изменить интервал синхронизации.
- Выполните настройку на управляющем модуле управления.

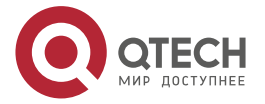

. . . .

## 7.4.2.3. Проверка конфигурации

Просмотрите журналы (log) выходных данных, чтобы проверить, выполняется ли синхронизация по времени.

#### 7.4.2.4. Связанные настройки

## Вход в режим резервирования конфигурации

| Команда               | redundancy                    |
|-----------------------|-------------------------------|
| Режим<br>конфигурации | Режим глобальной конфигурации |

# Настройка интервала автоматической синхронизации файлов конфигурации

| Команда                 | Auto-sync time-period value                                                                                                    |  |
|-------------------------|----------------------------------------------------------------------------------------------------|--|
| Описание<br>параметров  | time-period value: указывает интервал автоматической синхронизации с единицей измерения в секундах. Значение варьируется от 1 секунды до 1 месяца (2 678 400 секунд) |  |
| Режим<br>конфигурации   | Режим резервирования конфигурации                                                                                                    |  |
| Встроенная<br>подсказка | Настраивает интервал автоматической синхронизации файлов<br>startup-config и running-config в случае резервирования<br>управляющого модуля                           |  |

## 7.4.2.5. Пример конфигурации

#### Настройка интервала автоматической синхронизации

| Этапы<br>конфигурации    | В режиме резервирования конфигурации управляющего модуля настройте интервал автоматической синхронизации на 60 секунд                                          |  |  |
|--------------------------|----------------------------------------------------------------------------------------------------|--|--|
|                          | QTECH(config)# redundancy<br>QTECH(config-red)# auto-sync time-period 60<br>Redundancy auto-sync time-period: enabled (60 seconds).<br>QTECH(config-red)# exit |  |  |
| Проверка<br>конфигурации | Выполните команду <b>show redundancy states</b> , чтобы проверить<br>конфигурацию                                                                              |  |  |

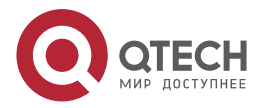

www.qtech.ru

QTECH# show redundancy states Redundancy role: master Redundancy state: realtime Auto-sync time-period: 3600 s

## 7.4.3. Перезагрузка модулей управления

## 7.4.3.1. Результат конфигурации

Сброс только резервного модуля управления не влияет на пересылку данных, пересылка не прерывается, а также информация о сеансе пользователя не теряется во время сброса резервного модуля управления.

В автономном режиме выполнение команды **redundancy reload shelf** приведет к одновременному сбросу всех модулей управления и линейных карт в шасси. В режиме VSU устройство с указанным идентификатором сбрасывается при выполнении этой команды. Если в системе имеется два или более устройств, и устройство, которое необходимо сбросить, является устройством, в котором находится глобально Управляющий модуль, система выполняет переключение между управляющим и резервным модулем управления.

## 7.4.3.2. Примечания

В режиме VSU, если модули управления системы не находятся в состоянии резервирования в реальном времени, сброс устройства, на котором находится глобально Управляющий модуль, приведет к сбросу всей системы VSU.

## 7.4.3.3. Этапы конфигурации

Опционально. Выполните сброс, если модули управления или устройство работают неправильно.

| Команда                 | redundancy reload {peer   shelf [switchid]}                                                                                                    |  |
|-------------------------|----------------------------------------------------------------------------------------------------|--|
| Описание<br>параметров  | <b>peer</b> : сбрасывает только резервный модуль управления.<br><b>shelf</b> [ <i>switchid</i> ]: указывает на то, что управляющий и резервный<br>модули управления установлены в автономном режиме, а<br>идентификатор устройства, которое необходимо сбросить, должен<br>быть указан в режиме VSU |  |
| Режим<br>конфигурации   | Привилегированный режим                                                                                                    |  |
| Встроенная<br>подсказка | В автономном режиме командой сброса устройства является <b>redundancy reload shelf</b> , то есть данная команда выполняет сброс всего устройства. В режиме VSU команда сброса устройства является redundancy reload shelf, то есть устройство с указанным идентификатором сбрасывается              |  |

## 7.4.3.4. Связанные настройки

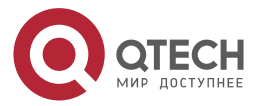

 $\bullet \bullet \bullet \bullet$ 

....

## 7.4.3.5. Пример конфигурации

## Сброс устройства в режиме VSU

| Этапы<br>конфигурации    | В привилегированном режиме глобально управляющего модуля<br>выполните сброс устройства с идентификатором 2                                      |
|--------------------------|----------------------------------------------------------------------------------------------------|
|                          | QTECH# redundancy reload shelf 2<br>This operation will reload the device 2. Are you sure to continue? [N/y] y<br>Preparing to reload device 2! |
| Проверка<br>конфигурации | Проверьте, перезапущен ли соответствующий модуль управления или устройство                                                                      |

## 7.5. Контроль состояния

## 7.5.1. Отображение

| Описание                                                            | Команда                  |
|---------------------------------------------------------------------|--------------------------|
| Отображает текущее состояни<br>резервирования управляющег<br>модуля | e show redundancy states |

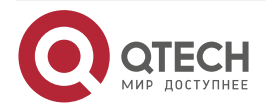

## 8. КОНФИГУРАЦИЯ СИ (SYSLOG)

СИСТЕМНОГО

ЖУРНАЛА

## 8.1. Обзор

Изменения состояния (например, состояние канала Up/Down) или нештатные события могут произойти в любое время. Оборудование QTECH предоставляет механизм системного журналирования для автоматического создания сообщений (syslog) в фиксированном формате при изменении состояния или возникновении событий. Эти сообщения отображаются в соответствующих терминалах, таких как консоль или терминал мониторинга, записываются на носители, такие как буфер памяти или файлы журнала, или отправляются группе серверов журналирования (syslog), чтобы администратор мог анализировать производительность сети и выявлять неисправности на основе этих журналов. Сообщения журнала событий можно добавлять с метками времени и порядковым номером и классифицировать по уровню важности, чтобы администратор мог удобно читать и управлять ими.

## 8.1.1. Протоколы и стандарты

RFC3164: протокол системного журнала BSD.

## 8.2. Применение

| Применение                                                                 | Описание                                                            |  |  |
|----------------------------------------------------------------------------|---------------------------------------------------------------------|--|--|
| Отправка системных<br>журналов (syslog) в<br>консоль                       | Контроль состояния системных журналов (syslog) с<br>помощью консоли |  |  |
| Отправка сообщения<br>системных журналов<br>(syslog) на сервер<br>журналов | Контроль состояния системных журналов (syslog) через<br>сервер      |  |  |

## 8.2.1. Отправка системных журналов (syslog) в консоль

## 8.2.1.1. Сценарий

Отправьте сообщения системных журналов (syslog) в консоль, чтобы облегчить администратору контроль состояния производительности системы. Требования следующие:

- 1. Отправьте сообщения системных журналов (syslog) уровня 6 или выше в консоль.
- 2. Отправлять сообщения системных журналов (syslog) только об ARP- и IP-модулях в консоль.

Рисунок 8-1 показывает топологию сети.

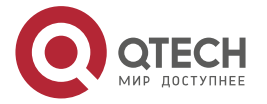

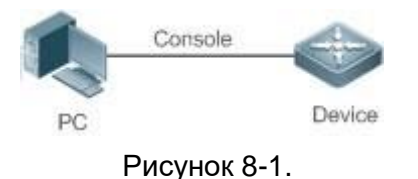

## 8.2.1.2. Описание

Настройте устройство следующим образом:

- Установите уровень сообщения системных журналов (syslog), которые можно отправить в консоль, на информационный (уровень 6).
- Задайте получателя фильтрации сообщения системных журналов (syslog) на терминал.
- Установите для режима фильтрации сообщений системных журналов (syslog) значение «содержит только...».
- Установите правило фильтрации сообщений системных журналов (syslog) на одиночное совпадение. Имя модуля содержит только ARP или IP.

## 8.2.2. Отправка сообщения системных журналов (syslog) на сервер журналов

## 8.2.2.1. Сценарий

Отправьте сообщения системных журналов (syslog) на сервер журналов, чтобы облегчить администратору контроль состояния журналов устройств на сервере. Требования следующие:

- 1. Отправьте сообщения системных журналов (syslog) на сервер журналов (syslog server) 10.1.1.1.
- 2. Отправьте сообщения системных журналов (syslog) уровня 7 или выше на сервер журналирования.
- 3. Отправьте сообщения системных журналов (syslog) с исходного интерфейса Loopback 0 на сервер журналов.

Рисунок 8-2 показывает топологию сети.

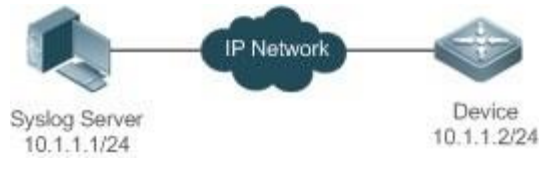

Рисунок 8-2. Топология сети

## 8.2.2.2. Описание

Настройте устройство следующим образом:

- Задайте для IPv4-адреса сервера значение 10.1.1.1.
- Установите уровень журналов, которые могут быть отправлены на сервер журналирования, на отладку (уровень 7).
- Установите исходный интерфейс журналов, отправляемых на сервер журналов, на Loopback 0.

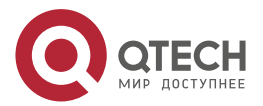

## 8.3. Функции

## 8.3.1. Базовые концепции

## Классификация системных журналов (syslog)

Системные журналы можно разделить на два типа:

- 1. Журнал.
- 2. Отладка.

## Уровни системных журналов (syslog)

Восемь уровней серьезности системных журналов (syslog) определяются в порядке убывания, включая аварийный, оповещение опасности, критический, ошибка, предупреждение, уведомление, информационный и отладка. Эти уровни соответствуют восьми числовым значениям от 0 до 7. Меньшее значение указывает на более высокий уровень серьезности.

Вывод возможен только для журналов с уровнем, эквивалентным или превышающим указанный уровень. Например, если уровень журналов установлен на информационный (уровень 6), будут выводиться журналы уровня 6 или выше.

| Уровень                 | Числовое<br>значение | Описание                                                    |
|-------------------------|----------------------|-------------------------------------------------------------|
| аварийный               | 0                    | Указывает на то, что система не может работать<br>нормально |
| оповещение<br>опасности | 1                    | Указывает на то, что меры должны быть приняты<br>немедленно |
| критический             | 2                    | Указывает на критическое состояние                          |
| ошибка                  | 3                    | Указывает на ошибку                                         |
| предупреждение          | 4                    | Указывает на предупреждение                                 |
| уведомление             | 5                    | Указывает на сообщение уведомления,<br>требующее внимания   |
| информационный          | 6                    | Обозначает информационное сообщение                         |
| отладка                 | 7                    | Обозначает сообщение отладки                                |

В следующей таблице описаны уровни журналов.

#### Получатели вывода системных журналов (syslog)

Получатели вывода системных журналов (syslog) включают консоль, монитор, сервер, буфер и файл. Уровень и тип журналов по умолчанию зависят от получателей вывода. Можно настроить правила фильтрации для различных получателей вывода.

В следующей таблице описаны получатели вывода системных журналов (syslog).

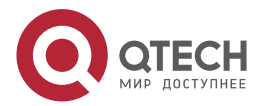

| Получатели<br>вывода | Описание                          | Уровень вывода по<br>умолчанию | Описание                                                                                                    |
|----------------------|-----------------------------------|--------------------------------|----------------------------------------------------------------------------------------------------|
| console              | Консоль                           | Отладка (уровень 7)            | Выводятся журналы и<br>отладочная информация                                                                                 |
| monitor              | Терминал<br>контроля<br>состояния | Отладка (уровень 7)            | Выводятся журналы и<br>отладочная информация                                                                                 |
| server               | Сервер<br>журналиров<br>ания      | Информационный<br>(уровень 6)  | Выводятся журналы и<br>отладочная информация                                                                                 |
| buffer               | Журнал в<br>буфере                | Отладка (уровень 7)            | Выводятся журналы и<br>отладочная информация.<br>Журнал в буфере<br>используется для хранения<br>системных журналов (syslog) |
| file                 | Файл<br>журнала                   | Информационный<br>(уровень 6)  | Выводятся журналы и<br>отладочная информация.<br>Журналы в буфере журналов<br>периодически записываются в<br>файлы           |

## Формат журнала RFC3164

Форматы системных журналов (syslog) могут отличаться в зависимости от назначения вывода системного журнала.

- Если получатель вывода консоль, монитор, буфер или файл, формат записи журнала выглядит следующим образом:
  - seq no: \*timestamp: sysname %module-level-mnemonic: content

Например, при выходе из режима конфигурации на консоли отображается следующий журнал:

001233: \*May 22 9:44:36: QTECH %SYS-5-CONFIG\_I: Configured from console by console

• Если получатель вывода является сервером журналирования, формат записи журнала выглядит следующим образом:

<priority>seq no: \*timestamp: sysname %module-level-mnemonic: content

Например, при выходе из режима конфигурации на сервере журналирования отображается следующий журнал:

<189>001233: \*May 22 09:44:36: QTECH %SYS-5-CONFIG\_I: Configured from console by console

Ниже приведено описание каждого поля в разделе сведений о входе в систему.

1. Приоритет.

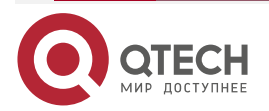

www.qtech.ru

 $\bullet \bullet \bullet \bullet$ 

 $\bullet \bullet \bullet \bullet$ 

Это поле действительно только при отправке журналов на сервер журналирования.

Приоритет рассчитывается по следующей формуле: Объект х 8 + уровень, где уровень указывает на числовой код уровня журнала, а объект — на числовой код учреждения. Значение объекта по умолчанию — local7 (23). В следующей таблице приведен диапазон значений для данного учреждения.

| Числовой код | Ключевое слово<br>объекта | Описание объекта                                          |
|--------------|---------------------------|-----------------------------------------------------------|
| 0            | kern                      | сообщения уровня ядра                                     |
| 1            | user                      | сообщения на уровне пользователя                          |
| 2            | mail                      | почтовая система                                          |
| 3            | daemon                    | демонстраторы системы                                     |
| 4            | auth1                     | сообщения безопасности/авторизации                        |
| 5            | syslog                    | сообщения, сгенерированные внутренне посредством журналов |
| 6            | lpr                       | подсистема линейного принтера                             |
| 7            | news                      | сетевая подсистема новостей                               |
| 8            | uucp                      | подсистема UUCP                                           |
| 9            | clock1                    | демонстратор синхронизации                                |
| 10           | auth2                     | сообщения безопасности/авторизации                        |
| 11           | ftp                       | демонстратор FTP                                          |
| 12           | ntp                       | подсистема NTP                                            |
| 13           | logaudit                  | аудит журнала                                             |
| 14           | logalert                  | оповещение журнала                                        |
| 15           | clock2                    | демонстратор синхронизации                                |
| 16           | local0                    | локальное использование 0 (local0)                        |
| 17           | local1                    | локальное использование 1 (local1)                        |

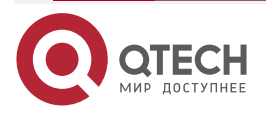

| Числовой код | Ключевое слово<br>объекта | Описание объекта                   |
|--------------|---------------------------|------------------------------------|
| 18           | local2                    | локальное использование 2 (local2) |
| 19           | local3                    | локальное использование 3 (local3) |
| 20           | local4                    | локальное использование 4 (local4) |
| 21           | local5                    | локальное использование 5 (local5) |
| 22           | local6                    | локальное использование 6 (local6) |
| 23           | local7                    | локальное использование 7 (local7) |

2. Номер последовательности.

Порядковый номер системного журнала представляет собой 6-значное целое число и увеличивается с каждой новой записью. По умолчанию порядковый номер не отображается. Можно запустить команду для отображения или скрытия этого поля.

3. Метка времени.

Метка времени записывает время создания системного журнала, чтобы можно было удобно отобразить и проверить системное событие. Устройства QTECH поддерживают два формата времени в журнале: datetime и uptime.

**ПРИМЕЧАНИЕ:** если устройство не имеет часов реального времени (RTC), которые используются для записи абсолютного времени системы, устройство по умолчанию использует время запуска (время безотказной работы — uptime) в качестве метки времени системного журнала. Если устройство имеет RTC, по умолчанию устройство использует свое абсолютное время (дата и время — datetime) в качестве метки времени системного журнала.

Два формата меток времени описаны ниже.

• Формат даты и времени (datetime)

Формат даты и времени следующий:

Mmm dd yyyy hh:mm:ss.msec

В следующей таблице описаны все параметры даты и времени.

| Параметр метки<br>времени | Имя<br>параметра | Описание                                                                                                    |
|---------------------------|------------------|----------------------------------------------------------------------------------------------------|
| Mmm                       | Месяц            | Mmm — это аббревиатура текущего месяца.<br>12 месяцев в году отображаются на<br>английском языке как Jan, Feb, Mar, Apr,<br>May, Jun, Jul, Aug, Sep, Oct, Nov и Dec |
| dd                        | День             | dd указывает текущую дату                                                                                                    |

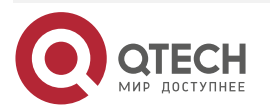

www.qtech.ru

Параметр

времени

#### Конфигурация системного журнала (syslog)

метки

Имя

параметра

|          | www.qtech.ru |  |
|----------|--------------|--|
|          |              |  |
| Описание |              |  |

www.atech.ru

| -    |              |                                                              |
|------|--------------|--------------------------------------------------------------|
| уууу | Год          | уууу указывает текущий год и не<br>отображается по умолчанию |
| hh   | Час          | hh указывает текущий час                                     |
| mm   | Минута       | mm указывает текущую минуту                                  |
| SS   | Секунда      | ss указывает текущую секунду                                 |
| msec | Миллисекунда | msec указывает на текущее значение в<br>миллисекундах        |

По умолчанию метка даты и времени, отображаемая в системном журнале, не содержит год и миллисекунду. Можно запустить команду для отображения или скрытия года и миллисекунды метки даты и времени.

Формат времени безотказной работы (uptime)

Формат времени безотказной работы:

dd:hh:mm:ss

Строка метки времени показывает количество дней, часов, минут и секунд с момента запуска системы.

4. Имя системы.

В этом поле указывается имя устройства, создающего журнал, чтобы сервер журналирования мог идентифицировать хост, который отправляет журнал. По умолчанию это поле не отображается. Можно запустить команду для отображения или скрытия этого поля.

5. Модуль.

В этом поле указывается имя модуля, который создает журнал. Имя модуля представляет собой строку в верхнем регистре длиной от 2 до 20 символов, которая содержит буквы верхнего регистра, цифры или символы подчеркивания. Поле модуля является обязательным для информации типа журнала и необязательным для информации типа отладки.

6. Уровень.

Определены восемь уровней системного журнала от 0 до 7. Уровень системных журналов(syslog), генерируемых каждым модулем, является фиксированным и не может быть изменен.

7. Мнемоническая строка.

В этом поле указывается краткая информация о журнале. Мнемоническая строка состоит из 4–32 символов в верхнем регистре, которые могут содержать буквы верхнего регистра. цифры или символ подчеркивания. Поле мнемонической строки является обязательным для информации типа журнала и необязательным для информации типа отладки.

8. Содержание.

В этом поле указывается подробное содержимое системного журнала.

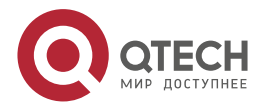

| www.qtech.ru |
|--------------|
|--------------|

| Функция                                                                      | Описание                                                                                  |
|------------------------------------------------------------------------------|-------------------------------------------------------------------------------------------|
| <u>Ведение журнала</u>                                                       | Включение или отключение функций системного журнала                                       |
| <u>Формат системного</u><br><u>журнала</u>                                   | Настройка формата системного журнала                                                      |
| <u>Получатель вывода</u><br><u>журнала</u>                                   | Настройка параметров для отправки системных журналов (syslog)<br>в различных направлениях |
| <u>Фильтрация</u><br><u>системных</u><br>журналов (syslog)                   | Настройка параметров функции фильтрации системных журналов<br>(syslog)                    |
| Рекомендуемые<br>журналы                                                     | Настройка параметров функции ведения журнала                                              |
| <u>Контроль</u><br><u>состояния</u><br><u>системных</u><br>журналов (syslog) | Настройка параметров функции мониторинга системного журнала                               |

#### Обзор

## 8.3.2. Ведение журнала

Включение или отключение функций ведения журнала, перенаправления журнала и статистики журнала.

## 8.3.2.1. Связанные настройки системы

#### Включение ведения журнала

По умолчанию ведение журнала включено.

Выполните команду **logging on**, чтобы включить журналирование в режиме глобальной конфигурации. После включения журналирования записи, созданные системой, отправляются администратору на различные назначения для мониторинга производительности системы.

## Включение перенаправления журнала

По умолчанию перенаправление журналов включено на модуле виртуальной коммутации (VSU).

Запустите команду **logging rd on**, чтобы включить перенаправление журнала в режиме глобальной конфигурации. После включения перенаправления журналов записи, созданные резервным устройством или резервным модулем управления, перенаправляются на активное устройство или активный модуль управления на VSU, что облегчает администратору управление журналами.

#### Включение статистики журналирования

По умолчанию, статистика журналирования отключена.

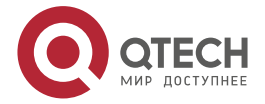

Запустите команду **logging count**, чтобы включить статистику журналирования в режиме глобальной конфигурации. После включения статистики журналирования система записывает количество раз создания журнала и время последнего создания журнала.

## 8.3.3. Формат системного журнала

Настройте формат системного журнала, включая формат журнала RFC5424, формат метки времени, имя системы и порядковый номер.

## 8.3.3.1. Связанные настройки системы

#### Настройка формата метки времени

По умолчанию системный журнал использует формат даты и времени, а метка времени не содержит год и миллисекунду.

Выполните команду **service timestamps** в режиме глобальной конфигурации, чтобы использовать формат даты и времени, содержащий год и миллисекунду в системном журнале, или измените формат даты и времени на формат времени безотказной работы.

#### Добавление системного имени в системный журнал

По умолчанию системный журнал не содержит имени системы.

Выполните команду **service sysname** в режиме глобальной конфигурации, чтобы добавить имя системы в системный журнал.

#### Добавление порядкового номера в системный журнал

По умолчанию системный журнал не содержит порядкового номера.

Выполните команду **service sequence-numbers** в режиме глобальной конфигурации, чтобы добавить порядковый номер в системный журнал. Включение стандартного формата журнала.

По умолчанию журналы отображаются в следующем формате:

\*timestamp: %module-level-mnemonic: content

Выполните команду service standard-syslog в режиме глобальной конфигурации, чтобы включить стандартный формат журнала, который отображается следующим образом:

## timestamp %module-level-mnemonic: content

В стандартном формате журнала по сравнению с форматом журнала по умолчанию звездочка (\*) отсутствует перед меткой времени, а двоеточие (:) отсутствует в конце метки времени.

## Включение формата частного журнала

По умолчанию журналы отображаются в следующем формате:

#### \*timestamp: %module-level-mnemonic: content

Выполните команду service private-syslog в режиме глобальной конфигурации, чтобы включить формат частного журнала, который отображается следующим образом:

#### timestamp module-level-mnemonic: content

В частном формате журнала по сравнению с форматом журнала по умолчанию звездочка (\*) отсутствует перед меткой времени, двоеточие (:) отсутствует в конце метки времени, и знак процента (%) отсутствует в конце имени модуля.

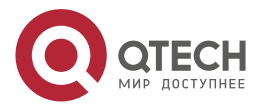

## 8.3.4. Получатель вывода журнала

Настройте параметры для отправки системных журналов (syslog) на различные назначения, включая консоль, терминал мониторинга, буфер, сервер журналирования и файлы журнала.

## 8.3.4.1. Связанные настройки системы

#### Синхронизация пользовательского ввода с выводом журнала

По умолчанию эта функция отключена.

Запустите команду **logging synchronous** в режиме настройки терминального доступа, чтобы синхронизировать пользовательские входные данные с выходными данными журнала. После включения этой функции ввод данных пользователем не будет прерван.

## Настройка ограничения скорости журналирования

По умолчанию ограничение скорости журналирования не настроено.

Выполните команду logging rate-limit { number | all number | console {number | all number } } [ except [ severity ] ] в режиме глобальной конфигурации, чтобы настроить лимит скорости журнала.

## Настройка ограничения скорости перенаправления журналов

По умолчанию из резервного устройства в активное устройство VSU в секунду перенаправляется максимум 200 журналов.

Выполните команду **logging rd rate-limit** *number* [ **except** *severity* ] в режиме глобальной конфигурации, чтобы настроить ограничение скорости перенаправления журналов, то есть максимальное количество журналов, которые перенаправляются с резервного устройства на активное устройство или с резервного модуля управления на активный модуль управления в секунду.

## Настройка уровня журналов, отправленных в консоль

По умолчанию уровень журналов, отправляемых в консоль, — это уровень отладки (уровень 7).

Выполните команду **logging console** [*level*] в режиме глобальной конфигурации, чтобы настроить уровень журналов, которые можно отправить на консоль. Отправка журналов на терминал контроль состояния

По умолчанию отправка журналов на мониторинговый терминал запрещена.

Запустите команду terminal monitor в привилегированном режиме, чтобы отправить журналы на мониторинговый терминал.

# Настройка уровня журналов, отправляемых на мониторинговый терминал

По умолчанию уровень журналов, отправляемых на мониторинговый терминал, - это уровень отладки (уровень 7).

Выполните команду **logging monitor** [*level*] в режиме глобальной конфигурации, чтобы настроить уровень журналов, которые можно отправить на мониторинговый терминал.

## Запись журналов в буфер памяти

По умолчанию журналы записываются в буфер памяти, а уровень журналов по умолчанию — это уровень отладки (уровень 7).

Запустите команду **logging buffered** [ *buffer-size* ] [ *level* ] в режиме глобальной конфигурации, чтобы настроить параметры записи журналов в буфер памяти, включая размер буфера и уровень журнала.

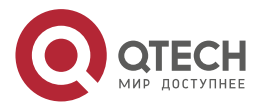

#### Отправка журналов на сервер журналирования

По умолчанию журналы не отправляются на сервер журналирования.

Запустите команду **logging server** [ **oob** ] { *ip-address* | **ipv6** *ipv6-address* } [ **via** *mgmt-name* ] [ **udp-port** *port* ] [ **vrf** *vrf-name* ] в режиме глобальной конфигурации для отправки журналов на указанный сервер журналирования.

#### Настройка уровня журналов, отправляемых на сервер журналирования

По умолчанию уровень журналов, отправляемых на сервер журналирования, является информационным (уровень 6).

Выполните команду **logging trap** [*level*] в режиме глобальной конфигурации, чтобы настроить уровень журналов, который можно отправить на сервер журналирования.

#### Настройка уровня журналов, отправляемых на сервер журналирования

Если формат журнала RFC5424 отключен, значение объекта журналов, отправляемых на сервер журналирования, по умолчанию является local7 (23). Если включен формат журнала RFC5424, значение объекта журналов, отправляемых на сервер журналирования, по умолчанию является local0 (16).

Выполните команду **logging facility** *facility-type* в режиме глобальной конфигурации, чтобы настроить значение объекта журналов, отправляемых на сервер журналирования.

# Настройка исходного адреса журналов, отправляемых на сервер журналирования

По умолчанию исходный адрес журналов, отправляемых на сервер журналирования, является IP-адресом интерфейса, отправляющего журналы.

Запустите команду **logging source** [ interface ] interface-type interface-number, чтобы настроить интерфейс источника журналов. Если интерфейс источника не настроен или IP-адрес не настроен для этого интерфейса, адрес источника журналов — это IP-адрес интерфейса, отправляющего журналы.

Выполните команду **logging source** { **ip** *ip-address* | **ipv6** *ipv6-address* } для настройки IP-адреса источника журналов. Если этот IP-адрес не настроен на устройстве, адрес источника журналов — это IP-адрес интерфейса, отправляющего журналы.

#### Запись журналов в файлы журнала

По умолчанию журналы не записываются в файлы журналов. После включения функции записи журналов в файлы журналов уровень журналов, записываемый в файлы журналов, по умолчанию является информационным (уровень 6).

Запустите команду **logging file** {**flash**:*filename* | **usb0**:*filename* | **usb1**:*filename* } [ *max-filesize* ] [ level ] в режиме глобальной конфигурации, чтобы настроить параметры записи журналов в файлы журналов, включая тип устройства, на котором хранится файл, имя файла, размер файла и уровень журнала. Настройка интервала записи журналов в файл журнала.

По умолчанию журналы записываются в файлы журналов с интервалом 3600 с (один час).

Выполните команду **logging flash interval** *seconds* в режиме глобальной конфигурации, чтобы настроить интервал записи журналов в файлы журналов. Настройка времени хранения файлов журнала По умолчанию время хранения не настроено.

Выполните команду **logging life-time level** *level days* в режиме глобальной конфигурации, чтобы настроить время хранения журналов. Администратор может указать различное количество дней хранения для журналов разных уровней. Немедленная запись журналов из буфера в файлы журналов

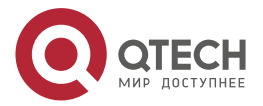

По умолчанию системные журналы хранятся в буфере системных журналов(syslog), а затем периодически записываются в файлы журналов или, когда буфер заполнен.

Запустите команду **logging flash flush** в режиме глобальной конфигурации для немедленной записи журналов из буфера в файлы журналов, чтобы можно было удобно собирать журналы.

## 8.3.5. Фильтрация системных журналов (syslog)

По умолчанию журналы, созданные системой, отправляются на все назначения.

## 8.3.5.1. Принцип работы

#### Фильтрация назначений

Определены пять назначений фильтрации журналов:

- **buffer**: отфильтровывает журналы, отправляемые в буфер журналирования, то есть журналы, отображаемые командой **show logging**.
- file: отфильтровывает журналы, записываемые в файлы журналов.
- server: отфильтровывает журналы, отправленные на сервер журналирования.
- terminal: отфильтровывает журналы, отправленные на консоль и терминал мониторинга (включая Telnet и SSH).

Четыре назначения фильтрации могут использоваться либо в комбинации для фильтрации журналов, отправляемых на различные назначения, либо отдельно для фильтрации журналов, отправляемых на одного получателя. Режим фильтрации

Доступны два режима фильтрации:

- contains-only: указывает, что выводятся только журналы, содержащие ключевые слова, указанные в правилах фильтрации. Возможно, вас интересует только указанный тип журналов. В этом случае можно применить режим contains-only на устройстве для отображения на терминале только журналов, соответствующих правилам фильтрации, что поможет проверить, происходит ли какое-либо событие.
- filter-only: указывает, что журналы, содержащие ключевые слова, указанные в правилах фильтрации, отфильтрованы и не будут выводиться. Если модуль генерирует слишком много журналов, на интерфейсе терминала может появиться флуд. Если вам не нужен данный тип журналов, вы можете применить режим filteronly с правилами для их фильтрации (например, для фильтрации журналов, которые могут вызывать флуд).

Два режима фильтрации являются взаимоисключающими, то есть можно настроить только один режим фильтрации одновременно.

## Правила фильтрации

Доступны два правила фильтрации:

- **exact-match**: если выбрано exact-match, необходимо выбрать все три опции фильтрации (модуль, уровень и мнемоника). Если требуется отфильтровать определенный журнал, используйте правило фильтрации exact-match.
- single-match: если выбрано соответствие по одному из критериев, необходимо выбрать только одну из трех опций фильтрации (модуль, уровень и мнемоника). Если требуется отфильтровать журналы определенного модуля, уровня или мнемоники используйте правило фильтрации single-match.

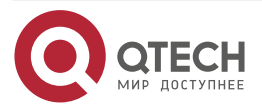

Если один и тот же модуль, уровень или мнемоника настроены как в правилах одиночного соответствия, так и в правилах точного соответствия, правило одиночного соответствия имеет преимущественную силу над правилом точного соответствия.

## 8.3.5.2. Связанные настройки системы

#### Настройка назначения фильтрации журнала

По умолчанию получатели фильтрации журнала — все, то есть журналы, отправляемые на все назначения, фильтруются.

Запустите команду logging filter direction { all | buffer | file | server | terminal } в режиме глобальной конфигурации, чтобы настроить получателей фильтрации журнала для фильтрации журналов на указанные назначения. Настройка режима фильтрации журналов

По умолчанию режим фильтрации журнала — filter-only.

Запустите команду logging filter type { contains-only | filter-only } в режиме глобальной конфигурации для настройки режима фильтрации журнала.

## Настройка правила фильтрации журналов

По умолчанию на устройстве не настроено правило фильтрации журналов, то есть журналы не отфильтрованы.

Запустите команду logging filter rule exact-match module module-name mnemonic mnemonic-name level level в режиме глобальной конфигурации, чтобы настроить правило точного соответствия.

Запустите команду logging filter rule single-match { level / mnemonic mnemonicname | module module-name } в режиме глобальной конфигурации, чтобы настроить правило одиночного совпадения.

## 8.3.6. Контроль состояния системных журналов (syslog)

После включения мониторинга системных журналов (syslog), система отслеживает попытки доступа пользователей и создает соответствующие журналы.

## 8.3.6.1. Принцип работы

После регистрации попыток входа/выхода система записывает попытки доступа пользователей. Журнал содержит имя пользователя и адрес источника.

После включения ведения журнала операций система записывает изменения в конфигурации устройств, журнал содержит имя пользователя, адрес источника и операцию.

## 8.3.6.2. Связанные настройки системы

#### Включение регистрации попыток входа или выхода

По умолчанию устройство не создает журналы при доступе пользователей к устройству или выходе из него.

Запустите команду **logging userinfo** в режиме глобальной конфигурации, чтобы включить регистрацию попыток входа/выхода. После включения этой функции устройство отображает журналы, когда пользователи получают доступ к устройствам через Telnet, SSH или HTTP, чтобы администратор мог отслеживать подключения этих устройств.

## Включение ведения журнала операций

По умолчанию устройство не создает журналы при изменении конфигурации устройств пользователями.

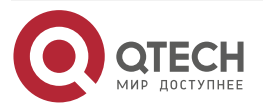

 $\bullet \bullet \bullet \bullet$ 

....

Запустите команду **logging userinfo command-log** в режиме глобальной конфигурации, чтобы включить регистрацию операций. После включения этой функции система отображает связанные журналы для уведомления администратора об изменениях конфигурации.

## 8.4. Конфигурация

| Конфигурация                                               | Описание и команда                                                                                                |                                                                   |  |
|------------------------------------------------------------|----------------------------------------------------------------------------------------------------|-------------------------------------------------------------------|--|
| <u>Настройка формата</u><br><u>системного</u><br>журнала   | (Необязательно) Используется для настройки формата системного<br>журнала                                          |                                                                   |  |
|                                                            | <pre>service timestamps [ message-<br/>type [ uptime  datetime [ msec ] [ year ] ] ]</pre>                        | Настройка формата метки<br>времени системных журналов<br>(syslog) |  |
|                                                            | service sysname                                                                                                   | Добавляет системное имя в<br>системный журнал                     |  |
|                                                            | service sequence-numbers                                                                                          | Добавляет порядковый номер в<br>системный журнал                  |  |
|                                                            | service standard-syslog                                                                                           | Включает стандартный формат<br>системного журнала                 |  |
|                                                            | service private-syslog                                                                                            | Включает формат частного<br>системного журнала                    |  |
| <u>Отправка</u><br><u>системных</u><br>журналов (syslog) в | (Необязательно) Данный метод используется для настройки параметров отправки системных журналов (syslog) в консоль |                                                                   |  |
| КОНСОЛЬ                                                    | logging on                                                                                                    | Включает ведение журнала                                          |  |
|                                                            | logging count                                                                                                    | Включает статистику журнала                                       |  |
|                                                            | logging console [ level ]                                                                                         | Настраивает уровень журналов,<br>отображаемых в консоли           |  |
|                                                            | logging rate-limit { number   all<br>number   console {number   all<br>number } [ except [ severity ] ]           | Настройка предела скорости<br>журналирования                      |  |

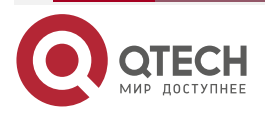
www.qtech.ru

 $\bullet \bullet \bullet \bullet$ 

....

| Конфигурация                                                              | Описание и команда                                                                                                    |                                                                                                    |
|---------------------------------------------------------------------------|----------------------------------------------------------------------------------------------------|----------------------------------------------------------------------------------------------------|
| Вывод системных<br>журналов (syslog)<br>на терминал<br>контроль состояния | (Необязательно) Данный метод используется для настройки<br>параметров отправки системных журналов (syslog) в терминал<br>контроля состояния |                                                                                                    |
|                                                                           | terminal monitor                                                                                                    | Позволяет терминалу контроля<br>состояния отображать журналы                                                              |
|                                                                           | logging monitor [ level ]                                                                                                    | Настраивает уровень журналов,<br>отображаемых в терминале<br>контроля состояния                                           |
| <u>Запись системных</u><br><u>журналов (syslog) в</u><br>буфер памяти     | (Необязательно) Данный метод используется для настройки параметров записи системных журналов (syslog) в буфер памяти                        |                                                                                                    |
| <u>оуфер памяти</u>                                                       | logging buffered [ buffer-size ]<br>[ level ]                                                                                               | Настраивает параметры записи<br>системных журналов (syslog) в<br>буфер памяти, включая размер<br>буфера и уровень журнала |
| Отправка<br>системных<br>журналов (syslog)<br>на сервер<br>журналирования | (Необязательно) Данный метод используется для настройки<br>параметров отправки системных журналов (syslog) в терминал<br>контроля состояния |                                                                                                    |
|                                                                           | logging server [ oob ] { <i>ip-address</i>   <b>ipv6</b> <i>ipv6-address</i> } [<br>via mgmt-name][ udp-port port<br>] [ vrf vrf-name ]     | Отправляет журналы на<br>указанный сервер<br>журналирования                                                               |
|                                                                           | logging trap [ <i>level</i> ]                                                                                                    | Настраивает уровень журналов,<br>отправляемых на сервер<br>журналирования                                                 |
|                                                                           | logging facility facility-type                                                                                                    | Настраивает значения журнала,<br>отправляемые на сервер<br>журналирования                                                 |
|                                                                           | logging source [ interface ]<br>interface-type interface-number                                                                             | Настраивает интерфейс<br>источника журналов,<br>отправляемых на сервер<br>журналирования                                  |
|                                                                           | logging source { ip ip-address  <br>ipv6 ipv6-address }                                                                                     | Настраивает адрес источника<br>журналов, отправляемых на<br>сервер журналирования                                         |

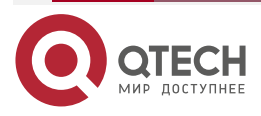

www.qtech.ru

 $\bullet \bullet \bullet \bullet$ 

....

| Конфигурация                                                                      | Описание и команда                                                                                              |                                                                                                    |
|-----------------------------------------------------------------------------------|----------------------------------------------------------------------------------------------------|----------------------------------------------------------------------------------------------------|
| Запись системных<br>журналов (syslog) в<br>файлы журналов                         | (Необязательно) Данный метод используется для настройки<br>параметров записи системных журналов (syslog) в файл |                                                                                                    |
|                                                                                   | logging file { flash:filename  <br>usb0:filename   usb1:filename }<br>[ max-file-size ] [ level ]               | Настраивает параметры записи<br>системных журналов (syslog) в<br>файл, включая тип хранилища<br>файлов, имя файла, размер<br>файла и уровень журнала |
|                                                                                   | logging flash interval seconds                                                                                  | Настраивает интервал записи<br>журналов в файлы журнала.<br>Значение по умолчанию: 3600                                                              |
|                                                                                   | <b>logging life-time level</b> <i>level days</i>                                                                | Настраивает время хранения<br>файлов журнала                                                                                                    |
| <u>Настройка</u><br>фильтрации<br>системных                                       | (Необязательно) Используется для включения функции фильтрации системных журналов (syslog)                       |                                                                                                    |
| <u>журналов (syslog)</u>                                                          | logging filter direction { all  <br>buffer   file   server   terminal }                                         | Настраивает получатель<br>фильтрации журнала                                                                                                    |
|                                                                                   | logging filter type {<br>containsonly   filter-only }                                                           | Настраивает режим фильтрации<br>журналов                                                                                                    |
|                                                                                   | logging filter rule exact-match<br>module module-name<br>mnemonic mnemonic-name<br>level level                  | Настраивает правило<br>фильтрации точного<br>соответствия                                                                                            |
|                                                                                   | logging filter rule single-match<br>{ level level  <br>mnemonic mnemonic-name  <br>module module-name }         | Настраивает правило<br>фильтрации одиночного<br>совпадения                                                                                           |
| <u>Настройка</u><br><u>перенаправлений</u><br><u>системного</u><br><u>журнала</u> | (Необязательно) Используето<br>перенаправления журнала                                                          | ся для включения функции                                                                                                    |
|                                                                                   | logging rd on                                                                                                   | Включает функцию<br>перенаправления журнала                                                                                                    |
|                                                                                   | logging rd rate-limit number [<br>except severity]                                                              | Настраивает ограничение<br>скорости перенаправления<br>журнала                                                                                       |

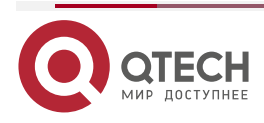

| Конфигурация                                                                  | Описание и команда                                          |                                                              |
|-------------------------------------------------------------------------------|-------------------------------------------------------------|--------------------------------------------------------------|
| <u>Настройка</u><br><u>мониторинга</u><br><u>системного</u><br><u>журнала</u> | (Необязательно) Используетс<br>функции мониторинга системно | я для настройки параметров<br>го журнала                     |
|                                                                               | logging userinfo                                            | Позволяет регистрировать<br>попытки входа/выхода             |
|                                                                               | logging userinfo command-<br>log                            | Включает журналирование операций                             |
| Синхронизация<br>пользовательского<br>ввода с выводом<br>журнала              | (Необязательно) Использу<br>пользовательского ввода с выво  | ется для синхронизации<br>одом журнала                       |
|                                                                               | logging synchronous                                         | Синхронизирует<br>пользовательский ввод с<br>выводом журнала |

## 8.4.1. Настройка формата системного журнала

## 8.4.1.1. Результат конфигурации

Настройка формата системных журналов (syslog).

## 8.4.1.2. Примечания

## Формат журнала RFC3164

- Если устройство не имеет часов реального времени (RTC), которые используются для записи абсолютного времени системы, устройство по умолчанию использует время запуска (время безотказной работы - uptime) в качестве метки времени системного журнала. Если устройство имеет RTC, по умолчанию устройство использует свое абсолютное время (дата и время - datetime) в качестве метки времени системного журнала.
- Порядковый номер журнала представляет собой 6-значное целое число. Каждый раз при генерации журнала порядковый номер увеличивается на один. Каждый раз, когда порядковый номер увеличивается с 000000 до 1000000 или достигает 2^32, порядковый номер снова начинается с 000000.

## 8.4.1.3. Этапы конфигурации

## Настройка формата метки времени системных журналов (syslog)

- (Дополнительно) По умолчанию используется формат метки времени datetime.
- Если не указано иное, выполните эту настройку на устройстве, чтобы настроить формат timestamp.

## Добавление системного имени в системный журнал

- (Дополнительно) По умолчанию системный журнал не содержит имени системы.
- Если не указано иное, выполните эту настройку на устройстве, чтобы добавить имя системы в системный журнал.

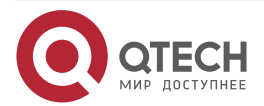

www.qtech.ru

#### Добавление порядкового номера в системный журнал

- (Дополнительно) По умолчанию системный журнал не содержит порядковый номер.
- Если не указано иное, выполните эту настройку на устройстве, чтобы добавить порядковый номер в системный журнал.

#### Включение стандартного формата журнала

- (Дополнительно) Используется формат журнала по умолчанию.
- Если не указано иное, выполните эту настройку на устройстве, чтобы включить стандартный формат журнала. Включение формата частного журнала
- (Дополнительно) По умолчанию используется формат стандартного журнала.
- Если не указано иное, выполните эту настройку на устройстве, чтобы включить формат частного журнала.

#### 8.4.1.4. Проверка конфигурации

Создайте системный журнал и проверьте его формат.

## 8.4.1.5. Связанные настройки

#### Настройка формата метки времени системных журналов (syslog)

| Команда                       | service timestamps [ message-type [ uptime   datetime [ msec ] [ year ] ] ]                                                                                                    |
|-------------------------------|----------------------------------------------------------------------------------------------------|
| Описание<br>параметров        | <i>message-type</i> : указывает тип журнала. Существует два типа журналов: журнал и отладка.                                                                                     |
|                               | <b>uptime</b> : указывает время запуска устройства в формате дд:чч:мм:сс, например 07:00:10:41.                                                                                  |
|                               | datetime: указывает текущее время устройства в формате ММ ДД чч:мм:сс, например, Jul 27 16:53:07.                                                                                |
|                               | <b>msec</b> : указывает, что текущее время устройства содержит миллисекунды.                                                                                                    |
|                               | year: указывает, что текущее время устройства содержит год                                                                                                    |
| Режим<br>конфигурации         | Режим глобальной конфигурации                                                                                                    |
| Использование<br>конфигурации | Доступны два формата времени системного журнала, а именно:<br>время безотказной работы (uptime) и дата-время (datetime). При<br>необходимости можно выбрать формат метки времени |

#### Добавление системного имени в системный журнал

| Команда               | service sysname               |
|-----------------------|-------------------------------|
| Режим<br>конфигурации | Режим глобальной конфигурации |

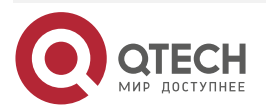

www.qtech.ru

. . . .

| Использование | Эта команда используется для добавления имени системы в журнал, |
|---------------|-----------------------------------------------------------------|
| конфигурации  | чтобы вы могли идентифицировать устройство, которое отправляет  |
|               | системные журналы на сервер                                     |
|               |                                                                 |

## Добавление порядкового номера в системный журнал

| Команда                       | service sequence-numbers                                                                                                    |
|-------------------------------|----------------------------------------------------------------------------------------------------|
| Режим<br>конфигурации         | Режим глобальной конфигурации                                                                                                    |
| Использование<br>конфигурации | Эта команда используется для добавления порядкового номера в журнал. Порядковый номер начинается с 1. После добавления порядкового номера можно четко узнать, потерян ли какой-либо журнал, а также последовательность создания журналов |

## Включение стандартного формата системного журнала

| Команда                       | service standard-syslog                                                                                                    |
|-------------------------------|----------------------------------------------------------------------------------------------------|
| Режим<br>конфигурации         | Режим глобальной конфигурации                                                                                                    |
| Использование<br>конфигурации | По умолчанию журналы отображаются в следующем формате<br>(формат по умолчанию):<br>*timestamp: %module-level-mnemonic: content<br>Если включен стандартный формат syslog, журналы отображаются<br>в следующем формате:<br>timestamp %module-level-mnemonic: content<br>В стандартном формате журнала по сравнению с форматом<br>журнала по умолчанию звездочка (*) отсутствует перед меткой<br>времени, а двоеточие (:) отсутствует в конце метки времени |

## Включение частного формата системного журнала

| Команда                       | service private-syslog                                                                                                    |
|-------------------------------|----------------------------------------------------------------------------------------------------|
| Режим<br>конфигурации         | Режим глобальной конфигурации                                                                                                    |
| Использование<br>конфигурации | По умолчанию журналы отображаются в следующем формате<br>(формат по умолчанию):<br>*timestamp: %module-level-mnemonic: content<br>Если включен частный формат syslog, журналы отображаются в<br>следующем формате:<br>timestamp module-level-mnemonic: content |

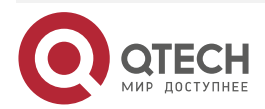

 $\bullet \bullet \bullet \bullet$ 

 $\bullet \bullet \bullet \bullet$ 

В частном формате журнала по сравнению с форматом журнала по умолчанию звездочка (\*) отсутствует перед меткой времени, двоеточие (:) отсутствует в конце метки времени, и знак процента (%) отсутствует в конце имени модуля

## 8.4.1.6. Пример конфигурации

## Включение формата журнала RFC3164

| Сценарий                 | <ul> <li>Необходимо настроить формат метки времени следующим образом:</li> <li>Включите формат RFC3164.</li> <li>Измените формат метки времени на datetime и добавьте миллисекунду и год к метке времени.</li> <li>Добавьте системное имя в системный журнал.</li> <li>Добавьте порядковый номер в системный журнал</li> </ul> |
|--------------------------|----------------------------------------------------------------------------------------------------|
| Этапы<br>конфигурации    | Настройка формата системного журнала                                                                                                    |
|                          | QTECH# configure terminal                                                                                                    |
|                          | QTECH(config)# no service log-format rfc5424                                                                                                    |
|                          | QTECH(config)# service timestamps log datetime year msec                                                                                                    |
|                          | QTECH(config)# service timestamps debug datetime year msec                                                                                                    |
|                          | QTECH(config)# service sysname                                                                                                    |
|                          | QTECH(config)# service sequence-numbers                                                                                                    |
| Проверка<br>конфигурации | После настройки формата метки времени убедитесь, что новые системные журналы отображаются в формате RFC3164.                                                                                                    |
|                          | <ul> <li>Выполните команду show logging config для отображения<br/>конфигурации.</li> </ul>                                                                                                    |
|                          | <ul> <li>Войдите в режим глобальной конфигурации или выйдите из<br/>него, чтобы создать новый журнал, и проверьте формат<br/>метки времени в новом журнале</li> </ul>                                                                                                    |
|                          | QTECH(config)#exit                                                                                                    |
|                          | 001302: *Jun 14 2013 19:01:40.293: QTECH %SYS-5-CONFIG_I:                                                                                                    |
|                          | Configured from console by admin on console                                                                                                    |
|                          |                                                                                                    |
|                          | QIECH#show logging config                                                                                                    |
|                          | QTECH#show logging config<br>Syslog logging: enabled                                                                                                    |
|                          | QTECH#show logging config<br>Syslog logging: enabled<br>Console logging: level informational, 1306 messages logged                                                                                                    |
|                          | QTECH#show logging config<br>Syslog logging: enabled<br>Console logging: level informational, 1306 messages logged<br>Monitor logging: level informational, 0 messages logged                                                                                                    |

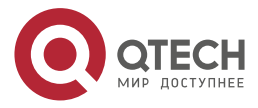

# 8.4.2. Отправка системных журналов (syslog) в консоль

## 8.4.2.1. Результат конфигурации

Отправьте системные журналы в консоль, чтобы облегчить администратору контроль состояния производительности системы.

## 8.4.2.2. Примечания

Если сгенерировано слишком много системных журналов (syslog), можно ограничить скорость журналирования, чтобы уменьшить количество журналов, отображаемых в консоли.

## 8.4.2.3. Этапы конфигурации

## Включение ведения журнала

(Дополнительно) По умолчанию функция журналирования включена.

## Включение статистики журналирования

- (Дополнительно) По умолчанию, статистика журналирования отключена.
- Если не указано иное, выполните эту настройку на устройстве, чтобы включить статистику журналирования.

## Настройка уровня журналов, отображаемых в консоли

- (Дополнительно) По умолчанию уровень журналов, отправляемых в консоль, это уровень отладки (уровень 7).
- Если не указано иное, выполните эту конфигурацию на устройстве, чтобы настроить уровень журналов, отображаемый в консоли. Настройка ограничения скорости журналирования
- (Дополнительно) По умолчанию ограничение скорости журналирования не настроено.
- Если не указано иное, выполните эту настройку на устройстве, чтобы ограничить скорость регистрации.

## 8.4.2.4. Проверка конфигурации

Выполните команду **show logging config**, чтобы отобразить уровень журналов, отображаемых в консоли.

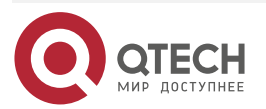

www.qtech.ru

## 8.4.2.5. Связанные настройки

#### Включение ведения журнала

| Команда                       | logging on                                                                                                    |
|-------------------------------|----------------------------------------------------------------------------------------------------|
| Режим<br>конфигурации         | Режим глобальной конфигурации                                                                                                    |
| Использование<br>конфигурации | По умолчанию ведение журнала включено. Обычно отключение<br>журнала не требуется. Если сгенерировано слишком много системных<br>журналов (syslog), можно ограничить их количество, настроив уровни<br>журналирования |

#### Включение статистики журналирования

| Команда                       | logging count                                                                                                    |
|-------------------------------|----------------------------------------------------------------------------------------------------|
| Режим<br>конфигурации         | Режим глобальной конфигурации                                                                                                    |
| Использование<br>конфигурации | По умолчанию, статистика журналирования отключена. Если<br>включена статистика журналов, системные журналы будут<br>классифицированы и подсчитаны. Система записывает количество<br>раз создания журнала и время последнего создания журнала |

#### Настройка уровня журналов, отображаемых в консоли Команда logging console [ level ] Описание level: указывает тип журнала параметров Режим Режим глобальной конфигурации конфигурации Использование По умолчанию на консоли отображается уровень отладки журналов команду конфигурации Выполните (уровень 7). show logging config в привилегированном режиме, чтобы отобразить уровень журналов, отображаемых в консоли

| Настройка ограничения скорости журналирования |                                                                                                    |
|-----------------------------------------------|----------------------------------------------------------------------------------------------------|
| Команда                                       | logging rate-limit { number   all number   console {number   all number }<br>} [ except [ severity ] ]                                                                                                    |
| Описание<br>параметров                        | <i>number:</i> указывает максимальное количество журналов,<br>обработанных в секунду. Диапазон значений от 1 до 10 000.<br><b>all</b> : указывает, что ограничение по скорости обработки применяется ко<br>всем журналам в диапазоне от уровня 0 до уровня 7. |

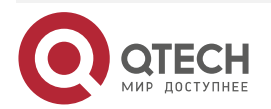

 $\bullet \bullet \bullet \bullet$ 

....

|                               | <b>console</b> : указывает количество журналов, отображаемых на консоли в секунду.                                                                                                    |
|-------------------------------|----------------------------------------------------------------------------------------------------|
|                               | <b>except</b> <i>severity</i> : ограничение скорости не применяется к журналам с<br>уровнем, эквивалентным или ниже, указанного уровня важности. По<br>умолчанию уровень важности — ошибка (уровень 3), то есть<br>ограничение скорости не применяется к журналам уровня 3 или ниже |
| Режим<br>конфигурации         | Режим глобальной конфигурации                                                                                                    |
| Использование<br>конфигурации | По умолчанию ограничение скорости не настроено                                                                                                    |

# 8.4.2.6. Пример конфигурации

| Отправка системных журналов (syslog) в консоль |                                                                                                    |
|------------------------------------------------|----------------------------------------------------------------------------------------------------|
| Сценарий                                       | <ul> <li>Необходимо настроить функцию отображения системных журналов (syslog) в консоли следующим образом:</li> <li>Включите статистику журнала.</li> <li>Установите уровень журналов, которые можно отобразить в консоли, на информационный (уровень 6).</li> <li>Настройте предел скорости журналирования на 50</li> </ul>                                                                                                    |
| Этапы<br>конфигурации                          | Настройте параметры отображения системных журналов (syslog) в консоли                                                                                                    |
|                                                | QTECH# configure terminal<br>QTECH(config)# logging count<br>QTECH(config)# logging console informational<br>QTECH(config)# logging rate-limit console 50                                                                                                    |
| Проверка<br>конфигурации                       | Выполните команду <b>show logging config</b> для отображения<br>конфигурации                                                                                                    |
|                                                | QTECH(config)#show logging config<br>Syslog logging: enabled<br>Console logging: level informational, 1303 messages logged<br>Monitor logging: level debugging, 0 messages logged<br>Buffer logging: level debugging, 1303 messages logged<br>File logging: level informational, 118 messages logged<br>File name:syslog_test.txt, size 128 Kbytes, have written 5 files<br>Standard format:false<br>Timestamp debug messages: datetime |

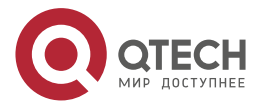

www.qtech.ru

| Timestamp log messages: datetime                                   |
|--------------------------------------------------------------------|
| Sequence-number log messages: enable                               |
| Sysname log messages: enable                                       |
| Count log messages: enable                                         |
| Trap logging: level informational, 118 message lines logged,0 fail |
|                                                                    |

# 8.4.3. Вывод системных журналов (syslog) на терминал контроль состояния

#### 8.4.3.1. Результат конфигурации

Вывод системных журналов (syslog) на удаленный терминал контроля состояния, чтобы облегчить администратору мониторинг производительности системы.

#### 8.4.3.2. Примечания

- Если сгенерировано слишком много системных журналов (syslog), можно ограничить скорость журналирования, чтобы уменьшить количество журналов, отображаемых в терминале контроля состояния.
- По умолчанию текущий терминал контроля состояния не может отображать журналы после удаленного доступа к устройству. Необходимо вручную запустить команду terminal monitor, чтобы разрешить текущему терминалу контроля состояния отображать журналы.

### 8.4.3.3. Этапы конфигурации

Разрешите терминалу контроля состояния отображать журналы

- (Обязательно) По умолчанию терминал мониторинга не может отображать журналы.
- Если не указано иное, выполните эту операцию на каждом терминале мониторинга, подключенном к устройству.

Настройте уровень журналов, отображаемых на терминале контроля состояния

- (Дополнительно) По умолчанию уровень журналов, отображаемых на мониторинговом терминале, является уровнем отладки (уровень 7).
- Если не указано иное, выполните эту настройку на устройстве для настройки уровня журналов, отображаемых на мониторинговом терминале.

## 8.4.3.4. Проверка конфигурации

Выполните команду **show logging config**, чтобы вывести уровень журналов, отображаемых в мониторинговом терминале.

#### 8.4.3.5. Связанные настройки

#### Разрешите терминалу контроля состояния отображать журналы

| Команда               | terminal monitor        |
|-----------------------|-------------------------|
| Режим<br>конфигурации | Привилегированный режим |

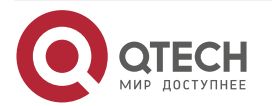

www.qtech.ru

 $\bullet \bullet \bullet \bullet$ 

 $\bullet \bullet \bullet \bullet$ 

| Использование<br>конфигурации | По умолчанию текущий терминал контроля состояния не может<br>отображать журналы после удаленного доступа к устройству.<br>Необходимо вручную запустить команду terminal monitor, чтобы<br>разрешить текущему терминалу контроля состояния отображать |
|-------------------------------|----------------------------------------------------------------------------------------------------|
|                               | журналы                                                                                                    |

# Настройте уровень журналов, отображаемых на терминале контроля состояния

| Команда                       | logging monitor [ level ]                                                                                                    |
|-------------------------------|----------------------------------------------------------------------------------------------------|
| Описание<br>параметров        | <i>level:</i> указывает уровень журнала                                                                                                    |
| Режим<br>конфигурации         | Режим глобальной конфигурации                                                                                                    |
| Использование<br>конфигурации | (Дополнительно) По умолчанию уровень журналов, отображаемых<br>на терминале контроля состояния, является уровнем отладки<br>(уровень 7).<br>Можно запустить команду show logging config в привилегированном<br>режиме для вывода уровня журналов, отображаемых на терминале<br>контроля состояния |

## 8.4.3.6. Пример конфигурации

Отправка системных журналов (syslog) на терминал контроля состояния

| Сценарий                 | <ul> <li>Необходимо настроить функцию отображения системных журналов (syslog) на терминале контроля состояния следующим образом:</li> <li>Отобразить журналы на терминале контроля состояния.</li> <li>Установите уровень журналов, которые могут отображаться на терминале контроля состояния, на информационный (уровень 6)</li> </ul> |
|--------------------------|----------------------------------------------------------------------------------------------------|
| Этапы<br>конфигурации    | Настройте параметры отображения системных журналов (syslog) на терминале контроля состояния                                                                                                    |
|                          | QTECH# configure terminal<br>QTECH(config)# logging monitor informational<br>QTECH(config)# line vty 0 4<br>QTECH(config-line)# monitor                                                                                                    |
| Проверка<br>конфигурации | Выполните команду <b>show logging config</b> для отображения<br>конфигурации                                                                                                    |

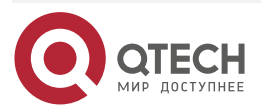

| QTECH#show logging config                                          |
|--------------------------------------------------------------------|
| Syslog logging: enabled                                            |
| Console logging: level informational, 1304 messages logged         |
| Monitor logging: level informational, 0 messages logged            |
| Buffer logging: level debugging, 1304 messages logged              |
| File logging: level informational, 119 messages logged             |
| File name:syslog_test.txt, size 128 Kbytes, have written 5 files   |
| Standard format:false                                              |
| Timestamp debug messages: datetime                                 |
| Timestamp log messages: datetime                                   |
| Sequence-number log messages: enable                               |
| Sysname log messages: enable                                       |
| Count log messages: enable                                         |
| Trap logging: level informational, 119 message lines logged,0 fail |
|                                                                    |

## 8.4.3.7. Типичные ошибки

Чтобы отключить эту функцию, выполните команду terminal no monitor, а не команду no terminal monitor.

## 8.4.4. Запись системных журналов (syslog) в буфер памяти

## 8.4.4.1. Результат конфигурации

Запишите системные журналы в буфер памяти, чтобы администратор мог просматривать последние системные журналы, выполнив команду **show logging**.

## 8.4.4.2. Примечания

Если буфер заполнен, старые журналы будут перезаписаны новыми журналами в буфере памяти.

## 8.4.4.3. Этапы конфигурации

## Запись журналов в буфер памяти

- (Дополнительно) По умолчанию система записывает данные в буфер памяти, а уровень журналов по умолчанию — отладочный (уровень 7).
- Если не указано иное, выполните эту настройку на устройстве для записи журналов в буфер памяти.

## 8.4.4.4. Проверка конфигурации

- Выполните команду **show logging config**, чтобы вывести уровень журналов, записанных в буфер памяти.
- Выполните команду **show logging**, чтобы вывести уровень журналов, записанных в буфер памяти.

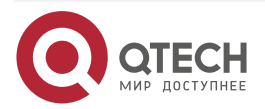

 $\bullet \bullet \bullet \bullet$ 

. . . .

## 8.4.4.5. Связанные настройки

# Запись журналов в буфер памяти

| Команда                       | logging buffered [ buffer-size ] [ level ]                                                                                                    |
|-------------------------------|----------------------------------------------------------------------------------------------------|
| Описание<br>параметров        | <i>buffer-size</i> : указывает размер буфера памяти.<br><i>level</i> : указывает уровень журналов, которые могут быть записаны в<br>буфер памяти                                                                                                    |
| Режим<br>конфигурации         | Режим глобальной конфигурации                                                                                                    |
| Использование<br>конфигурации | По умолчанию уровень журналов, записываемых в буфер памяти,<br>является уровнем отладки (уровень 7).<br>Запустите команду show logging в привилегированном режиме,<br>чтобы отобразить уровень журналов, записанных в буфер памяти, и<br>размер буфера |

# 8.4.4.6. Пример конфигурации

## Запись системных журналов (syslog) в буфер памяти

| Сценарий                 | Необходимо настроить функцию записи системных журналов (syslog)<br>в буфер памяти следующим образом:                           |
|--------------------------|----------------------------------------------------------------------------------------------------|
|                          | <ul> <li>Установите размер буфера журнала равным 128 кБ (131 072 байт).</li> </ul>                                             |
|                          | <ul> <li>Установите уровень журналов, которые могут быть записаны<br/>в буфер памяти, на информационный (уровень 6)</li> </ul> |
| Этапы<br>конфигурации    | Настройте параметры записи системных журналов (syslog) в буфер<br>памяти                                                       |
|                          | QTECH# configure terminal<br>QTECH(config)# logging buffered 131072 informational                                              |
| Проверка<br>конфигурации | Выполните команду <b>show logging config</b> для отображения конфигурации и последних системных журналов (syslog)              |

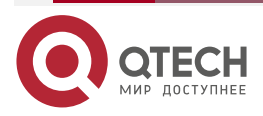

QTECH#show logging Syslog logging: enabled Console logging: level informational, 1306 messages logged Monitor logging: level informational, 0 messages logged Buffer logging: level informational, 1306 messages logged File logging: level informational, 121 messages logged File name:syslog\_test.txt, size 128 Kbytes, have written 5 files Standard format:false Timestamp debug messages: datetime Timestamp log messages: datetime Sequence-number log messages: enable Sysname log messages: enable Count log messages: enable Trap logging: level informational, 121 message lines logged,0 fail Log Buffer (Total 131072 Bytes): have written 4200 001301: \*Jun 14 2013 19:01:09.488: QTECH %SYS-5-CONFIG\_I: Configured from console by admin on console 001302: \*Jun 14 2013 19:01:40.293: QTECH %SYS-5-CONFIG\_I: Configured from console by admin on console //Журналы отображаются в соответствии с фактическим выводом команды show logging

# 8.4.5. Отправка системных журналов (syslog) на сервер журналирования

## 8.4.5.1. Результат конфигурации

Отправьте системные журналы на сервер журналирования, чтобы облегчить администратору мониторинг журналов.

## 8.4.5.2. Примечания

- Если устройство имеет интерфейс MGMT и подключено к серверу журналирования через интерфейс MGMT, необходимо добавить параметр **ооb** (указывающий, что системные журналы отправляются на сервер журналирования через интерфейс MGMT) при настройке команды **logging server**.
- Для отправки журналов на сервер журналирования необходимо добавить метку времени и порядковый номер в журналы. В противном случае журналы не будут отправлены на сервер журналирования.

## 8.4.5.3. Этапы конфигурации

## Отправка журналов на указанный сервер журналирования

 (Обязательно) По умолчанию системные журналы не отправляются на сервер журналирования.

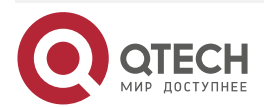

Если не указано иное, выполните эту настройку на всех устройствах.

#### Настройка уровня журналов, отправляемых на сервер журналирования

- (Дополнительно) По умолчанию уровень журналов, отправляемых на сервер журналирования, является информационным (уровень 6).
- Если не указано иное, выполните эту конфигурацию на устройстве, чтобы настроить уровень журналов, отправляемых на сервер журналирования.

## Настройка значения объекта журналов, отправляемых на сервер журналирования

- (Дополнительно) Если формат журнала RFC5424 отключен, значение объекта журналов, отправляемых на сервер журналирования, по умолчанию является local7 (23). Если включен формат журнала RFC5424, значение объекта журналов, отправляемых на сервер журналирования, по умолчанию является local0 (16).
- Если не указано иное, выполните эту конфигурацию на устройстве, чтобы настроить значение объекта журналов, отправляемых на сервер журналирования.

# Настройка интерфейса источника журналов, отправляемых на сервер журналирования

- (Дополнительно) По умолчанию интерфейс источника журналов, отправляемых на сервер журналирования, является интерфейсом, отправляющим журналы.
- Если не указано иное, выполните эту конфигурацию на устройстве, чтобы настроить интерфейс источника журналов, отправляемых на сервер журналирования.

# Настройка исходного адреса журналов, отправляемых на сервер журналирования

- (Дополнительно) По умолчанию адрес источника журналов, отправляемых на сервер журналирования, является IP-адресом интерфейса, отправляющего журналы.
- Если не указано иное, выполните эту конфигурацию на устройстве, чтобы настроить интерфейс источника журналов, отправляемых на сервер журналирования.

## 8.4.5.4. Проверка конфигурации

Выполните команду **show logging config** для отображения конфигураций, относящихся к серверу журналирования.

#### 8.4.5.5. Связанные настройки

#### Отправка журналов на указанный сервер журналирования

| Команда                | logging server [ oob ] { <i>ip-address</i>   ipv6 <i>ipv6-address</i> } [ via <i>mgmt-name</i> ] [ udp-port <i>port</i> ] [ vrf vrf-name ]<br>или logging { <i>ip-address</i>   ipv6 <i>ipv6-address</i> } [ udp-prot <i>port</i> ] [ vrf vrf-<br>name ] |
|------------------------|----------------------------------------------------------------------------------------------------|
| Описание<br>параметров | <b>ооb</b> : указывает, что журналы отправляются на сервер<br>журналирования через интерфейс MGMT.<br><i>ip-address</i> : указывает IP-адрес хоста, который получает журналы.                                                                            |

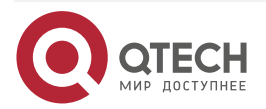

|                               | <b>ірv6</b> <i>ірv6-address</i> : указывает IPv6-адрес хоста, который получает журналы.                                                              |
|-------------------------------|----------------------------------------------------------------------------------------------------|
|                               | via mgmt-name: указывает интерфейс MGMT, используемый сервером журналирования, когда параметр ооb включен в команду.                                 |
|                               | <b>vrf</b> <i>vrf-name</i> : указывает объект маршрутизации и пересылки VPN (VRF), подключенный к серверу журналирования.                            |
|                               | <b>udp-port</b> <i>port</i> : указывает идентификатор порта сервера<br>журналирования (syslog server). Идентификатор порта по<br>умолчанию — 514     |
| Режим<br>конфигурации         | Режим глобальной конфигурации                                                                                                    |
| Использование<br>конфигурации | Эта команда используется для указания адреса сервера<br>журналирования (syslog server), который получает журналы                                     |
|                               | Можно указать несколько серверов журналирования, и журналы<br>будут одновременно отправляться на все эти серверы<br>журналирования.                  |
|                               | <b>ПРИМЕЧАНИЕ:</b> можно указать параметр via, только если в команду<br>включен параметр <b>ооb</b> . В этом случае использование vrf<br>невозможно. |
|                               | Для устройств QTECH можно настроить до пяти серверов журналирования                                                                                  |

Настройка уровня журналов, отправляемых на сервер журналирования

| Команда                       | logging trap [ level ]                                                                                                    |
|-------------------------------|----------------------------------------------------------------------------------------------------|
| Описание<br>параметров        | <i>level</i> : указывает уровень журнала                                                                                                    |
| Режим<br>конфигурации         | Режим глобальной конфигурации                                                                                                    |
| Использование<br>конфигурации | По умолчанию уровень журналов, отправляемых на сервер<br>журналирования, является информационным (уровень 6). Можно<br>запустить команду <b>show logging config</b> в привилегированном режиме<br>для вывода уровня журналов, отправляемых на сервер<br>журналирования |

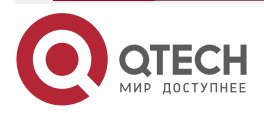

www.qtech.ru

 $\bullet \bullet \bullet \bullet$ 

....

| Команда                       | logging facility facility-type                                                                                                    |
|-------------------------------|----------------------------------------------------------------------------------------------------|
| Описание<br>параметров        | facility-type: указывает значение объекта для журналов                                                                                                    |
| Режим<br>конфигурации         | Режим глобальной конфигурации                                                                                                    |
| Использование<br>конфигурации | Если формат журнала RFC5424 отключен, значение объекта<br>журналов, отправляемых на сервер журналирования, по умолчанию<br>является local7 (23). Если включен формат журнала RFC5424,<br>значение объекта журналов, отправляемых на сервер<br>журналирования, по умолчанию является local0 (16) |

# Настройка интерфейса источника журналов, отправляемых на сервер журналирования

| Команда                       | logging source [ interface ] interface-type interface-number                                                                                                    |
|-------------------------------|----------------------------------------------------------------------------------------------------|
| Описание<br>параметров        | <i>interface-type</i> : указывает тип интерфейса.<br><i>interface-number</i> : указывает номер интерфейса                                                                                                    |
| Режим<br>конфигурации         | Режим глобальной конфигурации                                                                                                    |
| Использование<br>конфигурации | (Дополнительно) По умолчанию интерфейс источника журналов,<br>отправляемых на сервер журналирования, является интерфейсом,<br>отправляющим журналы.<br>Можно использовать эту команду для установки интерфейса<br>источника всех журналов на интерфейс, чтобы администратор мог<br>идентифицировать устройство, которое отправляет журналы на<br>основе уникального адреса |

# Настройка адреса источника журналов, отправляемых на сервер журналирования

| Команда                | logging source { ip ip-address   ipv6 ipv6-address }                                                                    |
|------------------------|----------------------------------------------------------------------------------------------------|
| Описание<br>параметров | <b>ip</b> <i>ip-address</i> : настраивает IPv4-адрес источника журналов, отправляемых на сервер журналирования IPv4.    |
|                        | <b>ipv6</b> <i>ipv6-address</i> : настраивает IPv6-адрес источника журналов, отправляемых на сервер журналирования IPv6 |
| Режим<br>конфигурации  | Режим глобальной конфигурации                                                                                           |

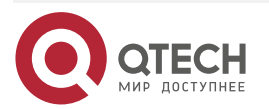

www.qtech.ru

 $\bullet \bullet \bullet \bullet$ 

 $\bullet \bullet \bullet \bullet$ 

| Использование<br>конфигурации | По умолчанию адрес источника журналов, отправляемых на сервер<br>журналирования, является IP-адресом интерфейса, отправляющего<br>журналы.                                                                                   |
|-------------------------------|----------------------------------------------------------------------------------------------------|
|                               | Можно использовать эту команду для установки IP-адреса источника<br>всех журналов на IP-адрес интерфейса, чтобы администратор мог<br>идентифицировать устройство, которое отправляет журналы на<br>основе уникального адреса |

# 8.4.5.6. Пример конфигурации

# Отправка системных журналов (syslog) на сервер журналирования

| Сценарий                 | Необходимо настроить функцию отправки системных журналов<br>(syslog) на сервер журналирования следующим образом:                                                                                                    |
|--------------------------|----------------------------------------------------------------------------------------------------|
|                          | <ul> <li>Задайте для IPv4-адреса сервера журналирования (syslog server) значение 10.1.1.100.</li> </ul>                                                                                                    |
|                          | <ul> <li>Установите уровень журналов, которые могут быть<br/>отправлены на сервер журналирования, на уровень отладки<br/>(уровень 7).</li> </ul>                                                                                                    |
|                          | • Установите интерфейс источника на Loopback 0                                                                                                    |
| Этапы<br>конфигурации    | Настройте параметры для отправки системных журналов (syslog) на<br>сервер журналирования                                                                                                    |
|                          | QTECH# configure terminal                                                                                                    |
|                          | QTECH(config)# logging server 10.1.1.100                                                                                                    |
|                          | QTECH(config)# logging trap debugging                                                                                                    |
|                          | QTECH(config)# logging source interface Loopback 0                                                                                                    |
|                          |                                                                                                    |
| Проверка<br>конфигурации | Выполните команду show logging config для отображения<br>конфигурации                                                                                                    |
| Проверка<br>конфигурации | Выполните команду show logging config для отображения<br>конфигурации<br>QTECH#show logging config                                                                                                    |
| Проверка<br>конфигурации | Выполните команду show logging config для отображения<br>конфигурации<br>QTECH#show logging config<br>Syslog logging: enabled                                                                                                    |
| Проверка<br>конфигурации | Выполните команду show logging config для отображения<br>конфигурации<br>QTECH#show logging config<br>Syslog logging: enabled<br>Console logging: level informational, 1307 messages logged                                                                                                    |
| Проверка<br>конфигурации | Выполните команду show logging config для отображения<br>конфигурации<br>QTECH#show logging config<br>Syslog logging: enabled<br>Console logging: level informational, 1307 messages logged<br>Monitor logging: level informational, 0 messages logged                                                                                                    |
| Проверка<br>конфигурации | Выполните команду show logging config для отображения<br>конфигурации<br>QTECH#show logging config<br>Syslog logging: enabled<br>Console logging: level informational, 1307 messages logged<br>Monitor logging: level informational, 0 messages logged<br>Buffer logging: level informational, 1307 messages logged                                                                                                    |
| Проверка<br>конфигурации | Выполните команду show logging config для отображения<br>конфигурации<br>QTECH#show logging config<br>Syslog logging: enabled<br>Console logging: level informational, 1307 messages logged<br>Monitor logging: level informational, 0 messages logged<br>Buffer logging: level informational, 1307 messages logged<br>File logging: level informational, 122 messages logged                                                                                                    |
| Проверка<br>конфигурации | Выполните команду show logging config для отображения<br>конфигурации<br>QTECH#show logging config<br>Syslog logging: enabled<br>Console logging: level informational, 1307 messages logged<br>Monitor logging: level informational, 0 messages logged<br>Buffer logging: level informational, 1307 messages logged<br>File logging: level informational, 122 messages logged<br>File name:syslog_test.txt, size 128 Kbytes, have written 5 files<br>Standard formatifalse                                                                                                    |
| Проверка<br>конфигурации | Выполните команду show logging config для отображения<br>конфигурации<br>QTECH#show logging config<br>Syslog logging: enabled<br>Console logging: level informational, 1307 messages logged<br>Monitor logging: level informational, 0 messages logged<br>Buffer logging: level informational, 1307 messages logged<br>File logging: level informational, 122 messages logged<br>File name:syslog_test.txt, size 128 Kbytes, have written 5 files<br>Standard format:false                                                                                                    |
| Проверка<br>конфигурации | Выполните команду show logging config для отображения<br>конфигурации<br>QTECH#show logging config<br>Syslog logging: enabled<br>Console logging: level informational, 1307 messages logged<br>Monitor logging: level informational, 0 messages logged<br>Buffer logging: level informational, 1307 messages logged<br>File logging: level informational, 122 messages logged<br>File name:syslog_test.txt, size 128 Kbytes, have written 5 files<br>Standard format:false<br>Timestamp debug messages: datetime                                                                             |
| Проверка<br>конфигурации | Выполните команду show logging config для отображения<br>конфигурации<br>QTECH#show logging config<br>Syslog logging: enabled<br>Console logging: level informational, 1307 messages logged<br>Monitor logging: level informational, 0 messages logged<br>Buffer logging: level informational, 1307 messages logged<br>File logging: level informational, 122 messages logged<br>File name:syslog_test.txt, size 128 Kbytes, have written 5 files<br>Standard format:false<br>Timestamp debug messages: datetime<br>Timestamp log messages: datetime<br>Sequence-number log messages: enable |

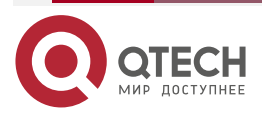

| Sysname log messages: enable                                   |
|----------------------------------------------------------------|
| Count log messages: enable                                     |
| Trap logging: level debugging, 122 message lines logged,0 fail |
| logging to 10.1.1.100                                          |

## 8.4.6. Запись системных журналов (syslog) в файлы журналов

#### 8.4.6.1. Результат конфигурации

Записывает системные журналы в файлы журналов с указанным интервалом, чтобы администратор мог в любое время просматривать журналы истории на локальном устройстве.

#### 8.4.6.2. Примечания

Системные журналы не сразу записываются в файлы журналов. Они сначала буферизируются в буфере памяти, а затем записываются в файлы журналов либо периодически (по умолчанию с интервалом в один час), либо при заполнении буфера.

#### 8.4.6.3. Этапы конфигурации

#### Запись журналов в файлы журнала

- (Обязательно) По умолчанию системные журналы не записываются в файлы журналов.
- Если не указано иное, выполните эту настройку на всех устройствах.

# Настройка интервала, с которым журналы записываются в файлы журналов

- (Дополнительно) По умолчанию системные журналы записываются в файлы журналов каждый час.
- Если не указано иное, выполните эту конфигурацию на устройстве, чтобы настроить интервал, с которым журналы записываются в файлы журналов. Настройка времени хранения файлов журнала
- (Дополнительно) По умолчанию ограничение времени хранения журналов не настроено.
- Если не указано иное, выполните эту настройку на устройстве для настройки времени хранения файлов журнала.

## Немедленная запись журналов из буфера в файлы журналов

- (Дополнительно) По умолчанию системные журналы хранятся в буфере, а затем периодически записываются в файлы журналов или, когда буфер заполнен.
- Если не указано иное, выполните эту настройку для немедленной записи журналов в буфере в файлы журналов. Эту команду нужно настроить всего один раз.

## 8.4.6.4. Проверка конфигурации

Выполните команду **show logging config** для отображения конфигураций, относящихся к серверу журналирования.

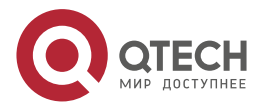

 $\bullet \bullet \bullet \bullet$ 

....

# 8.4.6.5. Связанные настройки

# Запись журналов в файлы журналов

| Команда                       | logging file { flash:filename   usb0:filename   usb1:filename } [ max-file-<br>size ] [ level ]                                                                                                    |
|-------------------------------|----------------------------------------------------------------------------------------------------|
| Описание<br>параметров        | flash: указывает, что файлы журнала будут сохранены на расширенной флеш-памяти.                                                                                                    |
|                               | usb0: указывает, что файлы журнала будут сохранены на USB                                                                                                    |
|                               | 0. Этот параметр поддерживается только в том случае, если<br>устройство имеет один порт USB и USB флеш-накопитель вставлен<br>в порт USB.                                                                                                    |
|                               | usb1: указывает, что файлы журнала будут сохранены на USB                                                                                                    |
|                               | 1. Этот параметр поддерживается только в том случае, если<br>устройство имеет два порта USB и USB флеш-накопители<br>вставлены в порты USB.                                                                                                    |
|                               | <i>filename</i> : указывает имя файла журнала, которое не содержит имени расширения файла. Имя расширения файла всегда является txt.                                                                                                    |
|                               | <i>max-file-size</i> : указывает максимальный размер файла журнала.<br>Диапазон значений от 128 кбит до 6 МБ. Значение по умолчанию —<br>128 кбит.                                                                                                    |
|                               | <i>level</i> : указывает уровень журналов, которые могут быть записаны в<br>файл журнала                                                                                                    |
| Режим<br>конфигурации         | Режим глобальной конфигурации                                                                                                    |
| Использование<br>конфигурации | Эта команда используется для создания файла журнала с<br>указанным именем и устройством хранения файлов. Размер файла<br>увеличивается вместе с количеством записей журнала, но не может<br>превышать заданный максимальный размер. Если не указан<br>максимальный размер файла журнала, по умолчанию он составляет<br>128 кБ.                                                                                                    |
|                               | После настройки этой команды система сохраняет журналы в файлы<br>журналов. Имя файла журнала не содержит имени расширения<br>файла. Имя расширения файла всегда является txt и не может быть<br>изменено.                                                                                                    |
|                               | После настройки этой команды журналы будут записываться в<br>файлы журналов каждый час. При выполнении команды <b>logging flie</b><br><b>flash:syslog</b> будет создано в общей сложности 16 файлов журнала,<br>а именно: syslog.txt, syslog_1.txt, syslog_2.txt,, syslog_14.txt и<br>syslog_15.txt. Журналы записываются последовательно в 16 файлов<br>журналов. Например, система записывает данные в syslog_1.txt<br>после заполнения syslog.txt. Когда syslog_15.txt заполнен, журналы<br>записываются в syslog.txt снова |

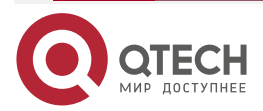

# Настройка интервала, с которым журналы записываются в файлы журналов

| Команда                       | logging flash interval seconds                                                                                                    |
|-------------------------------|----------------------------------------------------------------------------------------------------|
| Описание<br>параметров        | <i>seconds</i> : настраивает интервал записи журналов в файлы журнала.<br>Диапазон значений от 1 до 51 840 секунд                                                                                                    |
| Режим<br>конфигурации         | Режим глобальной конфигурации                                                                                                    |
| Использование<br>конфигурации | Эта команда используется для настройки интервала записи<br>журналов в файлы журналов. Обратный отсчет начинается после<br>выполнения команды                                                                                                    |
| Настройка вр                  | емени хранения файлов журнала                                                                                                    |
| Команда                       | logging life-time level level days                                                                                                    |
| Описание<br>параметров        | <i>level:</i> указывает уровень журнала.<br><i>days</i> : настраивает время хранения файлов журнала. Единица<br>измерения — день. Время хранения не менее семи дней                                                                                                    |
| Режим<br>конфигурации         | Режим глобальной конфигурации                                                                                                    |
| Использование<br>конфигурации | После настройки времени хранения журнала система записывает<br>журналы одного уровня, которые созданы в один день, в один и тот<br>же файл журнала. Файл журнала называется <b>уууу-mm-<br/>dd_filename_level.txt</b> , где <b>уууу-mm-dd</b> — это день создания<br>журнала от программных часов, <b>filename</b> — это имя файла журнала,<br>настроенное командой <b>logging file flash</b> , а <b>level</b> — уровень журнала.<br>После указания времени хранения для журналов определенного |
|                               | уровня система удалит данные журналы по истечении этого<br>времени. В настоящее время продолжительность хранения<br>составляет от 7 до 365 дней.                                                                                                    |
|                               | Если время хранения журнала не настроено, журналы хранятся в соответствии с размером файла, чтобы обеспечить совместимость со старыми командами конфигурации                                                                                                    |
| Немедленная                   | запись журналов из буфера в файлы журналов                                                                                                    |

| Команда                       | logging flash flush                                                                                                  |
|-------------------------------|----------------------------------------------------------------------------------------------------|
| Режим<br>конфигурации         | Режим глобальной конфигурации                                                                                        |
| Использование<br>конфигурации | После настройки этой команды системные журналы хранятся в буфере, а затем периодически записываются в файлы журналов |

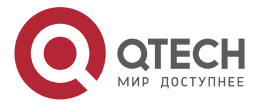

 $\bullet \bullet \bullet \bullet$ 

 $\bullet \bullet \bullet \bullet$ 

| или, когда буфер заполнен. Эту команду можно запустить для немедленной записи журналов в файлы журналов.                                                                                    |
|----------------------------------------------------------------------------------------------------|
| <b>ПРИМЕЧАНИЕ:</b> команда <b>logging flash flush</b> активируется сразу после выполнения. То есть, после выполнения этой команды журналы в буфере немедленно записываются в файлы журналов |

# 8.4.6.6. Пример конфигурации

# Запись системных журналов (syslog) в файлы журналов

| Сценарий                 | Необходимо настроить функцию записи системных журналов (syslog)<br>в файлы журнала следующим образом:                     |
|--------------------------|----------------------------------------------------------------------------------------------------|
|                          | • Установите имя файла журнала на syslog.                                                                                 |
|                          | <ul> <li>Установите уровень журналов, отправляемых в консоль, на<br/>уровень отладки (уровень 7).</li> </ul>              |
|                          | <ul> <li>Установите интервал, с которым журналы устройства<br/>записываются в файлы, равным 10 минутам (600 с)</li> </ul> |
| Этапы<br>конфигурации    | Настройте параметры записи системных журналов (syslog) в файлы<br>журналов                                                |
|                          | QTECH# configure terminal                                                                                                 |
|                          | QTECH(config)# logging file flash:syslog debugging                                                                        |
|                          | QTECH(config)# logging flash interval 600                                                                                 |
| Проверка<br>конфигурации | Выполните команду show logging config для отображения конфигурации                                                        |
|                          | QTECH(config)#show logging config                                                                                         |
|                          | Syslog logging: enabled                                                                                                   |
|                          | Console logging: level informational, 1307 messages logged                                                                |
|                          | Monitor logging: level informational, 0 messages logged                                                                   |
|                          | Buffer logging: level informational, 1307 messages logged                                                                 |
|                          | File logging: level debugging, 122 messages logged                                                                        |
|                          | File name:syslog.txt, size 128 Kbytes, have written 1 files                                                               |
|                          | Standard format:false                                                                                                    |
|                          | Timestamp debug messages: datetime                                                                                        |
|                          | Timestamp log messages: datetime                                                                                          |
|                          | Sequence-number log messages: enable                                                                                      |
|                          | Sysname log messages: enable                                                                                              |
|                          | Count log messages: enable                                                                                                |
|                          | obuilt tog messages. enable                                                                                               |

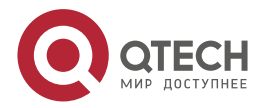

www.qtech.ru

## logging to 10.1.1.100

## 8.4.7. Настройка фильтрации системных журналов (syslog)

## 8.4.7.1. Результат конфигурации

- Отфильтровывает указанный тип системных журналов (syslog), если администратор не хочет отображать эти системные журналы.
- По умолчанию журналы, созданные всеми модулями, отображаются на консоли или других терминалах. Можно настроить правила фильтрации журналов для отображения только необходимых журналов.

#### 8.4.7.2. Примечания

- Доступны два режима фильтрации: contains-only (только содержит) и filter-only (только отфильтрованные). Одновременно можно настроить только один режим фильтрации.
- Если один и тот же модуль, уровень или мнемоника настроены как в правилах одиночного соответствия, так и в правилах точного соответствия, правило одиночного соответствия имеет преимущественную силу над правилом точного соответствия.

## 8.4.7.3. Этапы конфигурации

#### Настройка назначения фильтрации журнала

- (Дополнительно) По умолчанию получатель фильтрации все, то есть все журналы отфильтровываются.
- Если не указано иное, выполните эту конфигурацию на устройстве для настройки назначения фильтрации журналов.

#### Настройка режима фильтрации журналов

- (Дополнительно) По умолчанию режим фильтрации журнала filter-only (только отфильтрованные).
- Если не указано иное, выполните эту конфигурацию на устройстве для настройки режима фильтрации журналов.

#### Настройка правила фильтрации журналов

- (Обязательно) По умолчанию правило фильтрации не настроено.
- Если не указано иное, выполните эту конфигурацию на устройстве для настройки правила фильтрации журналов.

## 8.4.7.4. Проверка конфигурации

Выполните команду show running для отображения конфигурации.

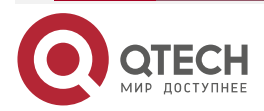

 $\bullet \bullet \bullet \bullet$ 

....

## 8.4.7.5. Связанные настройки

## Настройка назначения фильтрации журнала

| Команда                       | logging filter direction { all   buffer   file   server   terminal }                                                                                                    |
|-------------------------------|----------------------------------------------------------------------------------------------------|
| Описание<br>параметров        | all: отфильтровывает все журналы.<br>buffer: отфильтровывает журналы, отправляемые в буфер<br>журналирования, то есть журналы, отображаемые командой show<br>logging.<br>file: отфильтровывает журналы, записанные в файлы журналов.<br>server: отфильтровывает журналы, отправленные на сервер<br>журналирования.<br>terminal: отфильтровывает журналы, отправленные на консоль и<br>терминал VTY (включая Telnet и SSH) |
| Режим<br>конфигурации         | Режим глобальной конфигурации                                                                                                    |
| Использование<br>конфигурации | Получатель фильтрации по умолчанию: <b>all</b> , то есть все журналы<br>отфильтровываются.<br>Выполните команду <b>default logging filter direction</b> , чтобы<br>восстановить получателей фильтрации по умолчанию                                                                                                    |

# Настройка режима фильтрации журналов

| Команда                       | logging filter type { contains-only   filter-only }                                                                                                    |
|-------------------------------|----------------------------------------------------------------------------------------------------|
| Описание<br>параметров        | contains-only: указывает, что выводятся только журналы,<br>содержащие ключевые слова, указанные в правилах фильтрации.<br>filter-only: указывает, что журналы, содержащие ключевые слова,<br>указанные в правилах фильтрации, отфильтровываются, и не будут<br>выводиться |
| Режим<br>конфигурации         | Режим глобальной конфигурации                                                                                                    |
| Использование<br>конфигурации | Доступны два режима фильтрации: contains-only и filter-only. По умолчанию используется режим фильтрации filter-only                                                                                                    |

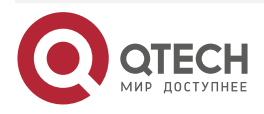

 $\bullet \bullet \bullet \bullet$ 

....

# Настройка правила фильтрации журналов

| Команда                       | logging filter rule { exact-match module module-name<br>mnemonic mnemonic-name level level   single-match { level level  <br>mnemonic mnemonic-name   module module-name } }                                                                                                    |
|-------------------------------|----------------------------------------------------------------------------------------------------|
| Описание<br>параметров        | <b>exact-match</b> : если выбрано exact-match, необходимо выбрать все три опции фильтрации.                                                                                                    |
|                               | single-match: если выбрано single-match, можно указать только один<br>из трех вариантов фильтрации.                                                                                                    |
|                               | <b>module</b> <i>module-name</i> : указывает имя модуля. Журналы этого модуля будут отфильтрованы.                                                                                                    |
|                               | mnemonic <i>mnemonic-name</i> : обозначает мнемонику. Журналы с этой мнемоникой будут отфильтрованы.                                                                                                    |
|                               | <b>level</b> <i>level</i> : указывает уровень журнала. Журналы этого уровня будут<br>отфильтрованы                                                                                                    |
| Режим<br>конфигурации         | Режим глобальной конфигурации                                                                                                    |
| Использование<br>конфигурации | Правила фильтрации журналов включают exact-match (точное cooтветствие) и single-match (соответствует один из вариантов).                                                                                                    |
|                               | Команда no logging filter rule exact-match [module module-name mnemonic mnemonic-name level ] используется для удаления правил фильтрации точного соответствия. Вы можете удалять все правила фильтрации точного соответствия сразу или по одному.                                                                |
|                               | Команда <b>no logging filter rule single-match</b> [ <b>level</b> / <b>leve</b> /   <b>mnemonic</b><br><i>mnemonic-name</i>   <b>module</b> <i>module-name</i> ] используется для удаления<br>правил с одним соответствием. Вы можете удалять все правила<br>фильтрации с одним соответствием сразу или по одному |

## 8.4.7.6. Пример конфигурации

# Настройка фильтрации системных журналов (syslog)

| Сценарий              | Необходимо настроить функцию фильтрации системных журналов<br>(syslog) следующим образом:                                                 |
|-----------------------|----------------------------------------------------------------------------------------------------|
|                       | Задайте получателя фильтрации журналов как terminal и server.                                                                             |
|                       | Задайте режим фильтрации журнала на filter-only.                                                                                          |
|                       | Установите правило фильтрации журнала на (single-match) одно<br>соответствие, чтобы отфильтровать журналы, содержащие имя<br>модуля "SYS" |
| Этапы<br>конфигурации | Настройте функцию фильтрации системных журналов (syslog)                                                                                  |

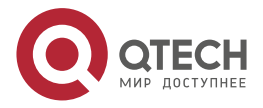

|                          | QTECH# configure terminal                                                                                                    |
|--------------------------|----------------------------------------------------------------------------------------------------|
|                          | QTECH(config)# logging filter direction server                                                                                                    |
|                          | QTECH(config)# logging filter direction terminal                                                                                                    |
|                          | QTECH(config)# logging filter type filter-only                                                                                                    |
|                          | OTECH(config)# logging filter rule single match module SVS                                                                                          |
|                          | QTECH(coning)# logging inter rule single-match module STS                                                                                           |
| Проверка<br>конфигурации | <ul> <li>Выполните команду show running-config   include loggging<br/>для отображения конфигурации.</li> </ul>                                      |
|                          | <ul> <li>Войдите и выйдите из режима глобальной конфигурации и<br/>убедитесь, что система отображает журналы<br/>соответствующим образом</li> </ul> |
|                          | QTECH#configure                                                                                                    |
|                          | Enter configuration commands, one per line. End with CNTL/Z.                                                                                        |
|                          | QTECH(config)#exit                                                                                                    |
|                          | QTECH#                                                                                                    |
|                          | OTECH#show rupping-config Linclude logging                                                                                                    |
|                          | legging filter direction conver                                                                                                    |
|                          |                                                                                                    |
|                          | logging filter direction terminal                                                                                                    |
|                          | logging filter rule single-match module SYS                                                                                                    |
|                          |                                                                                                    |

## 8.4.8. Настройка перенаправлений системного журнала

## 8.4.8.1. Результат конфигурации

- В VSU журналы на дополнительном или резервном устройстве отображаются в терминале консоли и перенаправляются на активное устройство для отображения на консоли или терминале VTY, а также хранении в буфере памяти, расширенной флеш-памяти или на сервере системного журналирования.
- На отдельном VSU после включения функции перенаправления, журналы на дополнительном или резервном устройстве будут перенаправлены на активное устройство, а в каждый журнал будет добавлен флаг роли (\*ID устройства), указывающий на то, что журнал перенаправлен. Предположим, что четыре устройства образуют одно устройство виртуальной коммутации (VSU). Идентификатор активного устройства — 1, идентификатор дополнительного устройства — 2, а идентификаторы двух резервных устройств — 3 и 4. Флаг роли не добавляется в журналы, созданные активным устройством. Флаг роли (\*2) добавляется в журналы, перенаправленные с дополнительного устройства на активное устройство. Флаги ролей (\*3) и (\*4) добавляются соответственно к журналам, перенаправленным с двух резервных устройств на активное устройство.
- На устройстве VSU с модулями расширения после включения функции перенаправления, журналы на дополнительном или резервном устройстве будут перенаправлены на активный модуль управления, а в каждый журнал будет добавлен флаг роли (\*ID устройства/имя модуля управления), указывающий на то, что журнал перенаправлен. Если четыре модуля управления образуют одно

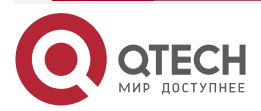

www.qtech.ru

устройство виртуальной коммутации (VSU), флаги роли перечислены ниже: (\*1/M1), (\*1/M2), (\*2/M1) и (\*2/M2).

### 8.4.8.2. Примечания

- Функция перенаправления системных журналов (syslog) действует только на VSU.
- Можно ограничить скорость перенаправления журналов на активное устройство, чтобы предотвратить создание большого количества журналов на резервном или резервном устройстве.

## 8.4.8.3. Этапы конфигурации

#### Включение перенаправления журнала

- (Дополнительно) По умолчанию перенаправление журнала включено на VSU.
- Если не указано иное, выполните эту настройку на активном устройстве VSU или активном модуле управления.

#### Установка ограничений на количество сообщений журнала

- (Дополнительно) По умолчанию из резервного устройства в активное устройство VSU в секунду перенаправляется максимум 200 журналов.
- Если не указано иное, выполните эту настройку на активном устройстве VSU или активном модуле управления.

## 8.4.8.4. Проверка конфигурации

Выполните команду **show running** для отображения конфигурации.

### 8.4.8.5. Связанные настройки

#### Включение перенаправления журнала

| Команда                       | logging rd on                                        |
|-------------------------------|------------------------------------------------------|
| Режим<br>конфигурации         | Режим глобальной конфигурации                        |
| Использование<br>конфигурации | По умолчанию перенаправление журнала включено на VSU |

#### Установка ограничений на количество сообщений журнала

| Команда                | logging rd rate-limit number [ except level ]                                                                                                    |
|------------------------|----------------------------------------------------------------------------------------------------|
| Описание<br>параметров | rate-limit number. указывает максимальное количество журналов, перенаправленных в секунду. Диапазон значений от 1 до 10 000.                                                                                                    |
|                        | <b>except</b> <i>level</i> : ограничение скорости не применяется к журналам с<br>уровнем, эквивалентным или ниже, указанного уровня важности. По<br>умолчанию уровень важности — ошибка (уровень 3), то есть<br>ограничение скорости не применяется к журналам уровня 3 или ниже |
| Режим<br>конфигурации  | Режим глобальной конфигурации                                                                                                    |

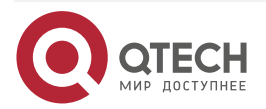

| Использование По | умолчанию из резервного устройства в активное устройство VSU в |
|------------------|----------------------------------------------------------------|
| конфигурации сек | кунду перенаправляется максимум 200 журналов                   |

## 8.4.8.6. Пример конфигурации

## Настройка перенаправлений системного журнала

| Сценарий                 | <ul> <li>Необходимо настроить функцию перенаправления системных журналов(syslog) на VSU следующим образом:</li> <li>1. Включите функцию перенаправления журналов.</li> <li>2. Установите максимальное количество журналов с уровнем выше критического (уровень 2), который может быть перенаправлен в секунду на 100</li> </ul> |
|--------------------------|----------------------------------------------------------------------------------------------------|
| Этапы<br>конфигурации    | Настройте функцию перенаправления системных журналов (syslog)                                                                                                    |
|                          | QTECH# configure terminal                                                                                                    |
|                          | QTECH(config)# logging rd on                                                                                                    |
|                          | QTECH(config)# logging rd rate-limit 100 except critical                                                                                                    |
| Проверка<br>конфигурации | <ul> <li>Выполните команду show running-config   include loggging<br/>для отображения конфигурации.</li> </ul>                                                                                                    |
|                          | <ul> <li>Создайте журнал на резервном устройстве и убедитесь, что<br/>журнал перенаправляется на активное устройство и<br/>отображается на его экране</li> </ul>                                                                                                    |
|                          | QTECH#show running-config   include logging logging rd rate-limit 100<br>except critical                                                                                                    |

## 8.4.9. Настройка мониторинга системного журнала

## 8.4.9.1. Результат конфигурации

- Запишите попытки входа/выхода. После включения регистрации попыток входа/выхода соответствующие журналы отображаются на устройстве, когда пользователи получают доступ к устройству через Telnet или SSH. Это помогает администратору отслеживать подключения устройств.
- Запишите изменения конфигураций устройств. После включения ведения журнала операций соответствующие журналы отображаются на устройстве при изменении конфигурации устройства пользователями. Это помогает администратору отслеживать изменения конфигураций устройств.

## 8.4.9.2. Примечания

Если на устройстве настроены и команда logging userinfo, и команда logging userinfo command-log, то при выполнении команды show running-config отображается только результат конфигурации команды logging userinfo command-log.

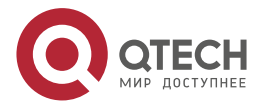

www.qtech.ru

## 8.4.9.3. Этапы конфигурации

#### Включение регистрации попыток входа/выхода

- (Дополнительно) По умолчанию регистрация попыток входа/выхода отключена.
- Если не указано иное, выполните эту настройку на каждой линии устройства, чтобы включить регистрацию попыток входа/выхода.

#### Включение ведения журнала операций

- (Дополнительно) По умолчанию ведение журнала операций отключено.
- Если не указано иное, выполните эту настройку на каждой линии устройства, чтобы включить регистрацию операций.

#### 8.4.9.4. Проверка конфигурации

Выполните команду show running для отображения конфигурации.

#### 8.4.9.5. Связанные настройки

#### Включение регистрации попыток входа/выхода

| Команда                       | logging userinfo                                                                                          |
|-------------------------------|----------------------------------------------------------------------------------------------------|
| Режим<br>конфигурации         | Режим глобальной конфигурации                                                                             |
| Использование<br>конфигурации | По умолчанию устройство не создает соответствующие журналы при входе и выходе из его операционной системы |

#### Включение ведения журнала операций

| Команда                       | logging userinfo command-log                                                                                                    |
|-------------------------------|----------------------------------------------------------------------------------------------------|
| Режим<br>конфигурации         | Режим глобальной конфигурации                                                                                                    |
| Использование<br>конфигурации | Система создает связанные журналы при выполнении пользователями команд конфигурации. По умолчанию устройство не создает журналы при изменении конфигурации устройств пользователями |

### 8.4.9.6. Пример конфигурации

#### Настройка мониторинга системного журнала

| Сценарий              | Необходимо настроить функцию мониторинга системного журнала<br>следующим образом:<br>Включите регистрацию попыток входа/выхода.<br>Включите журналирование операций |
|-----------------------|----------------------------------------------------------------------------------------------------|
| Этапы<br>конфигурации | Настройте функцию мониторинга системных журналов (syslog)                                                                                                    |

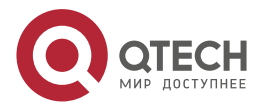

|                          | QTECH# configure terminal<br>QTECH(config)# logging userinfo<br>QTECH(config)# logging userinfo command-log                                                                                                    |
|--------------------------|----------------------------------------------------------------------------------------------------|
| Проверка<br>конфигурации | <ul> <li>Выполните команду show running-config   include loggging для отображения конфигурации.</li> <li>Выполните команду в режиме глобальной конфигурации и убедитесь, что система создает журнал</li> </ul>                                                                                                    |
|                          | QTECH#configure terminal<br>Enter configuration commands, one per line. End with CNTL/Z.<br>QTECH(config)#interface gigabitEthernet 0/0<br>*Jun 16 15:03:43: %CLI-5CMD: Configured from console by admin<br>command: interface GigabitEthernet 0/0<br>QTECH#show running-config   include logging<br>logging userinfo command-log |

## 8.4.10. Синхронизация пользовательского ввода с выводом журнала

## 8.4.10.1. Результат конфигурации

По умолчанию, пользовательский ввод синхронизирован с выводом журнала. После включения этой функции ввод содержимого во время вывода журнала продолжается после завершения вывода журнала, что обеспечивает непрерывность и целостность входных данных.

## 8.4.10.2. Примечания

Данная команда выполняется в режиме конфигурации терминального доступа. Необходимо настроить эту команду для каждой линии по требованию.

## 8.4.10.3. Этапы конфигурации

## Синхронизация пользовательского ввода с выводом журнала

- (Дополнительно) По умолчанию функция синхронизации отключена.
- Если не указано иное, выполните эту настройку на каждой линии соединения для синхронизации пользовательского ввода с выводом журнала.

## 8.4.10.4. Проверка конфигурации

Выполните команду show running для отображения конфигурации.

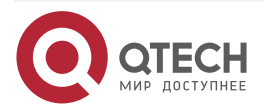

www.qtech.ru

 $\bullet \bullet \bullet \bullet$ 

# 8.4.10.5. Связанные настройки

| инхронизация пользовательского ввода с выводом журнала |
|--------------------------------------------------------|
|--------------------------------------------------------|

| Команда                       | logging synchronous                                                                                                    |
|-------------------------------|----------------------------------------------------------------------------------------------------|
| Режим<br>конфигурации         | Режим конфигурации соединения                                                                                                    |
| Использование<br>конфигурации | Эта команда используется для синхронизации пользовательского<br>ввода с выходными данными журнала, чтобы предотвратить<br>прерывание ввода данных пользователем |

## 8.4.10.6. Пример конфигурации

## Синхронизация пользовательского ввода с выводом журнала

| Сценарий                 | Необходимо синхронизировать пользовательские данные с<br>выходными данными журнала следующим образом:<br>1. Включите функцию синхронизации |
|--------------------------|----------------------------------------------------------------------------------------------------|
| Этапы<br>конфигурации    | Настройте функцию синхронизации                                                                                                    |
|                          | QTECH# configure terminal<br>QTECH(config)# line console 0<br>QTECH(config-line)# logging synchronous                                      |
| Проверка<br>конфигурации | Выполните команду show running-config   begin line для отображения<br>конфигурации                                                         |

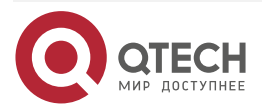

QTECH#show running-config | begin line

line con O

logging synchronous

login local

Как показано в следующих выходных данных, когда пользователь вводит "vlan" состояние интерфейса 0/1 изменяется, и выводится соответствующий журнал. После завершения вывода журнала модуль журнала автоматически отображает вводимые пользователем данные "vlan", чтобы пользователь мог продолжить ввод.

QTECH(config)#vlan

\*Aug 20 10:05:19: %LINK-5-CHANGED: Interface GigabitEthernet 0/1, changed state to up

\*Aug 20 10:05:19: %LINEPROTO-5-UPDOWN: Line protocol on Interface GigabitEthernet 0/1, changed state to up

QTECH(config)#vlan

## 8.5. Контроль состояния

## Очистка

**<u>ПРИМЕЧАНИЕ</u>:** выполнение команд **clear** может привести к потере важной информации и, следовательно, прерыванию работы служб.

| Описание                          | Команда       |
|-----------------------------------|---------------|
| Очищает журнал в буфере<br>памяти | clear logging |

#### Отображение

| Описание                                                                                                    | Команда             |
|----------------------------------------------------------------------------------------------------|---------------------|
| Отображает статистику журнала и журналы в<br>буфере памяти на основе метки времени от<br>первой до последней | show logging        |
| Отображает конфигурации и статистику<br>системных журналов (syslog)                                          | show logging config |
| Отображает статистику журнала каждого модуля в системе                                                       | show logging count  |

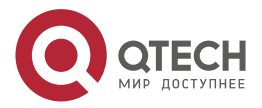

# 9. НАСТРОЙКА КОНТРОЛЯ СОСТОЯНИЯ

# 9.1. Обзор

Контроль состояния — это интеллектуальное аппаратное управление для сетевых устройств QTECH, включая регулировку скорости вентилятора и мониторинг температуры. Контроль состояния выполняет следующие задачи:

- Автоматическая регулировка частоты вращения вентилятора в зависимости от изменения температуры окружающей среды
- Мониторинг температуры плат в режиме реального времени для оповещения пользователей

По умолчанию функция Контроль состояния активируется после включения устройства. Для этого не требуется ручная настройка.

## 9.2. Функции

## 9.2.1. Функции

| Функция                                                                                 | Описание                                                                                                    |
|-----------------------------------------------------------------------------------------|----------------------------------------------------------------------------------------------------|
| <u>Интеллектуальная</u><br><u>регулировка</u><br><u>скорости</u><br><u>вентиляторов</u> | Скорость вращения вентиляторов регулируется автоматически по мере изменения температуры в соответствии с потребностями системы в рассеивании тепла    |
| <u>Интеллектуальный</u><br><u>мониторинг</u><br><u>температуры</u>                      | Система автоматически контролирует температуру. Если<br>температура превышает определенный порог, система<br>автоматически генерирует сигнал тревоги  |
| <u>Контроль питания</u>                                                                 | Система автоматически контролирует питание. Если мощность недостаточна или не может быть определена, система автоматически сгенерирует сигнал тревоги |

## 9.2.2. Интеллектуальная регулировка скорости вентиляторов

По мере повышения или понижения температуры окружающей среды вентиляторы автоматически поднимают или уменьшают скорость вращения, чтобы рассеять тепло и обеспечить низкий уровень шума.

#### Принцип работы

## Проверка конфигурации

- Запустите команду **show fan** для отображения рабочего состояния всех вентиляторов.
- Выполните команду show fan speed для отображения скорости вращения.

## 9.2.3. Интеллектуальный мониторинг температуры

Система автоматически контролирует температуру. При изменении температуры система автоматически уведомляет пользователей.

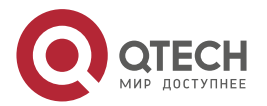

Настройка контроля состояния

## 9.2.3.1. Принцип работы

Система замеряет температуру один раз в минуту. Если температура превышает определенный порог, система выполняет соответствующее действие. Температура и действие разные на различных устройствах.

## 9.2.3.2. Проверка конфигурации

Выполните команду show temperature для отображения температуры системы.

## 9.2.4. Контроль питания

Система автоматически контролирует питание. Если мощность питания недостаточна или не может быть определена, система автоматически сгенерирует сигнал тревоги.

## 9.2.4.1. Принцип работы

Система замеряет мощность один раз в минуту. Если система обнаруживает недостаточную мощность, индикатор тревоги становится желтым, и появляется сообщение системного журнала. После устранения события тревоги система восстанавливается. Если система не может идентифицировать поданное питание, индикатор тревоги становится желтым. После отключения питания система восстанавливается.

## 9.2.4.2. Проверка конфигурации

Выполните команду **show power** для отображения информации о питании.

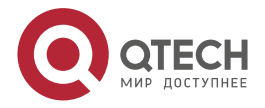

# 10. НАСТРОЙКА РКС\_МСМТ

# 10.1. Обзор

Управление пакетами (pkg\_mgmt) — это модуль проверки конфигурации и обновления аппаратного обеспечения. Этот модуль отвечает за установку, обновление/откат системы, запросы и обслуживание различных компонентов устройства, среди которых обновление является основной функцией. Благодаря обновлению пользователи могут установить новую версию программного обеспечения, более стабильную или мощную. Благодаря модульной структуре система QTOS поддерживает полное обновление.

**ПРИМЕЧАНИЕ:** данный документ относится только к версии 11.0 и более поздних.

# 10.2. Применение

| Применение                            | Сценарий                                                                                                 |  |
|---------------------------------------|----------------------------------------------------------------------------------------------------|--|
| <u>Обновление/Откат</u><br>подсистемы | Обновление встроенного ПО подсистемы, например, загрузочного сектора, ядра и корневых прав на устройстве |  |
| Обновление подсистемы в одно действие | Обновление пакета с одной функцией на устройстве                                                         |  |
| <u>Установка патча</u>                | Установите патч и обновите определенную часть компонента функции                                         |  |
| Автосинхронизация для обновления      | Настройте политику автоматической синхронизации, диапазон и путь                                         |  |

## 10.2.1. Обновление/Откат подсистемы

## 10.2.1.1. Сценарий

После завершения обновления встроенного ПО подсистемы все системное программное обеспечение устройства обновляется, а общее программное обеспечение улучшается. Как правило, микропрограммное обеспечение подсистемы отдельного устройства называется основным пакетом.

Основные функции этого режима обновления следующие: все программное обеспечение на устройстве обновляется после завершения апгрейда; таким образом, исправляются все известные ошибки программного обеспечения. Для завершения обновления требуется много времени.

## 10.2.1.2. Описание

Основной пакет можно сохранить в корневом каталоге TFTP-сервера, загрузить пакет на устройство, а затем запустить команду обновления для локального обновления пакета. Основной пакет также можно сохранить на флеш-накопителе USB или SD-карте, подключить флеш-накопитель USB к устройству и выполнить команду обновления для обновления пакета.

Перед выполнением обновления необходимо сохранить пакет на флеш-накопителе USB, так как размер основного пакета слишком велик, чтобы его можно было сохранить в памяти устройства.

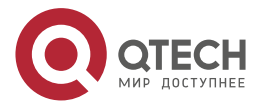

## 10.2.2. Обновление подсистемы в одно действие

## 10.2.2.1. Сценарий

Обновите микропрограмму автоматически без прерывания работы служб в системе VSU с двумя модулями управления. В режиме VSU или в автономном режиме после этой конфигурации одно из устройств будет перезапущено, что приведет к прерыванию работы служб.

## 10.2.2.2. Описание

Основной пакет можно сохранить в корневом каталоге TFTP-сервера, загрузить пакет на устройство, а затем запустить команду обновления для локального обновления пакета. Основной пакет также можно сохранить на флеш-накопителе USB или SD-карте, подключить к устройству флеш-накопитель USB или SD-карту, а затем выполнить команду обновления для обновления пакета.

## 10.2.3. Установка патча

## 10.2.3.1. Сценарий

Чтобы устранить ошибки программного обеспечения без перезагрузки устройства, можно установить патчи. Патчи применимы только для исправления определенной версии программного обеспечения. Как правило, патчи применяются для исправления программного обеспечения определенной версии только в том случае, если устройство не может быть запущено в среде пользователя.

Самая важная функция обновления посредством патча заключается в том, что все ошибки могут быть исправлены без перезагрузки устройства после завершения обновления.

## 10.2.3.2. Описание

Вы можете сохранить данный пакет в корневом каталоге TFTP-сервера, загрузить пакет на устройство и выполнить обновление. Патч также можно сохранить на флеш-накопителе USB или SD-карте, подключить к устройству флеш-накопитель USB или SD-карту, а затем завершить обновление.

## 10.3. Функции

## 10.3.1. Базовые концепции

#### Подсистема

Подсистема находится на устройстве в виде образов. Подсистема QTOS включает:

- boot: после включения устройство сначала загружает и запускает загрузочную подсистему. Эта подсистема отвечает за инициализацию устройства, загрузку и запуск образов системы.
- **kernel:** ядро является основной частью операционной системы. Эта подсистема защищает состав оборудования системы и предоставляет приложениям абстрактную рабочую среду.
- rootfs: rootfs это набор приложений в системе.

## Основной пакет

• Основной пакет часто используется для обновления/отката подсистемы отдельного устройства. Основной пакет — это комбинированный пакет подсистем

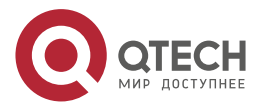
#### Hacтройка pkg\_mgmt

загрузки, ядра и rootfs. Основной пакет может использоваться для общего обновления/отката системы.

# 10.3.2. Обзор

| Функция                                                                  | Описание                        |
|--------------------------------------------------------------------------|---------------------------------|
| <u>Обновление/Откат и<br/>управление<br/>компонентами<br/>подсистемы</u> | Обновляет/Откатывает подсистему |

### 10.3.3. Обновление/Откат и управление компонентами подсистемы

Обновление/откат подсистемы направлено на обновление программного обеспечения путем замены компонентов подсистемы устройства компонентами подсистемы в микропрограмме. Компонент подсистемы выполнен с учетом резервирования. В большинстве случаев подсистемы устройства не заменяются непосредственно на подсистемы в пакете во время обновления/отката. Вместо этого на устройство добавляются подсистемы, а затем они активируются во время обновления/отката.

#### 10.3.3.1. Принцип работы

#### Обновление/Откат

На устройстве существуют различные подсистемы в различных формах. Поэтому обновление/откат зависит от различных подсистем.

- **boot:** как правило, эта подсистема существует на устройстве norflash в виде образов. Поэтому обновление/откат этой подсистемы заключается в записи образа на устройство norflash.
- **kernel:** эта подсистема существует в определенном разделе в виде файлов. Поэтому обновление/откат этой подсистемы заключается в записи файлов.
- rootfs: как правило, эта подсистема существует на устройстве nandflash в виде образов. Поэтому обновление/откат этой подсистемы заключается в записи образа на устройство nandflash.

#### Управление

Выполните запрос компонентов подсистемы, доступных в данный момент, а затем загрузите компоненты подсистемы при необходимости.

Каждый компонент подсистемы выполнен с учетом резервирования. Во время обновления/отката:

- boot: загрузочная подсистема всегда содержит управляющую загрузочную подсистему и резервную загрузочную подсистему. В процессе обновления задействована только управляющая загрузочная подсистема, а резервная загрузочная подсистема служит для резервного копирования.
- **kernel**: подсистема ядра содержит хотя бы одну резервную копию. При наличии достаточного пространства допускается большее количество резервных копий.
- rootfs: подсистема rootfs всегда содержит резервную копию.

Компонент загрузки не входит в сферу управления подсистемами из-за его специфики. Во время обновления ядра или компонента подсистемы rootfs модуль обновления/отката

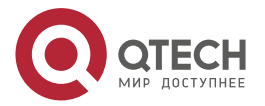

#### Hacтройка pkg\_mgmt

всегда записывает используемый компонент подсистемы, избыточный компонент подсистемы и информацию управления о различных версиях.

#### 10.3.3.2. Соответствующая конфигурация

#### Обновление

Сохраните файл обновления на локальном устройстве и выполните команду **upgrade** для обновления.

#### 10.3.4. Обновление/Откат и управление пакетами горячих исправлений

#### 10.3.4.1. Принцип работы

Обновление компонента заменяет функциональные файлы на устройстве файлами компонента в пакете.

Обновление пакетами горячих исправлений аналогично обновлению функций. Разница заключается в том, что во время обновления пакетом горячего исправления заменяются только файлы, подлежащие обновлению. Кроме того, после замены новые файлы вступают в силу автоматически.

После пакетного обновления отдельный компонент не может быть обновлен.

#### Управление

Аналогично управлению компонентами, управление патчами также включает в себя операции запроса, установки и удаления, которые являются результатом добавления, запроса и удаления данных соответственно.

Управление патчами и компонентами осуществляется на основе одной и той же технологии. Разница заключается в том, что патчи включают три различных состояния: не установлены, установлены и активированы. Эти состояния описаны ниже:

Патч в состоянии установлено указывает только на то, что этот патч существует на устройстве, но оно еще не вступило в силу. Допустим только патч в активированном состоянии.

#### 10.3.4.2. Соответствующая конфигурация

#### Обновление

Сохраните файл обновления в локальной файловой системе и выполните команду upgrade для обновления.

#### Активация патча

- Для временной активации исправления можно запустить команду patch active.
   Исправление становится недействительным после перезапуска устройства.
   Чтобы использовать это исправление после перезагрузки устройства, его необходимо активировать повторно.
- Можно также запустить команду patch running, чтобы активировать исправление на постоянной основе. После этого исправление остается действительным даже после перезапуска устройства.
- Неактивированное исправление никогда не станет действующим.

#### Деактивация патча

Чтобы деактивировать исправление, выполните команду patch deactive.

#### Удаление патчам

Для удаления горячего исправления можно выполнить команду **patch delete**.

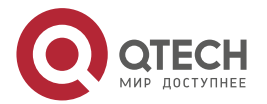

www.qtech.ru

 $\bullet \bullet \bullet \bullet$ 

....

# 10.4. Конфигурация

| Конфигурация                              | Описание и команда                                                                                                    |                                                                                                    |  |
|-------------------------------------------|----------------------------------------------------------------------------------------------------|----------------------------------------------------------------------------------------------------|--|
| <u>Обновление/Откат</u><br>встроенного ПО | Основной функцией конфигур<br>обновление/откат встроенного По<br>пакета горячего исправления. Эт<br>устройстве отдельного типа, так и | рации является установка и<br>О подсистемы, пакета функций и<br>а команда действительна как на<br>и на устройстве типа шасси                                                                                                    |  |
|                                           | upgrade <i>url</i> [ force ]                                                                                                    | url — это локальный путь, где<br>хранится микропрограмма. Эта<br>команда используется для<br>обновления микропрограммы<br>устройства                                                                                                    |  |
|                                           | upgrade download tftp:/ path [<br>force ]                                                                                             | path — это путь к<br>микропрограмме на сервере.<br>Эта команда используется для<br>загрузки микропрограммы с<br>сервера и автоматического<br>обновления пакета                                                                                                    |  |
|                                           | upgrade download<br>oob_tftp:// <i>path</i> [ force ]                                                                                 | path — это путь к<br>микропрограмме на сервере.<br>via mgmt number. Если режим<br>передачи oob_tftp и имеется<br>несколько портов MGMT, можно<br>выбрать определенный порт.<br>Эта команда используется для<br>загрузки микропрограммы с<br>сервера и автоматического<br>обновления пакета |  |
|                                           | patch active                                                                                                    | Временно активирует<br>исправление                                                                                                    |  |
|                                           | patch running                                                                                                    | Активирует исправление на постоянной основе,                                                                                                    |  |
| Деактивация и<br>удаление горячего        | (Дополнительно) Деактивирует или удаляет горячее исправление                                                                          |                                                                                                    |  |
| исправления                               | patch delete                                                                                                    | Удаляет горячее исправление                                                                                                    |  |

# 10.4.1. Обновление/Откат встроенного ПО

# 10.4.1.1. Результат конфигурации

Доступные микропрограммы включают основной пакет.

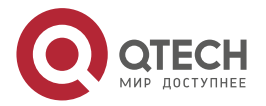

 После завершения обновления основным пакетом все системное программное обеспечение на линейной карте обновляется, а программное обеспечение в целом улучшается.

**ПРИМЕЧАНИЕ:** как правило, для обновления устройства отдельного типа выпускается основной пакет.

#### 10.4.1.2. Этапы конфигурации

#### Обновление основного пакета для одного устройства

- Дополнительная конфигурация. Эта конфигурация необходима, если требуется обновить все системное программное обеспечение устройства.
- Загрузите микропрограмму на локальное устройство и выполните команду upgrade.

**<u>ПРИМЕЧАНИЕ</u>**: как правило, для обновления устройства отдельного типа выпускается основной пакет.

#### 10.4.1.3. Проверка конфигурации

- После обновления компонента подсистемы можно запустить команду **show upgrade history**, чтобы проверить, успешно ли выполнено обновление.
- После обновления пакетом горячих исправлений можно запустить команду **show patch**, чтобы проверить, успешно ли выполнено обновление.

#### 10.4.1.4. Команды

#### Обновление

| Команда                | upgrade <i>url</i> [ force ]                 |
|------------------------|----------------------------------------------|
| Описание<br>параметров | force указывает на принудительное обновление |
| Режим<br>конфигурации  | Привилегированный режим                      |

| Команда                | upgrade download tftp:/ <i>path</i> [ force ]<br>upgrade download oob_tftp:/ <i>path</i> [ force ]                 |
|------------------------|----------------------------------------------------------------------------------------------------|
| Описание<br>параметров | url указывает путь к микропрограмме в файловой системе<br>устройства. force указывает на принудительное обновление |
| Режим<br>конфигурации  | Привилегированный режим                                                                                            |

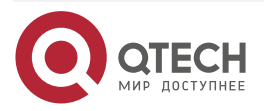

 $\bullet \bullet \bullet \bullet$ 

....

# Отображение микропрограммы, сохраненной на устройстве

| Команда                | show upgrade file url                                                         |
|------------------------|-------------------------------------------------------------------------------|
| Описание<br>параметров | <i>url</i> : указывает путь к микропрограмме в файловой системе<br>устройства |
| Режим<br>конфигурации  | Привилегированный режим                                                       |

# Отображение истории обновлений

| Команда               | show upgrade history    |
|-----------------------|-------------------------|
| Режим<br>конфигурации | Привилегированный режим |

# Отображение уже установленных компонентов

| Команда                | <pre>show component [ component _name ]</pre>                                                                                                    |  |
|------------------------|----------------------------------------------------------------------------------------------------|--|
| Описание<br>параметров | [ component_name ]: имя компонента<br>Если значение этого параметра не указано, команда используется<br>для отображения всех компонентов, уже установленных на<br>устройстве, и основной информации об этих компонентах. |  |
|                        | Если значение этого параметра указано, команда используется для<br>отображения подробной информации о соответствующем<br>компоненте, проверки целостности компонента и проверки его<br>исправности                       |  |
| Режим<br>конфигурации  | Привилегированный режим                                                                                                    |  |

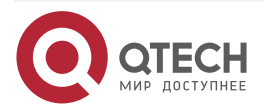

 $\bullet \bullet \bullet \bullet$ 

....

# 10.4.1.5. Пример конфигурации

| Пример     | обновления | микропрограммы | подсистемы | на | устройстве |
|------------|------------|----------------|------------|----|------------|
| отдельного | типа       |                |            |    |            |

| Сетевая среда         | Перед обновлением необходимо скопировать микропрограмму на<br>устройство. Модуль обновления предоставляет следующие<br>решения.                                                                                                    |  |
|-----------------------|----------------------------------------------------------------------------------------------------|--|
|                       | <ul> <li>Запустите некоторые команды файловой системы, такие как copy tftp и copy xmodem, чтобы скопировать микропрограмму на сервере в файловую систему устройства, а затем запустите команду upgrade url, чтобы обновить микропрограмму в локальной файловой системе.</li> <li>Запустите команду upgrade download tftp://path непосредственно для обновления файлом микропрограммы, хранящимся на tftp-сервере.</li> <li>Скопируйте микропрограмму на USB флеш-накопитель в устройство и запустите команду upgrade url, чтобы обновить микропрограммы, хранящимся на tftp-сервере.</li> </ul> |  |
| Этапы<br>конфигурации | <ul><li>Выполните команду upgrade.</li><li>После обновления подсистемы перезапустите устройство</li></ul>                                                                                                    |  |
|                       | <ul> <li>После ооновления подсистемы перезапустите устроиство</li> <li>QTECH# upgrade download<br/>tftp://192.168.201.98/eg1000m_main_1.0.0.0f328e91.bin<br/>Accessing<br/>tftp://192.168.201.98/eg1000m_main_1.0.0.0f328e91.bin</li> <li>IIIIIIIIIIIIIIIIIIIIIIIIIIIIIIIIIIII</li></ul>                                                                                                    |  |

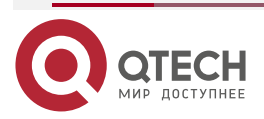

| www.a | tech.ru |
|-------|---------|
|       |         |

. . . .

|                          | Reload system?(Y/N)y<br>Restarting system                                                                      |                       |  |
|--------------------------|----------------------------------------------------------------------------------------------------|-----------------------|--|
| Проверка<br>конфигурации | Проверьте версию системы на текущем устройстве. При изменении информации о версии обновление выполнено успешно |                       |  |
|                          | QTECH#show version detail                                                                                      |                       |  |
|                          | System description                                                                                             | : EG1000m             |  |
|                          | System start time                                                                                              | : 1913-10-19 02:25:28 |  |
|                          | System uptime                                                                                                  | : 0:00:00:50          |  |
|                          | System hardware version :                                                                                      | 1.00                  |  |
|                          | System software version : eg1000m_RG0S11.0(1C2)                                                                |                       |  |
|                          | Release(20131022)                                                                                              |                       |  |
|                          | System boot version                                                                                            | : 1.0.0.e7a1451       |  |
|                          | System core version                                                                                            | : 2.6.32.9f8b56f      |  |
|                          | System main version                                                                                            | : 1.0.0.1bcc12e8      |  |
|                          | System boot build                                                                                              | : unknown             |  |
|                          | System core build                                                                                              | : 2013/10/22 04:54:03 |  |
|                          | System main build                                                                                              | : 2013/10/22 5:33:38  |  |

Пример установки пакета обновлений на устройстве отдельного типа Сетевая среда Перед обновлением необходимо скопировать микропрограмму на обновления предоставляет устройство. Модуль следующие решения. Запустите команды файловой системы, такие как copy tftp и • *сору хтодет*, чтобы скопировать микропрограмму на сервере в файловую систему устройства, а затем запустите команду upgrade url, чтобы обновить микропрограмму в локальной файловой системе. Запустите download tftp://path команду upgrade • непосредственно для обновления файлом микропрограммы, хранящимся на tftp-сервере. Скопируйте микропрограмму на флеш-накопитель USB, подключите флеш-накопитель USB к устройству и запустите команду upgrade url, чтобы обновить микропрограмму на флеш-накопителе USB Этапы Выполните команду upgrade. конфигурации Активируйте горячее исправление •

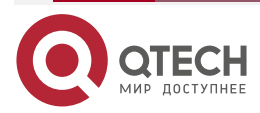

 $\bullet \bullet \bullet \bullet$ 

....

|                          | QTECH#upgrade download                                                     |
|--------------------------|----------------------------------------------------------------------------|
|                          | tftp://192.168.201.98/eg1000m_RG0S11.0(1C2)_20131008_patch.                |
|                          | bin                                                                        |
|                          | Accessing<br>tftp://192.168.201.98/eg1000m_RG0S11.0(1C2)_20131008_patch.   |
|                          | bin                                                                        |
|                          |                                                                            |
|                          |                                                                            |
|                          |                                                                            |
|                          | Transmission finished, file length 9868 bytes.                             |
|                          | Upgrade processing is 10%                                                  |
|                          | Upgrade processing is 60%                                                  |
|                          |                                                                            |
|                          | Upgrade info [OK]                                                          |
|                          | patch_bridge version[1.0.0.1952]                                           |
|                          | Upgrade processing is 90%                                                  |
|                          |                                                                            |
|                          | Upgrade info [OK]                                                          |
|                          | patch_install version[1.0.0.192e35a]                                       |
|                          | QTECH#patch running                                                        |
|                          | The patch on the system now is in running status                           |
| Проверка<br>конфигурации | Проверьте наличие горячих исправлений, установленных на текущем устройстве |
|                          | :patch package patch_install installed in the system, version:pa1          |
|                          | Package : patch_bridge                                                     |
|                          | Status : running                                                           |
|                          | Version: pa1 Build time: Mon May 13 09:03:07 2013                          |
|                          | Size: 277 Install time: Tue May 21 03:07:17 2013                           |
|                          | Description: a patch for bridge                                            |
|                          | Poquired packages: None                                                    |
|                          | Negulieu packages. Nolle                                                   |

# 10.4.1.6. Типичные ошибки

Если во время обновления произошла ошибка, модуль обновления отобразит сообщение об ошибке. Ниже приведен пример:

Upgrade info [ERR]

Reason: create config file err(217)

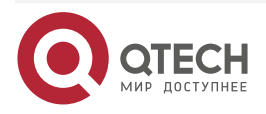

Ниже приведено описание нескольких типов распространенных сообщений об ошибках:

- Invalid firmware (недопустимая микропрограмма): причина в том, что микропрограмма может быть повреждена или неверна. Рекомендуется снова получить микропрограмму и выполнить обновление.
- Firmware not supported by the device (микропрограмма не поддерживается устройством): причина в том, что вы можете по ошибке использовать микропрограмму других устройств. Рекомендуется снова получить микропрограмму, проверить пакет и выполнить операцию обновления.
- Insufficient device space (недостаточно места на устройстве): как правило, эта ошибка возникает на устройстве типа шасси. Рекомендуется проверить, поставляется ли устройство с флеш-накопителем USB или SD-картой. Обычно это устройство оснащено флеш-накопителем USB.

### 10.4.2. Деактивация и удаление горячего исправления

#### 10.4.2.1. Результат конфигурации

Активированное горячее исправление деактивируется или удаляется.

#### 10.4.2.2. Примечание

Неактивированное горячее исправление нельзя деактивировать.

#### 10.4.2.3. Этапы конфигурации

#### Деактивация исправления

Дополнительная конфигурация. Чтобы деактивировать исправление, выполните команду **patch deactive**.

#### Удаление горячего исправления

Дополнительная конфигурация. Чтобы удалить уже установленное горячее исправление, выполните команду **patch delete**.

#### 10.4.2.4. Проверка конфигурации

Можно запустить команду **show patch**, чтобы проверить, активировано ли исправление или удалено ли оно.

#### 10.4.2.5. Команда

#### Удаление горячего исправления

| Команда                 | patch delete                                                          |  |
|-------------------------|-----------------------------------------------------------------------|--|
| Режим<br>конфигурации   | Привилегированный режим                                               |  |
| Встроенная<br>подсказка | Эта команда используется для удаления микропрограммы из<br>устройства |  |

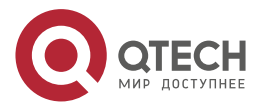

 $\bullet \bullet \bullet \bullet$ 

....

### 10.4.2.6. Пример конфигурации

# Деактивация и удаление исправления на устройстве отдельного типа

| Этапы<br>конфигурации    | <ul><li>Запустите команду деактивации исправления.</li><li>Запустите команду удаления исправления</li></ul>                                          |
|--------------------------|----------------------------------------------------------------------------------------------------|
|                          | QTECH#patch deactive<br>Deactive the patch package success<br>QTECH# patch delete<br>Clear the patch patch_bridge success<br>Clear the patch success |
| Проверка<br>конфигурации | Отображение состояния исправления                                                                                                    |
|                          | QTECH#show patch<br>No patch package installed in the system                                                                                         |

### 10.4.2.7. Типичные ошибки

Если исправление не активировано, выполните команду **patch deactive**. Рекомендуется проверить состояние исправления. Команду **patch deactive** можно запустить только в том случае, если исправление находится в состоянии **status:running**.

# 10.5. Контроль состояния

# 10.5.1. Очистка

| Описание                                   | Команда                                              |
|--------------------------------------------|------------------------------------------------------|
| Удаляет установленный<br>пакет исправлений | patch delete [ slot { <i>num</i>   M1   M2   all } ] |

# 10.5.2. Отображение

| Описание                                                                                  | Команда                                     |
|-------------------------------------------------------------------------------------------|---------------------------------------------|
| Отображает все компоненты, уже<br>установленные на текущем<br>устройстве, и их информацию | <pre>show component [component_name ]</pre> |
| Отображает историю обновлений                                                             | show upgrade history                        |

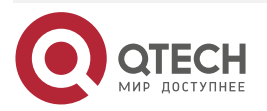

# 11. HACTPOЙKA OPENFLOW

# 11.1. Обзор

OpenFlow — это сетевой протокол передачи данных, который отделяет плоскость пересылки (forwarding plane) от плоскости управления сетевых устройств (control plane), чтобы они могли быть задействованы только для пересылки. Управление всей сетью затем сконцентрировано на одном контроллере, который генерирует и отправляет правила пересылки в таблицу потоков на сетевые устройства с помощью протокола OpenFlow, тем самым централизованно контролируя плоскость управления и снижая затраты на обслуживание.

# 11.1.1. Спецификации протокола

Спецификация коммутатора OpenFlow версии 1.0.0

# 11.2. Варианты применения

| Варианты применения                          | Сценарий                      |                   |            |
|----------------------------------------------|-------------------------------|-------------------|------------|
| <u>Централизованное</u><br><u>управление</u> | Выполнение<br>аутентификацией | централизованного | управления |

# 11.2.1. Централизованное управление

#### 11.2.1.1. Пример применения

Протокол OpenFlow может использоваться для централизованного управления аутентификацией на устройствах доступа.

Как показано на Изображении ниже, установите контроллер над устройствами доступа для управления функцией аутентификации устройств доступа, чтобы аутентификация (в плоскоти управления) переместилась от устройств доступа к контроллеру.

- Контроллер запрашивает устройство доступа для отправки пакета проверки подлинности самому себе с помощью протокола OpenFlow.
- Контроллер завершает процесс проверки подлинности и отправляет результаты проверки подлинности на устройство доступа с помощью протокола OpenFlow для контроля доступа конечных пользователей.

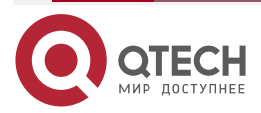

#### Hacтройка OpenFlow

#### www.qtech.ru

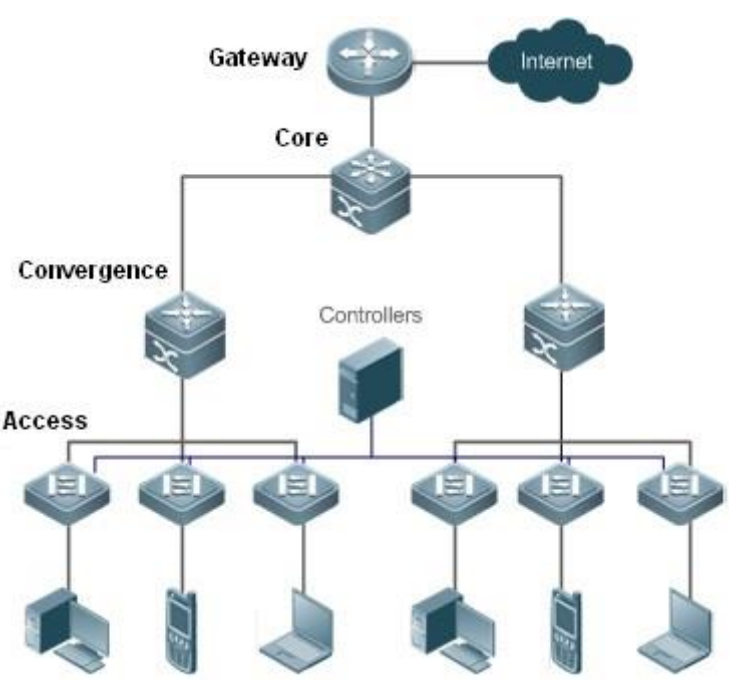

Рисунок 11-1.

#### 11.2.1.2. Описание функции

- Запустите клиент OpenFlow на устройствах доступа, чтобы соединить устройства доступа с контроллером.
- Запустите сервер OpenFlow на контроллере, чтобы выполнить обнаружение устройств и управление ими.

# 11.3. Сведения о функции

# 11.3.1. Базовые концепции

#### Таблица потоков

Таблица потоков представляет собой базовую структуру данных для сетевого устройства, контролирующее политики пересылки. Сетевое устройство определяет, на основе таблицы потоков, соответствующее действие, которое будет выполняться для сетевого трафика, поступающего в само сетевое устройство.

Согласно протоколу OpenFlow, таблица потоков состоит из трех частей: заголовка, счетчика и действия.

- Header (заголовок): заголовок определяет индекс таблицы потоков и состоит из различных полей пакетов, соответствующих определенным потокам. Эти поля включают, помимо прочего, MAC-адрес источника, MAC-адрес назначения, тип Ethernet-протокола, IP-адрес источника, IP-адрес назначения, тип IP-протокола, порт источника и порт назначения.
- Counter (счетчик): используется для подсчета данных выделенного трафика.
- Action (действие): действие представляет собой триггер для пересылки при совпадении трафика, которое включает, но не ограничивается отменой, трансляцией и пересылкой.

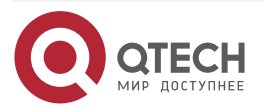

#### Сообщение

Протокол OpenFlow поддерживает три категории сообщений: **controller-to-switch**, **asynchronous** и **symmetric**. Каждая категория сообщений включает несколько типов подсообщений. Ниже описаны три категории сообщений:

- controller-to-switch: инициируется контроллером для управления и получения состояния сетевого устройства.
- asynchronous: инициируется сетевым устройством для обновления сетевых событий или изменений состояния сетевых устройств (чаще всего, подключение сетевого порта) к контроллеру.
- **symmetric**: инициируется коммутатором или контроллером для первоначального установления связи и определения состояния соединения протокола.

#### Функции

| Функция                                               | Описание                                                                                                    |
|-------------------------------------------------------|----------------------------------------------------------------------------------------------------|
| <u>Разделение</u><br><u>управления и</u><br>пересылки | Отделяет уровень данных от уровня управления сетевого устройства                                                 |
| <u>Управление</u><br><u>STP</u>                       | Укажите, выполняется ли управление STP-контроллером программно-определяемой сети (SDN) или локальным устройством |

### 11.3.2. Разделение управления и пересылки

Выполняет централизованное управление плоскостью управления сети (control plane), позволяющее легко управлять всей сетью (по сравнению с существующим состоянием сети), что позволяет сократить расходы на обслуживание и управление.

#### 11.3.2.1. Принцип работы

Протокол OpenFlow работает по соединению TLS (Transport Layer Security) или незащищенным TCP-подключениям и определяет взаимодействие между контроллером и сетевыми устройствами. Контроллер отправляет информацию о таблице потоков на сетевые устройства, чтобы управлять методом пересылки сетевых пакетов данных и некоторыми параметрами конфигурации. Каждое сетевое устройство отправляет на контроллер уведомление, когда его связь прерывается или, когда сетевое устройство получает пакет данных, в котором не указано действие пересылки. Таким образом, взаимодействие между контроллером и сетевыми устройствами осуществляется для управления передачей всей сети.

Процесс обнаружения друг друга должен быть завершен до того, как контроллер и сетевое устройство взаимодействуют друг с другом. Рисунок 11-2 показывает конкретные действия, связанные с этим процессом.

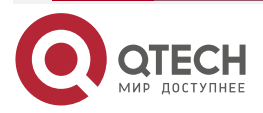

Hacтройка OpenFlow

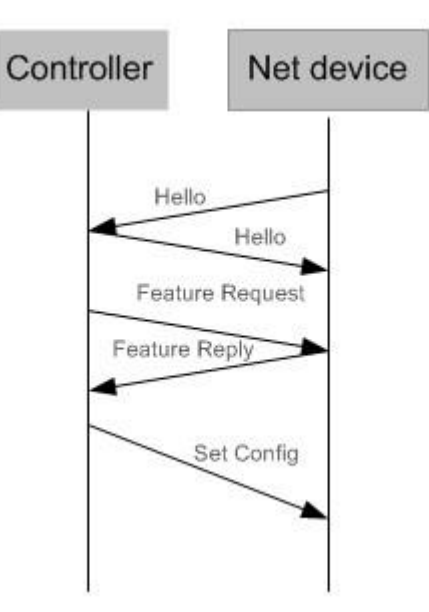

Рисунок 11-2.

Пакеты Hello отправляются между контроллером и сетевым устройством для установления соединения. После квитирования контроллер запрашивает определенную информацию о сетевом устройстве, включая (но не ограничиваясь) количеством портов на сетевом устройстве и возможностями каждого порта (например, запрос/ответ функции (Рисунок 11-2). Затем контроллер доставляет определенные конфигурации пользователей (такие как установочная конфигурация (Рисунок 11-2) на сетевое устройство. После установления соединения контроллер определяет различные потоки и соответствующие действия для потоков, и передает их в таблицу потоков на сетевое устройство. Когда пакет данных поступает в сетевое устройство, сетевое устройство сопоставляет пакет данных с таблицей потоков в соответствии с действующими правилами таблицы потоков и выполняет соответствующее действие (включая пересылку, отбрасывание и изменение пакета). В то же время обновляется соответствующий счетчик. Если в таблице потоков не найдено совпадений, сетевое устройство передает пакет данных на контроллер.

Сетевое устройство локально поддерживает таблицу потоков, поступаемую от контроллера. Если пересылаемый пакет данных уже определен в таблице потоков, сетевое устройство напрямую пересылает пакет данных. В противном случае пакет данных отправляется на контроллер для подтверждения пути передачи (который можно понимать, как анализ плоскости управления (control plane) для создания таблицы потоков), а затем пересылается на основе таблицы потоков, поставляемой с контроллером.

#### 11.3.2.2. Связанные настройки системы

#### Конфигурация по умолчанию

Протокол OpenFlow по умолчанию отключен.

# Включение/выключение OpenFlow для подключения/отключения контроллера

- Запустите команду of controller-ip, чтобы включить OpenFlow.
- Выполните команду **no of controller-ip**, чтобы отключить OpenFlow.

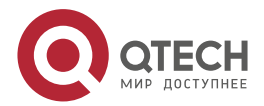

www.qtech.ru

# 11.3.3. Управление STP

В соответствии с протоколом OpenFlow функция протокола STP сетевого устройства позволяет управлять сетевым устройством локально или через контроллер SDN. Поэтому для переключения между двумя методами управления требуется команда конфигурации. Команда конфигурации действует только при включенном управлении OpenFlow.

Если на контроллере включено управление контуром, не включайте функцию STP на сетевом устройстве; в противном случае две функции будут конфликтовать друг с другом. Включите функцию STP на сетевом устройстве только в том случае, если на контроллере отключено управление контуром и в сетевом устройстве, вероятно, имеется петля обратной связи. После включения функции STP на сетевом устройстве требуется дополнительная настройка STP на сетевом устройстве. Подробнее см. в разделе о конфигурации STP.

# 11.3.3.1. Принцип работы

Сетевое устройство связывается с контроллером с помощью поля OFPC-STP, которое передается в сообщении OFPT\_FEATURES\_REPLY протокола OpenFlow, чтобы определить, какой из испытуемых объектов в настоящее время выполняет управление STP. Когда контроллер осуществляет управление STP в соответствии с конфигурацией, вся обработка, связанная с STP, выполняется контроллером; в противном случае само сетевое устройство выполняет обработку обычным способом.

#### 11.3.3.2. Связанные настройки системы

#### Конфигурация по умолчанию

Функция STP предоставляется контроллером по умолчанию.

#### Включение управления STP на контроллере SDN или локальном устройстве

- Запустите команду of stp, чтобы настроить управление STP, выполняемое контроллером SDN.
- Выполните команду **no of stp**, чтобы настроить управление STP, выполняемое локальным сетевым устройством.

| Действие                            | Справка и связанные настройки                                            |                            |  |
|-------------------------------------|--------------------------------------------------------------------------|----------------------------|--|
| <u>Настройка</u><br><u>OpenFlow</u> | Обязательная конфигурация, которая используется для включени<br>OpenFlow |                            |  |
|                                     | of controller-ip                                                         | Включает функцию OpenFlow  |  |
|                                     | no of controller-ip                                                      | Отключает функцию OpenFlow |  |

# 11.4. Подробные сведения о конфигурации

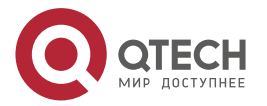

| Действие                            | Справка и связанные настройки                                                                                 |                                                         |
|-------------------------------------|----------------------------------------------------------------------------------------------------|---------------------------------------------------------|
| <u>Настройка</u><br><u>OpenFlow</u> | Дополнительная конфигурация, которая используется для включения функции STP контроллера SDN при необходимости |                                                         |
|                                     | of stp                                                                                                    | Включает функцию управления STP на контроллере SDN      |
|                                     | no of stp                                                                                                    | Включает функцию управления STP на локальном устройстве |

# 11.4.1. Настройка OpenFlow

### 11.4.1.1. Результат конфигурации

Запускает сетевое устройство для установления соединения с указанным контроллером и, в конечном счете, устанавливает канал управления OpenFlow.

### 11.4.1.2. Примечания

Перед переключением адреса контроллера отключите и снова включите функцию OpenFlow.

# 11.4.2. Метод конфигурации

#### Включение функции OpenFlow

Эта конфигурация необходима для включения OpenFlow.

#### Отключение функции OpenFlow

Эта конфигурация необходима для переключения контроллера или отключения функции OpenFlow.

# Отображение состояния соединения между устройством OpenFlow и контроллером

Отображение состояния соединения между текущим устройством и контроллером.

#### 11.4.2.1. Проверка конфигурации

Выведите на экран состояние соединения текущего протокола с помощью команды **show** of.

#### 11.4.2.2. Связанные настройки

#### Включение функции OpenFlow

| Команда                | of controller-ip ip-address [ port port-value ] interface [ interface-id ]                                                                                    |
|------------------------|----------------------------------------------------------------------------------------------------|
| Описание<br>параметров | controller-ip <i>ip-address</i> : IP-адрес контроллера.<br>port <i>port-value</i> : порт, который подключается к контроллеру.<br>Значение по умолчанию: 6633. |

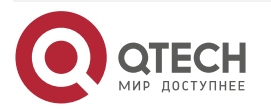

. . . .

|                       | Interface interface-id: идентификатор порта, который может быть либо внеполосным интерфейсом управления, либо общим внутриполосным физическим интерфейсом Ethernet |
|-----------------------|----------------------------------------------------------------------------------------------------|
| Режим<br>конфигурации | Режим глобальной конфигурации                                                                                                    |

# Отключение функции OpenFlow

| Команда                 | no of controller-ip                                   |
|-------------------------|-------------------------------------------------------|
| Режим<br>конфигурации   | Режим глобальной конфигурации                         |
| Встроенная<br>подсказка | Выполните эту команду перед переключением контроллера |

# Включение или отключение функции Local STP на устройстве OpenFlow

| Команда                 | of stp                                                                                                    |
|-------------------------|----------------------------------------------------------------------------------------------------|
| Режим<br>конфигурации   | Режим глобальной конфигурации                                                                                                    |
| Встроенная<br>подсказка | Выполните эту команду, чтобы включить функцию локального STP<br>на сетевом устройстве или включить функцию STP на контроллере<br>OpenFlow |

# Отображение состояния соединения между устройством OpenFlow и контроллером

| Команда               | show of                       |
|-----------------------|-------------------------------|
| Режим<br>конфигурации | Режим глобальной конфигурации |

# Отображение записей таблицы потоков устройства OpenFlow

| Команда               | show of flowtable             |
|-----------------------|-------------------------------|
| Режим<br>конфигурации | Режим глобальной конфигурации |

# Отображение информации о порте устройства OpenFlow

| Команда               | show of port                  |
|-----------------------|-------------------------------|
| Режим<br>конфигурации | Режим глобальной конфигурации |

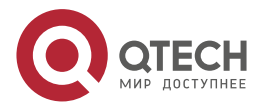

 $\bullet \bullet \bullet \bullet$ 

....

# 11.4.2.3. Примеры конфигурации

Настройка IP-адреса и порта доступа (6633 по умолчанию) контроллера для подключения сетевого устройства.

# Сетевая среда

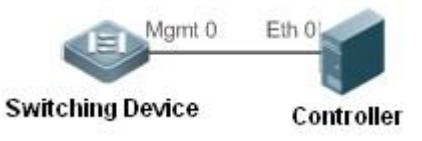

Рисунок 11-3.

| Метод<br>конфигурации    | Включите функцию OpenFlow на сетевом устройстве и укажите IP-адрес<br>контроллера                                   |                                                                                                    |                                                                                                    |                                                                                                 |                                                                                 |                                                                                                 |
|--------------------------|----------------------------------------------------------------------------------------------------|----------------------------------------------------------------------------------------------------|----------------------------------------------------------------------------------------------------|-------------------------------------------------------------------------------------------------|---------------------------------------------------------------------------------|-------------------------------------------------------------------------------------------------|
|                          | QTECH#<br>QTECH(c<br>QTECH(c<br>QTECH(c<br>QTECH(c<br>или<br>QTECH(c<br>interface                                   | configure termi<br>onfig)# interfac<br>onfig-if)# ip add<br>onfig-if)# exit<br>onfig)# of contr<br>onfig)# of contr<br>e mgmt 0                                                         | inal<br>e mgmt 0<br>dress 172.18<br>coller-ip 172<br>coller-ip 172                                                                                | .2.36 255.2<br>.18.2.35 in<br>.18.2.35 pc                                                       | 255.255.0<br>terface r<br>ort 6633                                              | )<br>ngmt O                                                                                     |
| Проверка<br>конфигурации | Отображе<br>контролле                                                                                               | ние состояния<br>ром, состояния                                                                                                    | соединені<br>я порта и со                                                                                                    | ия между<br>остояния                                                                            | устрой<br>таблиць                                                               | ством OpenFlow и<br>и потоков                                                                   |
|                          | QTECH#<br>Controll<br>QTECH#<br>STP is co                                                                           | show of<br>er is 172.18.2.35<br>show of port<br>ontrolled by SDI                                                                                                    | port 6633,c<br>N Controlle                                                                                                    | onnected.<br>r.                                                                                 |                                                                                 |                                                                                                 |
|                          | PORTID<br>DUPLEX<br>1 1<br>2 2<br>3 3<br>4 4<br>5 5<br>6 6<br>7 7<br>8 8<br>9 9<br>10 10<br>11 11<br>12 12<br>13 13 | IFX<br>0x0000<br>0x0000<br>0x0000<br>0x0000<br>0x0000<br>0x0000<br>0x0000<br>0x0000<br>0x0000<br>0x0000<br>0x0000<br>0x0000<br>0x0000<br>0x0000<br>0x0000<br>0x0000<br>0x0000<br>0x0000 | COFIG<br>0x0001<br>0x0001<br>0x0001<br>0x0001<br>0x0001<br>0x0001<br>0x0001<br>0x0001<br>0x0001<br>0x0001<br>0x0001<br>0x0001<br>0x0001<br>0x0001 | STATE<br>0<br>0<br>0<br>0<br>0<br>0<br>0<br>0<br>0<br>0<br>0<br>0<br>0<br>0<br>0<br>0<br>0<br>0 | LINK<br>0<br>0<br>0<br>0<br>0<br>0<br>0<br>0<br>0<br>0<br>0<br>0<br>0<br>0<br>0 | SPEED<br>0<br>0<br>0<br>0<br>0<br>0<br>0<br>0<br>0<br>0<br>0<br>0<br>0<br>0<br>0<br>0<br>0<br>0 |

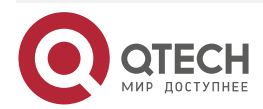

www.qtech.ru

| 14 14<br>15 15<br>16 16                | 0x0000<br>0x0000<br>0x0000 | 0x0001<br>0x0001<br>0x0001 | 0<br>0<br>0 | 0<br>0<br>0 | 0<br>0<br>0   |   |
|----------------------------------------|----------------------------|----------------------------|-------------|-------------|---------------|---|
| QTECH#sh                               | ow of flowtal              | ole                        | 0           | Ū           | 0             |   |
| openflow f                             | low count = 1              |                            |             |             |               |   |
| *********                              | *****                      | ****FI OW                  |             |             |               |   |
| START****                              | *******                    | ****                       | *           |             |               |   |
| KEY:                                   |                            |                            |             |             |               |   |
| SMAC                                   | DM                         | AC                         | S           | IP          | DIP           |   |
| 00:d0:f8:56                            | :d3:22 00:o                | 10:f8:a3:62:13             | B N         | A           | NA            |   |
| INPORT                                 | VLA                        | NID                        | E           | TYPE        | VLAN_PRIORITY |   |
| 26                                     | NA                         |                            | N           | A           | NA            |   |
| TCP/UDP_S                              | SPORT TCF                  | /UDP_DPOR                  | T D         | SCP         | IP_PROTOCOL   |   |
| NA                                     | NA                         |                            | N           | A           | NA            |   |
| WIL                                    | DCARD                      | SIP_MASH                   | κ           | DI          | P_MASK        |   |
| 3fff                                   | f2                         | NA                         |             | NA          | A             |   |
| PRIORITY                               | IDLE_TIME0                 | UT HARD_                   | TIMEO       | UT          | SEND_FLOW_REM |   |
| 120                                    | 0                          | 0                          |             |             | 0             |   |
|                                        |                            |                            |             |             |               |   |
| ACTION:                                |                            |                            |             |             |               |   |
| ACTION_SI                              | ZE = 8                     |                            |             |             |               |   |
| OUTPUT_P                               | ORT = 7                    |                            |             |             |               |   |
| ************************************** |                            |                            |             |             |               |   |
| END******                              | ******                     | *****                      | *           |             |               |   |
|                                        |                            |                            |             |             |               | _ |

# 11.4.2.4. Типичные ошибки

- ІР-адрес контроллера настроен неправильно.
- Порт ТСР контроллера настроен неправильно.
- Вы забыли настроить IP-адрес локального канала управления.

# 11.4.3. Настройка OpenFlow STP

# 11.4.3.1. Результат конфигурации

Включите функцию STP на контроллере SDN или функцию STP на локальном устройстве, чтобы контроллер SDN или локальное устройство выполняли обработку STP.

# 11.4.3.2. Примечания

Данная конфигурация действует только во время следующего подключения к контроллеру после включения функции OpenFlow.

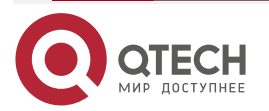

### 11.4.3.3. Метод конфигурации

#### Включение функции STP на устройстве OpenFlow

Обязательная конфигурация. Функция STP включена на контроллере SDN по умолчанию.

# Включение управления STP на контроллере SDN

Конфигурация по умолчанию.

#### Отображение текущей конфигурации

Отображение текущего состояния порта.

### 11.4.3.4. Проверка конфигурации

Отображение текущей конфигурации с помощью команды show of port.

#### 11.4.3.5. Связанные настройки

# Включение или отключение функции Local STP на устройстве OpenFlow

| Команда                 | [ no ] of stp                                                                                                    |
|-------------------------|----------------------------------------------------------------------------------------------------|
| Режим<br>конфигурации   | Режим глобальной конфигурации                                                                                                    |
| Встроенная<br>подсказка | Выполните эту команду, чтобы включить функцию локального STP на<br>сетевом устройстве или включить функцию STP на контроллере<br>OpenFlow |

#### Отображение информации о порте устройства OpenFlow

| Команда               | show of port                  |
|-----------------------|-------------------------------|
| Режим<br>конфигурации | Режим глобальной конфигурации |

#### 11.4.3.6. Примеры конфигурации

# Включение локального STP или STP для OpenFlow Сетевая среда

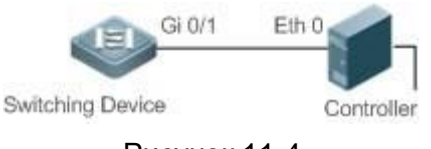

| Рисунок | 11 | -4. |
|---------|----|-----|
|---------|----|-----|

| Метод<br>конфигурации | <ul> <li>Включите STP для OpenFlow.</li> <li>QTECH(config)#of stp</li> </ul> |
|-----------------------|------------------------------------------------------------------------------|
|                       | <ul> <li>Включите локальный STP.</li> <li>QTECH(config)#no of stp</li> </ul> |

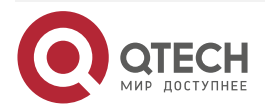

-

# 11.5. Контроль состояния и поддержка

# Очистка различной информации

| Команда           | Описание                                                                                 |
|-------------------|------------------------------------------------------------------------------------------|
| show of           | Отображает состояние текущего<br>соединения между OpenFlow<br>устройством и контроллером |
| show of port      | Отображает состояние порта текущего<br>устройства OpenFlow                               |
| show of flowtable | Отображает таблицу потоков текущего<br>устройства OpenFlow                               |

# Отображение статуса выполнения

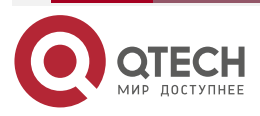

www.qtech.ru

ru

# 12. ОБЩАЯ ИНФОРМАЦИЯ

# 12.1. Гарантия и сервис

Процедура и необходимые действия по вопросам гарантии описаны на сайте QTECH в разделе «Поддержка» -> «Гарантийное обслуживание».

Ознакомиться с информацией по вопросам тестирования оборудования можно на сайте QTECH в разделе «Поддержка» -> «Взять оборудование на тест».

Вы можете написать напрямую в службу сервиса по электронной почте sc@qtech.ru.

# 12.2. Техническая поддержка

Если вам необходимо содействие в вопросах, касающихся нашего оборудования, то можете воспользоваться нашей автоматизированной системой запросов технического сервис-центра <u>helpdesk.qtech.ru</u>.

Телефон Технической поддержки +7 (495) 269-08-81

Центральный офис +7 (495) 477-81-18

# 12.3. Электронная версия документа

Дата публикации 27.02.2025

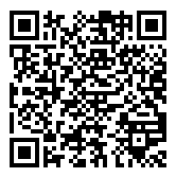

https://files.qtech.ru/upload/switchers/QSW-7600/QSW-7600\_sys\_config\_config\_guide.pdf

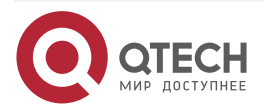